CONTROLLED ENVIRONMENTS -

**Critical Environments** 

# FHC50/FHM10

Dragskåpsregulator/monitor

Användar- och servicemanual

Art. 6003830, Revision A Maj 2010

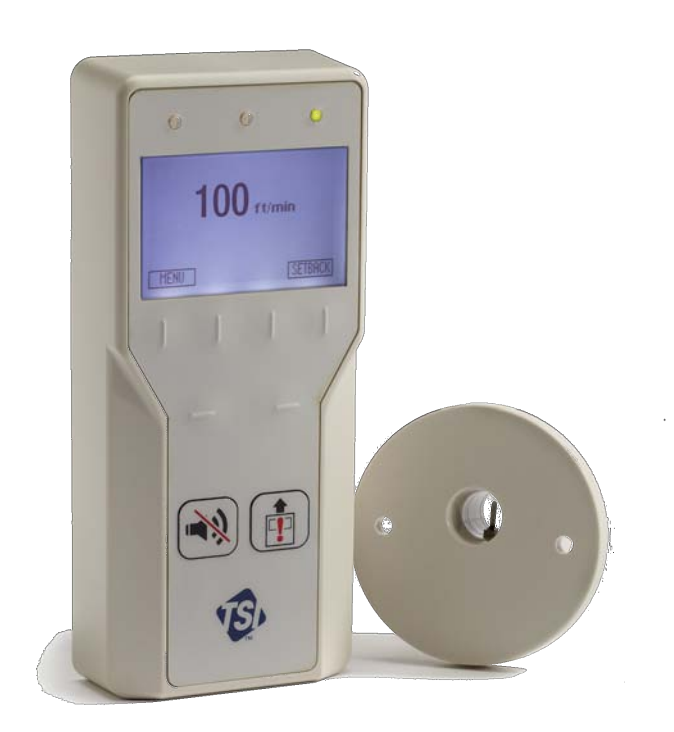

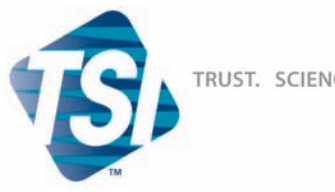

TRUST. SCIENCE. INNOVATION.

# FHC50/FHM10

## Dragskåpsregulator/monitor

Användar- och servicemanual

Art. 6003830, Revision A Maj 2010

### USA OCH CANADA

Eörsäljning och kundservice (800) 874-2811/(651) 490-2811 Eax: (651) 490-3824

#### LEVERANSADRESS:

TSI Incorporated ATTN: Customer Service 500 Cardigan Road Shoreview, MN 55126 USA

### ÖVRIGA LÄNDER

Försäljning och kundservice: (001 651) 490-2811 Eax: (001 651) 490-3824

> E-POST info@tsi.com

> WEBPLATS www.tsi.com

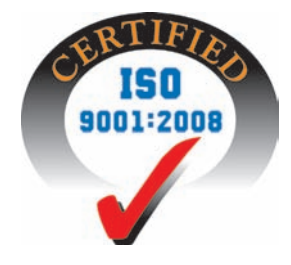

Copyright © TSI Incorporated / 2010 / Alla rättigheter förbehållna.

Artikelnummer 6003830/ Revision A / Maj 2010

#### BEGRÄNSNING AV GARANTI OCH ANSVARSSKYLDIGHET

Säljaren garanterar att gods sålt härnedan, under normal användning och service enligt beskrivning i användarmanualen, skall vara fritt från defekter beträffande utförande och material under tjugofyra (24) månader eller den tidsrymd som specificeras i användarmanualen, från skeppningsdatum till kund. Denna garanti inkluderar varje form av lagstadgad garanti. Denna begränsade garanti gäller med följande undantag:

- a. Varmtråds- eller varmskiktssensorer som används med forskningsanemometrar, och vissa andra komponenter, när detta indikeras i specifikationerna, har en garantitid på 90 dagar från skeppningsdatum.
- b. Delar som reparerats eller ersatts till följd av reparationsservice garanteras vara fria från defekter beträffande utförande och material under normal användning under en period av 90 dagar från skeppningsdatum.
- c. Säljaren tillhandahåller ingen garanti på färdiga produkter från andra tillverkare eller på några säkringar batterier eller andra förbrukningsartiklar. Enbart garanti från den ursprungliga tillverkaren är giltig.
- d. Såvida inte specifikt godkännande i separat skrivelse från Säljaren föreligger, utfäster Säljaren inga garantier och har inget ansvar avseende material som infogas i andra produkter eller utrustning, eller som modifieras av annan person än Säljaren.

# Det föregående gäller I STÄLLET FÖR alla övriga garantier och är underkastat de BEGRÄNSNINGAR som anges häri. INGEN ANNAN UTTRYCKLIG ELLER UNDERFÖRSTÅDD GARANTI ANPASSAD FÖR SÄRSKILDA ÄNDAMÅL ELLER AV FÖRSÄLJNINGSSKÄL, ÄR UTFÄST.

I DEN UTSTRÄCKNING SOM TILLÅTS AV LAGEN, ÄR DEN EXKLUSIVA GOTTGÖRELSEN FÖR ANVÄNDAREN ELLER KÖPAREN, OCH GRÄNSEN FÖR SÄLJARENS ANSVAR FÖR NÅGON OCH ALLA FÖRLUSTER, SKADOR ELLER SKADOR AVSEENDE GODS (INKLUSIVE KONTRAKTS-BASERADE REKLAMATIONER, FÖRSUMMELSE, ERSÄTTNINGSRÄTT, STRIKT ANSVAR ELLER LIKNANDE) ÅTERSÄNDANDET AV GODS TILL SÄLJAREN OCH ÅTERBETALNING AV INKÖPS-PRISET, ELLER, EFTER SÄLJARENS BESLUT, REPARATION ELLER UTBYTE AV MATERIALET. I INGA HÄNDELSER SKALL SÄLJAREN HÅLLAS ANSVARIG FÖR NÅGRA SPECIELLA, INDIREKTA ELLER TILLFÄLLIGA SKADOR ELLER FÖR NÅGRA KOSTNADER SOM UPPSTÅR I SAMBAND MED INSTALLATION, DEMONTERING ELLER ÅTERINSTALLATION. Ingen talan, oavsett form, kan föras mot Säljaren mer än 12 månader efter att anledningen till talan har uppstått. Retur av gods under garanti till Säljarens fabrik sker på Köparens risk för förlust, och kommer att returneras, om över huvud taget, på Säljarens risk för förlust.

Köparen och alla användare anses ha accepterat denna BEGRÄNSNING AV GARANTI OCH ANSVARS-SKYLDIGHET, vilken innehåller den kompletta och exklusiva begränsade garantin. Denna BEGRÄNSNING AV GARANTI OCH ANSVARSSKYLDIGHET får inte modifieras eller dess villkor åsidosättas, utom genom skriftligt godkännande av bemyndigad tjänsteman hos Säljaren.

### SERVICEPOLICY

Eftersom vi vet att oanvändbara eller defekta instrument är till lika stort förfång för TSI som de är för våra kunder, är vår servicepolicy utformad att ägna omedelbar uppmärksamhet åt varje slags problem. Om någon felaktig funktion upptäcks, kontakta närmaste säljkontor eller representant eller ring TSI:s kundservice (800) 874-2811 eller (001 651) 490-2811.

#### VARUMÄRKEN

TSI, TSI logo och VELOCICALC är varumärken hos TSI Incorporated. BACnet är ett varumärke hos ASHRAE. Modbus är ett registrerat varumärke hos Modicon, Inc. LonWorks är ett registrerat varumärke hos Echelon<sup>®</sup> Corporation.

|           | BEGRÄNSNINGAR AV GARANTI OCH ANSVAR                                                                                                    | ii                               |
|-----------|----------------------------------------------------------------------------------------------------|----------------------------------|
| ATT ANVÄN | IDA DENNA HANDBOK                                                                                                    | 1                                |
|           | Säkerhetsinformation<br>Beskrivning av varningssymbol<br>Behörighetskod                                                                                                | 1<br>1<br>1                      |
| DEL ETT   |                                                                                                    | 3                                |
|           | Grundläggande användarinformation<br>Instrumentet<br>Fronthastighet<br>Utsugningsflöde<br>Nyttig användarinformation                                                   | 3<br>3<br>3<br>3<br>3            |
|           | Lysdioder (LED)<br>Display<br>Pektangenter (normalt användarläge)<br>Snabbtangenter<br>Användartangenter<br>USB-port                                                   |                                  |
|           | Larm<br>Visuellt larm<br>Akustiskt larm—nöd- (EMERGENCY-) tangenten<br>Akustiska larm—utom nödlarm<br>Innan TSI kontaktas                                              | 6<br>7<br>7<br>7                 |
| DEL TVÅ   |                                                                                                    | 9                                |
|           | Teknisk del                                                                                                    | 9                                |
|           | Mjukvaruprogrammering<br>Programmeringstangenter<br>Pektangenter - meny<br>Snabb- (justerings-) tangenter<br>Tangenttryckningsprocedur<br>Programmeringsexempel        | 10<br>10<br>10<br>11<br>11<br>12 |
|           | Hårdvarukonfigurering<br>Modell FHC50 regulator - arbetslägen<br>Modell FHM10 dragskåpsmonitor - arbetslägen                                                           | 13<br>13<br>14                   |
|           | Menyer och menypunkter<br>KONFIGURERINGSMENY<br>RESTRIKTIONER FÖR INSTÄLLNINGAR AV MÅLVÄRDE/LARM<br>INTERFACEMENY<br>UNDERMENY NÄTVERKSINSTÄLLNINGAR<br>REGLERINGSMENY | 15<br>17<br>28<br>29<br>29<br>44 |
|           | Kalibrering<br>Kalibrering av fronthastighet<br>Kalibrering av luckposition<br>Kalibrering av flöde<br>Kalibrering av lucköppning                                      |                                  |

# INNEHÅLL

|            | Optimering av regulatorns prestanda                                              | 53    |
|------------|----------------------------------------------------------------------------------|-------|
|            | Underhåll och reservdelar                                                        | .54   |
|            | Inspektion av systemkomponenter                                                  | . 54  |
|            | Rengöring av hastighetssensor                                                    | .54   |
|            | Reservdelar                                                                      | .55   |
|            | Felsökning                                                                       | 55    |
|            | Hardvarutest                                                                     | . 56  |
|            | Diagnostikmenyn                                                                  | . 30  |
|            | reisokiiliiystabeli                                                              | .00   |
| APPENDIX A |                                                                                  | . 69  |
|            | Specifikationer                                                                  | 69    |
| APPENDIX B |                                                                                  | . 71  |
|            |                                                                                  |       |
|            | Nätverkskommunikationer                                                          | .71   |
|            | Modbus <sup>®</sup> -kommunikationer                                             | . 71  |
|            | Unikt för TSI                                                                    | .71   |
|            | Natverksdata                                                                     | . 71  |
|            | N2-kommunikationer Beskrivning av variabler                                      | .74   |
|            | Beskrivning av variabler                                                         | . 74  |
|            |                                                                                  | . 75  |
|            | LonWorks <sup>°</sup> -objekt                                                    | . / / |
|            | Nodobjekt Natverksvarlabler                                                      | . / / |
|            | Beskrivning av LON SNVT                                                          | .78   |
|            | FHC50 BACnet <sup>®</sup> MS/TP Protokollimplementering-överensstämmelserapport. | .79   |
|            | BACnet <sup>®</sup> MS/TP objekttyper                                            | . 81  |
| APPENDIX C |                                                                                  | . 85  |
| _          |                                                                                  |       |
|            | Kabelinformation                                                                 | . 85  |
|            | Kopplingar bakpanel                                                              | . 85  |
| APPENDIX D |                                                                                  | . 93  |
|            | Behörighetskoder                                                                 | . 93  |
|            |                                                                                  |       |

### Att använda denna handbok

Användar- och servicehandboken beskriver hur man använder, konfigurerar, kalibrerar, underhåller och felsöker dragskåpsmonitor FHM10 och dragskåpsregulator FHC50.

Handboken består av två delar. <u>Del ett</u> beskriver enheten och hur den kommunicerar med utrustningen. Denna del bör läsas av användare, servicepersonal och den som behöver grundläggande kunskaper om hur utrustningen fungerar.

<u>Del två</u> beskriver produktens tekniska aspekter, vilket inkluderar användning, konfigurering, kalibrering, underhåll och felsökning. Del två bör läsas av personal som programmerar eller underhåller enheten. TSI rekommenderar att handboken läses grundligt, innan några ändringar i mjukvaran genomförs.

**OBS!** Denna användar- och servicehandbok förutsätter att regulatorn har installerats på rätt sätt. Konsultera installationsanvisningarna, om frågor uppstår, om regulatorn har installerats på ett korrekt sätt.

### Säkerhetsinformation

Denna sektion ger instruktioner om säkert och korrekt handhavande av FHM10 dragskåpsmonitorer och FHC50 dragskåpsregulatorer.

Det finns inga delar inuti instrumentet som användaren kan utföra service på. Att öppna instrumentet gör garantin ogiltig. All service måste utföras av en kvalificerad tekniker.

### Beskrivning av varningssymbol

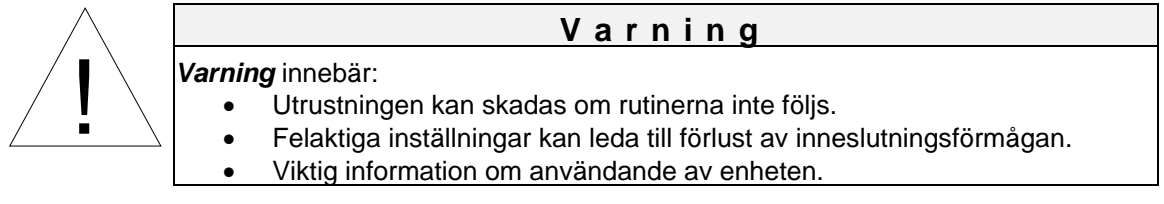

### Behörighetskod (Access Code)

FHM10 dragskåpsmonitorer och FHC50 dragskåpsregulatorer har en behörighetskod för att begränsa obehörig tillgång till menysystemet. Behörighetskoden kan aktiveras eller inaktiveras genom menypunkten ACCESS CODE. När enheten levereras från TSI är den konfigurerad med behörighetskoden aktiverad. Se även Appendix D, Behörighetskoder, för instruktioner om inmatning av behörighetskoden. Genom att ange behörighetskoden ges tillgång till menysystemet under en period av 15 minuter.

(Denna sida är avsiktligt lämnad tom)

### Del ett

### Grundläggande användarinformation

Denna sektion är ägnad att ge en kort men utförlig överblick av den installerade produkten. Dessa få sidor förklarar ändamålet (Instrumentet) och handhavandet av produkten (Nyttig användarinformation, Manöverpanel, Larm). Teknisk produktinformation återfinns i del två av manualen.

### Instrumentet

FHM10 Dragskåpsmonitor mäter och rapporterar luftflödet i dragskåp och annan utsugningsapparatur såsom punktutsug and dragbänkar. FHC50 dragskåpsregulator ger möjlighet att styra luftflödet för att bevara säkerheten och ge ett effektivt utnyttjande av energin.

Det finns huvudsakligen två monitor-regulatorstrategier som kan tillämpas med FHC50 dragskåpsregulator:

### Fronthastighet

En av huvudkomponenterna för luftflöde i ett dragskåp är en adekvat fronthastighet, som behövs för att skydda användaren. En adekvat fronthastighet bidrar till att hålla kvar de farliga ämnena inne i dragskåpet.

Utsugningssystemet i ett dragskåp producerar en negativ tryckdifferential mellan dragskåpets inre och laboratoriet, vilket får luft att dras in i skåpet. Hastigheten hos den inträngande luften kallas fronthastighet. FHC50 dragskåpsregulator kan konfigureras att kontinuerligt övervaka dragskåpets fronthastighet genom att mäta lufthastigheten över en sensor, som är monterad på skåpets sidovägg. Sensorn och öppningen i dragskåpet drivs av samma tryckdifferential, så att hastigheten över båda är relaterad.

Som ett alternativ till denna metod med sensor på sidoväggen, kan FHC50 bestämma ett genomsnittligt värde för dragskåpets fronthastighet genom att mäta dragskåpets utsugningsflöde och lucköppningens yta. När fronthastigheten mäts på detta sätt måste FHC50 använda sig av en venturiventil med feedback för att reglera och mäta den utsugna volymen. En sensor på skjutluckan mäter då den vertikala öppningen på dragskåpets skjutlucka. Alternativt kan FHC50 använda en sidoväggssensor för att övervaka eller trimma fronthastigheten när den räknas ut med hjälp av skjutlucksposition och utsugningsflöde.

Regulator FHC50 modulerar utsuget för att hålla fronthastigheten på en fullgod nivå genom dragskåpet vid alla tidpunkter.

### Utsugningsflöde

Viss utrustning såsom laminära strömningsbänkar, dragbänkar och punktutsug behöver suga ut en viss mängd luft för att fungera korrekt. För dessa applikationer kan FHC50 konfigureras så att luftflödet mäts och hålls på en konstant volym med hjälp av en venturiventil eller en flödesstation med skjutspjäll.

### Nyttig användarinformation

Regulatorn är försedd med ett grönt ljus (normal användning) och ett rött larmljus (låga och höga larm). Det gröna ljuset lyser när inluftshastigheten och/eller utsugningsflödet är korrekt. Det röda larmljuset lyser när inluftshastigheten och/eller utsugningsflödet sjunker under eller stiger över säkerhetsnivån. Displayen tillhandahåller ytterligare information beroende på hur enheten är konfigurerad. En del av den tillgängliga informationen utgörs av kontinuerlig angivning av aktuell inluftshastighet, utsugningsflöde, larm och regulatorstatus.

### Manöverpanel

FHM10 dragskåpsmonitor och FHC50 dragskåpsregulator är enkla att använda. All information som behövs om fronthastighet och flödesmängd visas på display-interface-modulen (DIM). Vidare är all konfigurerings-, reglerings- och kalibreringsprogrammering åtkomlig genom att använda pektangenterna och menyerna. Specifika detaljer om frontpanel, display och kontroller hos FHC50 beskrivs på följande sidor. Frontpanelen, som visas i bild 1, visar de viktiga detaljerna display, tangenter och ljus.

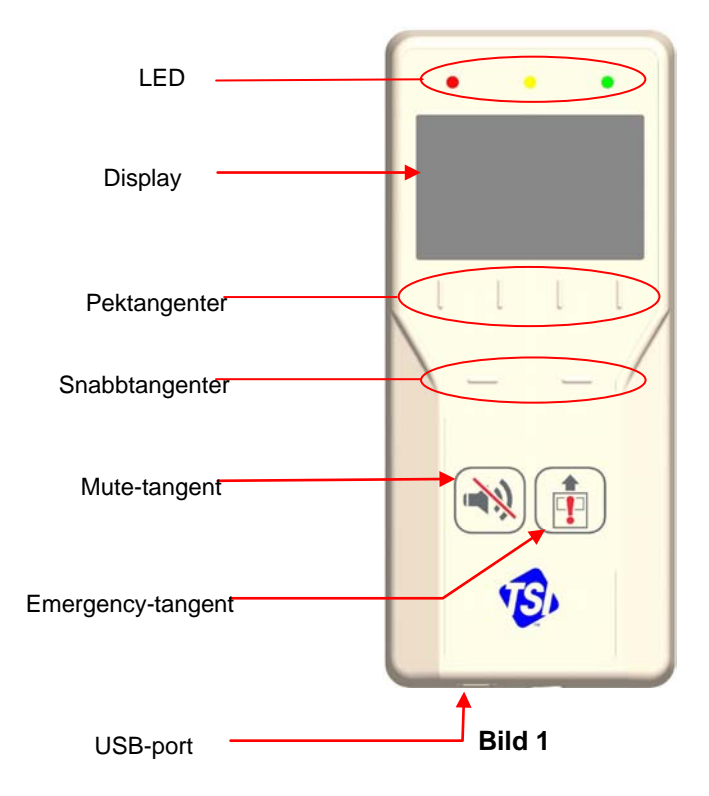

### Lysdioder (LED)

### Grönt ljus

Det gröna ljuset (NORMAL) lyser när fronthastigheten och/eller utsugningsflödet är korrekt. Detta ljus visar att dragskåpet fungerar säkert. Om en inställningsnivå inte kan upprätthållas eller en larmnivå har nåtts, slocknar det gröna ljuset och det röda larmljuset tänds.

### Gult ljus

Det gula ljuset lyser för att indikera att FHC-regulatorn är i tyst eller setbackläge. LCD-displayen visar "Setback" eller "Mute" upptill på skärmen för att klargöra innebörden av det gula ljuset. Observera att när FHC50 är i setback-läge tänds även det röda eller gröna ljuset.

### Rött ljus

Det röda ljuset lyser för att indikera ett larm eller kritiskt läge. Om det röda ljuset blinkar är FHC50 i kritiskt läge. Om det röda ljuset är fast är FHC50 i larmläge. Displayen visar också larmtyp eller meddelande om det kritiska läget.

### Display

LCD-displayen är mycket konfigurerbar och kan visa varierande kritisk information såsom aktuell fronthastighet, utblåsningshastighet, larmstatus, menyval och felmeddelanden. Vidare visar LCD-displayen olika benämningar på pektangenter, som tillåter användaren att kommunicera med och programmera enheten.

När enheten programmeras uppdaterar displayen pektangenter, visar menyer, menypunkter och menymenypunktens aktuella värde, beroende på vilken specifik programmeringsfunktion som utförs.

### Pektangenter (normalt användarläge)

Det finns fyra pektangenter på enhetens framsida strax nedanför LCD-skärmen. Dessa kan användas för att kommunicera med enheten.

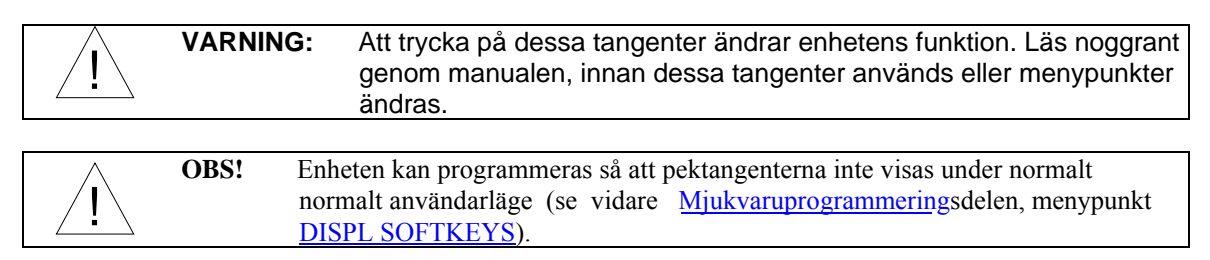

Nedanstående lista innehåller pektangenter, som visas på displayen i normalt användarläge, beroende på enhetens status.

| MENU    | Denna pektangent ger tillgång till menyer i normalt användarläge (se <u>Mjukvaruprogrammering</u> sdelen).                                                                                                    |
|---------|----------------------------------------------------------------------------------------------------|
| RESET   | Återställer larmljus, larmkontakter och ljudlarm, när enheten är i låst eller ej-automa-<br>tiskt återställingsläge. Om ett larm återställs innan orsakerna till larmet är åtgärdade,<br>kommer monitorn/regulatorn att återställa larmet, men larmläget återintas efter<br><u>ALARM DELAY</u> (Larmfördröjning). |
|         | Återställer emergency- (nöd-) funktionen efter att nödtangenten har tryckts (se <u>EMERGENCY</u> -tangenten).                                                                                                    |
|         | Tar bort visade felmeddelanden.                                                                                                    |
| SETBACK | Pektangenten SETBACK aktiverar setback eller det alternativa reglervärdet. I set-<br>backläge reglerar regulatorn enligt setbackinställningen, displayen visar SETBACK<br>och det gula ljuset tänds.                                                                                                    |
| NORMAL  | Pektangenten NORMAL visas om enheten har försatts i setback-läge. Genom att trycka på pektangenten NORMAL, återgår regulatorn till normalinställningen.                                                                                                    |

### Snabbtangenter

Det finns två snabbtangenter på enhetens framsida alldeles under pektangenterna. Snabbtangenterna fungerar som vänster- och högerpilar eller för att öka/minska värden.

### Användartangenter

Det finns två specialtangenter på enhetens framsida som var och en tillhandahåller en kritisk funktion.

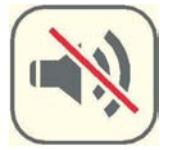

### **MUTE-tangenten**

**MUTE**-tangenten tystar ett akustiskt larm. Larmet förblir tyst tills MUTE TIMEOUTvärdet har nåtts eller enheten återgått till det inställda kontrollvärdet. Genom att trycka två gånger på **MUTE**-tangenten tystas larmet permanent.

**OBS!** Enheten kan programmeras så att det akustiska larmet inte kan stängas av (se punk<u>t MUTE\_BUTTON</u>).

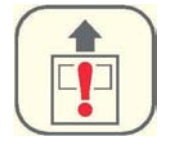

### **EMERGENCY-tangenten**

**EMERGENCY**-tangenten försätter regulatorn i nödläge. Regulatorn maximerar utsugningshastigeten och fronthastigheten (om tillämpligt) genom att modulera spjället eller venturiventilen till fullt öppen position.

Vid tryck på **EMERGENCY**-tangenten visas "EMERGENCY" på displayen, det röda larmljuset blinkar och det akustiska larmet piper periodiskt. För att återgå till reglerläge tryck på **EMERGENCY**- eller **RESET**-tangenten.

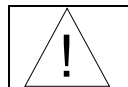

FHM10 monitor och FHC50 regulator kan konfigureras så att det akustiska larmet är frånkopplat under nödläge. Se vidare menypunkt <u>EMERGENCY\_AUD</u>.

### USB-port

Det finns en USB-port i botten på huset. Denna USB-port kan användas med TSI:s mjukvara för dragskåpskonfigurering.

### Larm

Regulator FHC50 har visuellt (rött ljus) och akustiskt larm för att informera om ändrade förhållanden i dragskåpet. Larmnivån bestäms av underhållspersonalen, som kan utgöras av t.ex. teknisk avdelning, avdelning för industrihygien eller en supportgrupp, beroende på hur säkerhetsgruppen är organiserad.

Larmen, akustiska och visuella, aktiveras när den förinställda larmnivån är nådd. Larmen aktiveras om fronthastigheten är låg eller felaktig, för hög eller för låg, eller när utsugningsflödet är för lågt eller för högt (om tilläggsutrustning för flöde har installerats). När dragskåpet fungerar utan problem, hörs inga larm.

Exempel: Det låga larmet är förinställt att aktiveras när fronthastigheten sjunker under 0,31 m/sek. När fronthastigheten sjunker under 0,31 m/sek aktiveras de akustiska och visuella larmen. Larmen stängs av (när de inte är inställda i låst läge), när enheten återgår till säkerhetsområdet, vilket definieras som 0,1 m/sek högre än larminställningen (0,41 m/sek).

### Visuellt larm

Det röda ljuset på enhetens framsida indikerar ett larmläge. Det röda ljuset lyser för alla larmsituationer, låga larm, höga larm och nödlägen. Ljuset lyser kontinuerligt i låga eller höga larmlägen och blinkar i ett nödläge.

### Akustiskt larm—EMERGENCY- (nöd-) tangenten

När man trycker på **EMERGENCY**-tangenten piper det akustiska larmet stötvis tills **EMERGENCY**eller **RESET**-tangenten trycks för att stänga av nödlarmet. Att trycka på MUTE-tangenten tystar nödlarmet. Den röda lysdioden fortsätter dock att blinka (om den är aktiverad - se menypunkt <u>MUTE\_KEY</u>).

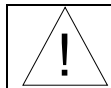

FHM10 monitor och FHC50 regulator kan konfigureras så att det akustiska larmet är frånkopplat under nödläge. Se vidare menypunkt <u>EMERGENCY\_AUD</u>.

### Akustiska larm - utom nödlarm

Det akustiska larmet är ständigt påkopplat i alla höga och låga larmlägen. Det akustiska larmet kan tystas genom att trycka på **MUTE**-tangenten (om den är akt<u>iverad - se menyp</u>unkt MUTE\_BUTTON).

Om det akustiska larmet har stängts av, är det tyst under en konfigurerbar tidsperiod (se menypunkt <u>MUTE TIMEOUT</u>) eller tills mätvärdena åter ligger inom säkerhetsområdet. Säkerhetsområdet ligger mellan 0,1 m/sek (23,6 l/sek) över det låga larmvärdet och 0,1 m/sek (23,6 l/sek) under det höga larmvärdet.

De akustiska och visuella larmen kan programmeras att antingen automatiskt stängas av när enheten återgår till säkerhetsområdet, eller att förbli i larmläge tills **RESET**-tangenten trycks (Se menypunkt ALARM\_RESET).

### Innan TSI kontaktas

Denna handbok bör ge svar på de flesta frågor och lösa de flesta problem som kan uppstå. Om aytterligare hjälp eller förklaringar behövs kontakta den lokala TSI-representanten eller TSI direkt. TSI förbinder sig att tillhandahålla högkvalitativa produkter och en mycket hög service.

Se till att ha följande information tillgänglig innan kontakt tas med den auktoriserade TSI-representanten eller TSI:

- Enhetens typnummer\* FHC50-\_\_\_\_ eller FHM10-\_\_\_\_

- Programversion\*

- Typ av applikation där enheten är installerad

\* Kan erhållas genom menypunkten **SELF TEST** som återfinns i Diagnostik-menyn.

På grund av de olika typer av FHM10 monitorer och FHC50 regulatorer som finns tillgängliga är ovanstående information nödvändig för att nöjaktigt kunna besvara frågor.

För att få namnet på den lokala TSI-representanten eller för att komma i kontakt med TSI:s servicepersonal, ring TSI på nummer (800) 874-2811 (USA och Canada) eller (001 651) 490-2811 (övriga länder).

Innan några komponenter skickas till TSI för service eller reparation, var vänlig fyll i vår praktiska Return Authorization (RMA) Form, som finns online på http://service.tsi.com.

(Denna sida är avsiktligt lämnad tom)

### Del två

### Teknisk del

Dragskåpsregulatorn är klar att använda när den har installerats och kalibrerats korrekt. Kalibreringsprocessen bör ta mindre än 15 minuter. Bild 2 visar den digitala interfacemodulen (DIM), som är programmerad med en standardkonfiguration, som enkelt kan modifieras för att passa olika applikationer.

Den tekniska delen är indelad i sex avsnitt, som täcker alla aspekter hos enheten. Varje del är skriven så oberoende som möjligt för att minimera behovet av att bläddra fram och tillbaka i manualen för att finna svar.

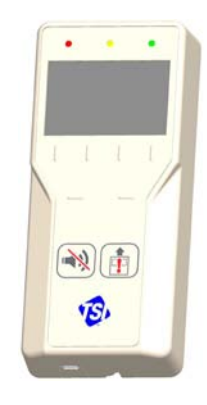

#### Bild 2

(Mjukvaru-) Programmering - denna del förklarar programmeringstangenterna på DIM:en. Vidare beskrivs programmeringssekvensen, som är densamma oberoende av vilken menypunkt som ändras. I slutet av denna del ges ett exempel på hur man programmerar DIM:en.

Hårdvarukonfigurering - denna del täcker de olika sätt DIM:en kan konfigureras på för att ställa in den hårdvara och det arbetsförlopp som behövs. Denna del förklarar hur den installerade hårdvaran relateras till de nödvändiga inställningar som krävs.

Meny och menypunkter - denna del listar alla delar av programvaran som är möjliga att programmera och ändra. Alla punkter är grupperade efter meny, vilket innebär att alla inställningar av referensvärden görs i samma meny, reglersignaler i en annan osv. Menypunkterna och all relaterad information inkluderar menypunktens namn, beskrivning, område för programmerbara värden samt defaultvärden från fabriken.

Kalibrering.- denna del beskriver den nödvändiga proceduren för att kalibrera regulatorn. Denna del förklarar, hur man jämför regulatorns hastighetsmätning med en portabel termisk anemometer och sedan korrigerar nollpunkt och omfång för att åstadkomma en korrekt kalibrering. Denna del beskriver också hur man nollställer en TSI flödesstationstransduktor (om en sådan är installerad).

<u>Underhåll och reservdelar - d</u>enna del täcker allt rutinunderhåll av utrustningen och innehåller en reservdelslista.

Eelsökning - denna del är uppdelad i två avsnitt: mekanisk hantering av enheten och systemets funktion. performance. Många yttre variabler kan påverka enhetens funktion så det är mycket viktigt att först avgöra om systemet har mekaniska problem—såsom frånvaro av display på enheten, larm som inte fungerar, spjäll som inte modulerar, osv. Om inget mekaniskt problem existerar, sök efter funktionsproblem (som ej korrekta avläsningar, ostadig display osv.). Det första steget är att avgöra om systemet fungerar korrekt mekaniskt, därefter att ändra konfigurationen för att eliminera funktionsproblemen.

### Mjukvaruprogrammering

Att programmera dragskåpsregulator FHC50 går fort och enkelt om programmeringstangenterna har förståtts och den korrekta tangenttryckningsproceduren följs. Först definieras programmeringstangenterna följt av den erforderliga programmeringsproceduren. I slutet av finns ett programmeringsexempel.

**OBS!** Det är viktigt att veta att enheten alltid arbetar under programmering (utom vid CONTROL OUTPUT-kontroll). När ett menypunktsvärde ändras, gäller det nya värdet *så snart* ändringen har sparats, inte när enheten återgår till normalt arbetsläge.

Denna del behandlar programmering av instrumentet med hjälp av knappsats och display. Om programmering sker via nätverket, se (Appendix B), använd värddatorns rutiner. Ändringarna träder i kraft, när data sparas i instrumentet.

### Programmeringstangenter

De fyra vertikala pektangenterna för programmering (se bild 3) används för att programmera eller konfigurera enheten, så att den passar den specifika applikationen. Programmering av enheten ändrar dess funktion, så överväg noga de menypunkter som ska ändras.

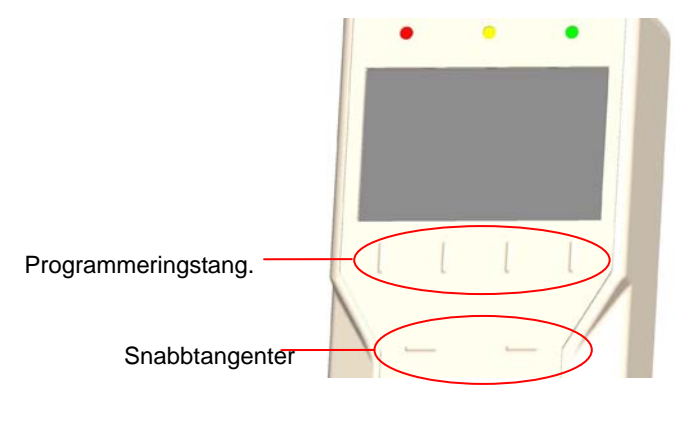

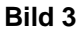

### Pektangenter - meny

Nedanstående lista innehåller pektangenter som är synliga när instrumentet är i menyläge.

| ESC         | Pektangenten <b>ESC</b> används för att lämna den pågående menyn eller menypunkten, och raderar också de ändringar av värden som inte har sparats.                                                                                                    |
|-------------|----------------------------------------------------------------------------------------------------|
| <b>∧/</b> ▼ | Pektangenterna $\bigstar/\checkmark$ används för att bläddra genom menyer, menypunkter, och listan av menypunktsvärden som kan väljas. Beroende på typ av menypunkt kan värdena vara numeriska, särskilda egenskaper (på/av), eller en lista med valmöjligheter. |
|             | <b>OBS!</b> När ett numeriskt menypunktsvärde programmeras, ger ett kontinuerligt tryck på en piltangent snabbare bläddring genom värdena, än om den upprepat trycks och släpps.                                                                                 |
| <b>ب</b>    | Pektangenten $\downarrow$ (ENTER) har tre funktioner.                                                                                                    |
|             | 1. Ger tillgång till specifika menyer och undermenyer.                                                                                                    |
|             | 2. Ger åtkomst till menypunkter.                                                                                                    |
|             | 3. Sparar data.                                                                                                    |

### Snabb- (justerings-) tangenter

Det finns två speciella snabb- (justerings-) tangenter på enhetens framsida (se bild 3), som aktiveras, när en menypunkt öppnas. Dessa tangenter ändrar menypunktsvärdet när det är markerat på displayen. Den vänstra justeringstangenten minskar värdet och den högra ökar värdet. Om det inte finns några tillgängliga val för en specifik menypunkt eller om den menypunkten endast är ett referensvärde, har inte justeringstangenterna någon effekt.

Värdena sparas automatiskt när någon av pektangenterna  $\wedge/\vee$  används för att markera en ny menypunkt, eller vid tryck på pektangenten  $\downarrow$  (ENTER). Genom att trycka på pektangenten ESC medan menypunkten fortfarande är markerad raderas ändringarna och värdena återställs till de senast sparade.

**OBS!** När ett numeriskt menypunktsvärde programmeras, ger ett kontinuerligt tryck på en justerings-(snabb-) tangent en snabbare bläddring genom värdena än om tangenten upprepat trycks och släpps.

#### Tangenttryckningsprocedur

Tangenttryckningsproceduren är gemensam för alla menyer. Ordningen hur tangenterna trycks är densamma oavsett vilken menypunkt som väljs.

- 1. Tryck på pektangenten **MENU** från normalt arbetsläge för att komma åt huvudmenyn.
- 2. Använd pektangenterna ▲ ➤ för att bläddra genom menyvalen tills den punkt som önskas åtkomst till markeras.
- 3. Tryck på pektangenten (ENTER) för att komma åt den valda menyn.
- Den valda menyn visas nu överst på displayen följd av en lista över tillgängliga menypunkter. Använd pektangenterna ▲/▼ för att bläddra genom menypunkterna. Bläddra genom menypunkterna, tills den önskade punkten markeras.

#### Standardmetod för inmatning av data

- 6a. Spara det nya värdet genom att trycka på ↓
   (ENTER) (om man trycker på pektangenten ESC, lämnas menyn utan att data sparas). Displayen återvänder automatiskt till den aktuella menyn.

#### Snabbmetod för inmatning av data

- 5b. Med det önskade menyvärdet markerat ändras värdet med hjälp av snabb- (justerings-) tangenterna.
- 6b. Spara det nya värdet genom att trycka på ↓
   (ENTER) ELLER använd 
   (▼ -tangenterna för att markera en annan menypunkt (om man trycker på pektangenten ESC, lämnas menyn utan att data sparas).
- 7. Tryck på pektangenten **ESC** för att lämna den pågående menyn och återvända till huvudmenyn.
- 8. Tryck på pektangenten **ESC** ytterligare en gång för att återgå till normalt arbetsläge.

Om mer än ett värde ska ändras hoppa över steg 7 och 8 tills alla ändringar är utförda. Om flera värden i samma meny ska ändras, bläddra fram till dem efter att ha sparat data (steg 6a eller 6b). Om man behöver komma åt andra menyer, tryck på **MENU**-tangenten en gång för att nå menylistan (instrumentet är i steg 2 av tangenttryckningsproceduren).

### Programmeringsexempel

Följande exempel visar tangenttryckningssekvensen. I detta exempel ska det låga larmvärdet ändras från 0,41 m/sek till 0,31 m/sek.

• Enheten är i normalt arbetsläge.

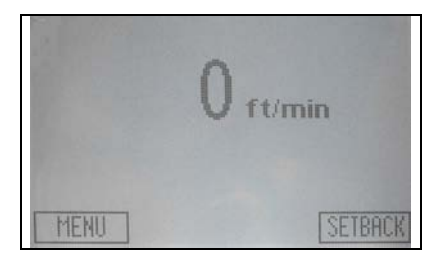

• Tryck på **MENU**-tangenten för att få tillgång till menyerna.

De första menyvalen visas på displayen.

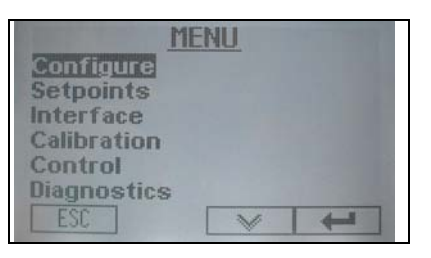

MENU

- Tryck på tangenterna V och J för att nå menyn SETPOINTS.
- Tryck på pektangenten ▼ tills Lo Vel Alarm blir markerat.

|         | 14 C  |      | 100 ft/min |
|---------|-------|------|------------|
| Setback |       |      | 60 ft/min  |
| Min Cor | )S    | 25%  |            |
| Max Co  | os    | 100% |            |
| Lo Vel  | Alarm |      | OFF        |
|         |       |      |            |

#### Standardmetod för inmatning av data

 S Tryck på tangenten ↓ för att nå bilden Lo Vel Alarm.

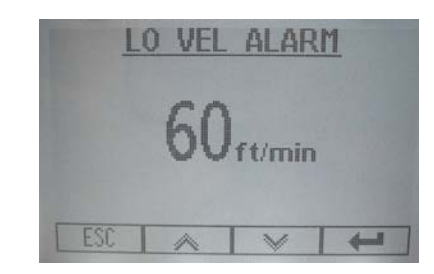

 G Tryck på pektangenterna ▲★ för att ändra larmvärdet till 0.31 m/sek (60 ft/min), tryck sedan på ↓tangenten för att spara det nya värdet.

#### Snabbmetod för inmatning av data

Tryck på snabbjusteringstangenterna för att ändra värdet på larminställningen. Tryck sedan ▲ / ¥ (pektangent) för att spara ändringen.

| SETPOINT                                                                  | rs.                                           |
|---------------------------------------------------------------------------|-----------------------------------------------|
| Setpoint<br>Setback<br>Min Control Pos<br>Max Control Pos<br>Lo Vel Alarm | 100 ft/min<br>60 ft/min<br>25%<br>100%<br>0FF |
| ESC A V                                                                   |                                               |

### Hårdvarukonfigurering

FHM10 dragskåpsmonitor kan konfigureras att övervaka fronthastighet eller flödesmängd, medan FHC50 dragskåpsregulator kan konfigureras att styra fronthastighet eller flödesmängd. Dessa modeller har en konfigureringsguide för att lätt kunna välja den önskade konfigurationen för dragskåpsmonitor eller dragskåpsregulator.

Följande tabeller hjälper till att bestämma vilken konfiguration som behöver programmeras i regulatorn för att den ska fungera korrekt. Tabellerna kan också användas för att kontrollera att monitorn eller regulatorn har konfigurerats korrekt efter att grundinställningarna har ändrats med hjälp av konfigureringsguiden.

Observera att i vissa applikationer utrustning för flödesavkänning kan finnas vid dragskåpets utsug (flödesstation, venturiventil med linjär feedback, etc), men som inte används av dragskåpsregulatorn. Informationen från flödesavkänningen kan vara avsedd att endast tas emot av en rumsregulator för att spåra flöden. Detta påverkar inte dragskåpsregulatorns funktion, förutsatt den är korrekt konfigurerad.

|                           |                                                | • •                           |                                            |                      |                   |                    |
|---------------------------|------------------------------------------------|-------------------------------|--------------------------------------------|----------------------|-------------------|--------------------|
| INSTÄLLNING               | TYP AV<br>REGLERING<br>NORMAL &<br>SETBACK     | FRONTHAS-<br>TIGHETS<br>METOD | FLÖDES-<br>METOD                           | VISADE<br>PARAMETRAR | ANALOG<br>OUTPUT  | INPUT 1            |
| 1) SIDEWALL<br>ONLY       | Fronthastighet                                 | Sidoväggs-<br>sensor          | N/A                                        | Hastighet            | Hastighet         | Natt-<br>setback** |
| 2) SIDEWALL<br>PRESSFLOW  | Fronthastighet<br>med flödes-<br>begränsningar | Sidoväggs-<br>sensor          | Tryckbase-<br>rad flödes-<br>station       | Hastighet            | Ingen<br>ändring* | Natt-<br>setback** |
| 3) SIDEWALL<br>LINEARFLOW | Fronthastighet<br>med flödes-<br>begränsningar | Sidoväggs-<br>sensor          | Linjär flödes-<br>station                  | Hastighet            | Ingen<br>ändring* | Natt-<br>setback** |
| 4) SIDEWALL<br>LOMVENTURI | Fronthastighet<br>med flödes-<br>begränsningar | Sidoväggs-<br>sensor          | Venturi-<br>ventil med<br>LOM-<br>feedback | Hastighet            | Ingen<br>ändring* | Natt-<br>setback** |
| 5) SIDEWALL<br>6PTVENTURI | Face Velocity<br>med flödes-<br>begränsningar  | Sidoväggs-<br>sensor          | Venturi-<br>ventil (utan<br>feedback)      | Hastighet            | Ingen<br>ändring* | Natt-<br>setback** |
| 6) FLOW<br>PRESSFLOW      | Flöde                                          | N/A                           | Tryckbase-<br>rad flödes-<br>station       | Flöde                | Flödesmgd         | Natt-<br>setback** |
| 7) FLOW<br>LINEARFLOW     | Flöde                                          | N/A                           | Linjär flödes-<br>station                  | Flöde                | Flödesmgd         | Natt-<br>setback** |
| 8) FLOW<br>LOMVENTURI     | Flöde                                          | N/A                           | Venturi-<br>ventil med<br>LOM-<br>feedback | Flöde                | Flödesmgd         | Natt-<br>setback** |
| 9) FLOW<br>6PTVENTURI     | Flöde                                          | N/A                           | Venturi-<br>ventil (utan<br>feedback)      | Flöde                | Flödesmgd         | Natt-<br>setback** |

### Modell FHC50 regulator - arbetslägen

| INSTÄLLNING                      | TYP AV<br>REGLERING<br>NORMAL &<br>SETBACK     | FRONTHAS-<br>TIGHETS-<br>METOD | FLÖDES-<br>METOD                                                                 | VISADE<br>PARAMETRAR | ANALOG<br>OUTPUT  | INPUT 1                     |
|----------------------------------|------------------------------------------------|--------------------------------|----------------------------------------------------------------------------------|----------------------|-------------------|-----------------------------|
| 10) SASHPOS<br>LOMVENTURI        | Fronthastighet<br>med flödes-<br>begränsningar | Luck-<br>position              | Venturi-<br>ventil med<br>LOM<br>Feedback                                        | Hastighet            | Ingen<br>ändring* | Vertikal<br>luck-<br>sensor |
| 11) N/A                          | N/A                                            | N/A                            | N/A                                                                              | N/A                  | N/A               | N/A                         |
| 12) SIDEWALL<br>SASHCALCFL<br>OW | Fronthastighet<br>med flödes-<br>begränsningar | Sidoväggs-<br>sensor           | Kalkylerad<br>från<br>uppmätt<br>luck-<br>öppning<br>och<br>sidoväggs-<br>sensor | Hastighet            | Ingen<br>ändring* | Vertikal<br>luck-<br>sensor |

### Modell FHM10 dragskåpsmonitor - arbetslägen

| INSTÄLLNING                  | SENSOR<br>SIDOVÄGG | FLÖDES-<br>METOD                          | VISADE<br>PARAMETRAR | ANALOG<br>OUTPUT | INPUT 1            |
|------------------------------|--------------------|-------------------------------------------|----------------------|------------------|--------------------|
| 1) SIDEWALL<br>VELMONITOR    | Aktiverad          | N/A                                       | Hastighet            | Hastighet        | Natt-<br>setback** |
| 2) PRESSFLOW<br>MONITOR      | Ej aktiverad       | Tryckbase-<br>rad flödes-<br>station      | Flöde                | Flödesmängd      | Natt-<br>setback** |
| 3) LINEARFLOW<br>MONITOR     | Ej aktiverad       | Linjär flödes-<br>station                 | Flöde                | Flödesmängd      | Natt-<br>setback** |
| 4) LOMVENTURI<br>FLOWMONITOR | Ej aktiverad       | Venturi-<br>ventil med<br>LOM<br>Feedback | Flöde                | Flödesmängd      | Natt-<br>setback** |

\* Analog output återställs om föregående inställning nu är ogiltig. I annat fall ändras inte den analoga outputen. \*\* Input 1 ändras till nattsetback endast om den tidigare var inställd på vertikal lucksensor.

### Menyer och menypunkter

Monitor FHM10 och regulator FHC50 är mycket mångsidiga instrument som kan konfigureras för specifika applikationer. Denna del listar alla menypunkter som är tillgängliga för programmering och ändring (utom diagnostikmenyn). Ändring av värden åstadkomms genom att använda knappsatsen eller genom kommunikation med lokalt automationssystem. Om ni inte känner till tangenttryckningsproceduren, hänvisas till avsnittet <u>Software Programming (</u>Mjukvaruprogrammering) för en detaljerad förklaring. Den här delen innehåller följande information:

- Komplett lista på menyer och alla menypunkter.
- Benämning på menyer eller program.
- Definierar funktionen hos varje menypunkt; vad den gör, hur den gör det etc.
- Visar området av värden som kan programmeras.
- Visar det förinställda menypunktsvärdet (som det levererades från fabriken).

Menyerna som behandlas i denna del indelas i grupper av relaterade punkter för att underlätta programmering. Till exempel finns alla inställningsvärden i en meny, larminformation i en annan osv. Manualen följer menyerna som de programmeras i regulatorn. Menypunkterna är alltid grupperade efter meny och sedan listade i menypunktsordning, inte i alfabetisk ordning. Bild 4 visar menypunkterna hos monitor FHM, medan Bild 5 visar menypunkterna hos regulator FHC50.

### KONFIGURERING INSTÄLLNINGAR

#### CONFIG WIZARD **VEL SENSOR** FLOW DEVICE **DISPL SOFTKEYS** DISPLAY MEAS **DISPLAY AVG DISPLAY UNITS** ALARM RESET EMERGENCY AUD MUTE BUTTON MUTE TIMEOUT ALARM DELAY ANALOG OUT TYPE ANALOG OUT SIG ANALOG OUT F.S. **RELAYS OUT RELAY SEL B INPUT SEL 1 INPUT SEL 2 INPUT SEL 3** NUMBER FORMAT CONTRAST ACCESS CODE

LO VEL ALARM HI VEL ALARM LO FLOW ALARM HI FLOW ALARM SETB LOVEL ALARM SETB HIVEL ALARM SETB LOFLO ALARM SETB HIFLO ALARM

### INTERFACE

NET PROTOCOL NETWORK SETTINGS\* VEL SENSOR ZERO VEL SENSOR SPAN CALIBRATE FLOW

KALIBRERING

VEL SENSOR INPUT FLOW STATION INPUT SHOW FLOW ANALOG OUT ALARM RELAY A ALARM RELAY A IN1 SASH CONTACT IN2 EMERG PURGE IN3 NIGHT SETBACK SELF TEST RESET SETTINGS RESET ALL CALIBS

**DIAGNOSTIK\*\*** 

#### Bild 4. Menypunkter – Monitor FHM10

 Punkter i undermenyn NETWORK SETTINGS beror på inställningen av NET PROTOCOL. Se NETWORK SETTINGS (Nätverksinställningar) för beskrivning av detaljer.

\*\* Menypunkter, se deln Troubleshooting (Felsökning).

#### **KONFIGURE**RING

CONFIG WIZARD NORM CTRL MODE SETB CTRL MODE VEL SENSOR FLOW DEVICE **DISPL SOFTKEYS DISPLAY MEAS DISPLAY AVG DISPLAY UNITS** ALARM RESET EMERGENCY AUD MUTE BUTTON MUTE TIMEOUT ALARM DELAY ANALOG OUT TYPE ANALOG OUT SIG ANALOG OUT F.S. **RELAYS OUT RELAY SEL B INPUT SEL 1 INPUT SEL 2 INPUT SEL 3** NUMBER FORMAT CONTRAST ACCESS CODE

#### <u>INSTÄLLNING</u>

SETPOINT SETBACK SETB DAMP POS MIN DAMPER POS MAX DAMPER POS **MIN FLOW** MAX FLOW LO VEL ALARM HI VEL ALARM LO FLOW ALARM **HI FLOW ALARM** SETB LOVEL ALARM SETB HIVEL ALARM SETB LOFLO ALARM SETB HIFLO ALARM HI SASH POS ALARM

#### INTERFACE

NET PROTOCOL NETWORK SETTINGS\*\*

#### KALIBRERING

VEL SENSOR ZERO VEL SENSOR SPAN CALIBRATE FLOW BALANCE MODE SASH CAL CLOSED SASH CAL OPEN SASH AREA OPEN SASH AREA CLOSED

#### BALANSERING\*

DESIRED FLOW FLOW KFACTOR UNCORRECTED FLOW KF USED FLOW \* KF

#### <u>REGLERIN</u>G

SENSITIVITY SPEED CONTROL SIG KC VALUE TI VALUE **DIAGNOSTIK\*\*** 

CONTROL OUT VEL SENSOR INPUT FLOW STATION ANALOG INPUT SHOW FLOW ANALOG OUT ALARM RELAY A ALARM RELAY B IN1 SASH CONTACT\*\*\*\* SHOW SASH CONTACT\*\*\*\* SHOW SASH AREA IN2 EMERG PURGE\*\*\*\* IN3 NIGHT SETBACK\*\*\*\* SELF TEST RESET SETTINGS RESET ALL CALIBS

#### Bild 5: Menypunkter – Regulator FHC50

- \* Undermenyn BALANCE FLOW visas endast om flödessensor är aktiverad (FLOW DEVICE inte satt till NONE).
- \*\* Punkter i undermenyn NETWORK SETTINGS beror på inställningen av NET PROTOCOL. Se <u>NETWORK SETTINGS</u> (Nätverksinställningar) för beskrivning av detaljer.
- \*\*\* Menypunkter, se del <u>Troubleshooting (Felsökning)</u>.

\*\*\*\* Menypunktens namn beror på INPUT SEL 1, INPUT SEL 2 och INPUT SEL 3 i konfigureringsmenyn.

| Tekt |  |
|------|--|
| ıisk |  |
| del  |  |

### KONFIGURERINGSMENY

| MENYPUNKT<br><i>Monitor/</i><br><i>Regulator</i> | MJUKVARU-<br>NAMN | BESKRIVNING                                                                                                    | OMRÅDE                                                                                                    | DEFAULT-<br>VÄRDE                                                                   |
|--------------------------------------------------|-------------------|----------------------------------------------------------------------------------------------------|----------------------------------------------------------------------------------------------------|-------------------------------------------------------------------------------------|
| KONFIGURERINGS-<br>GUIDE<br>FHM10 och FHC50      | CONFIG<br>WIZARD  | Menypunkten CONFIG WIZARD används för att välja den önskade<br>ordningen av arbetsmoment. Genom att använda CONFIG WIZARD<br>konfigureras även in- och outputs för den valda följden av moment. Se<br>Hårdvarukonfigurationsdelen för att se inputs och outputs.<br>OBS! Använd CONFIG WIZARD för att ändra ordningen av arbets-<br>moment. Vissa inställningar kan bara ändras genom CONFIG<br>WIZARD. | <ul> <li>FHC50 Regulator:</li> <li>1) Sidewall only</li> <li>2) Sidewall PressFlow</li> <li>3) Sidewall<br/>LinearFlow</li> <li>4) Sidewall<br/>LOMVenturi</li> <li>5) Sidewall 6ptVenturi</li> <li>6) Flow PressFlow</li> <li>7) Flow LinearFlow</li> <li>8) Flow LOMVenturi</li> <li>9) Flow 6ptVenturi</li> <li>10) SashPos<br/>LOMVenturi</li> <li>12) Sidewall<br/>SashCalcFlow</li> <li>FHM10 Monitor:</li> <li>1) Sidewall<br/>VelMonitor</li> <li>2) PressFlow Monitor</li> <li>3) LinearFlow Monitor</li> <li>4) LOMVenturi</li> </ul> | FHC50 Regulator:<br>1) Sidewall only<br>FHM10 Monitor:<br>1) Sidewall<br>VelMonitor |

| KONFIGURERINGSMENY                 |                   |                                                                                                    |                                                               |                   |  |  |  |
|------------------------------------|-------------------|----------------------------------------------------------------------------------------------------|---------------------------------------------------------------|-------------------|--|--|--|
| MENYPUNKT<br>Monitor/<br>Regulator | MJUKVARU-<br>NAMN | BESKRIVNING                                                                                                    | OMRÅDE                                                        | DEFAULT-<br>VÄRDE |  |  |  |
| NORMALT<br>REGLERINGSLÄGE          | NORM CTRL<br>MODE | Menypunkten NORM CTRL MODE väljer den mätmetod som regle-<br>ringen är baserad på i normalläge (när arbete utförs i dragskåpet).                                                                                                    | VelSidewall<br>VelSashPos                                     | VelSideWall       |  |  |  |
| Enbart FHC50                       |                   | Om <b>VelSidewall</b> har valts, reglerar regulatorn fronthastigheten med hjälp av en sidoväggssensor.                                                                                                    | VelSide+Sash<br>Flow                                          |                   |  |  |  |
|                                    |                   | Om <b>VelSashPos</b> har valts, reglerar regulatorn fronthastigheten med hjälp av en lucksensor och venturiventil med LOM-feedback.                                                                                                    |                                                               |                   |  |  |  |
|                                    |                   | Om <b>VelSide+Sash</b> har valts, reglerar regulatorn fronthastigheten med hjälp av både lucksensor med LOM-feedback och sidoväggssensor.                                                                                                    |                                                               |                   |  |  |  |
|                                    |                   | Om <b>Flow</b> har valts, reglerar regulatorn flödet med hjälp av flödesutrust-<br>ningen (se menypunkt <u>FLOW DEVICE</u> ).                                                                                                    |                                                               |                   |  |  |  |
| REGLERINGSLÄGE<br>SETBACK          | SETB CTRL<br>MODE | Menypunkten SETB CTRL MODE väljer den mätmetod som regle-<br>ringen är baserad på i setbackläge (när inget arbete utförs i dragskåpet).                                                                                                    | VelSidewall<br>VelSashPos<br>VelSide+Sash<br>Flow<br>FixedPos | VelSideWall       |  |  |  |
| Enbart FHC50                       |                   | Om <b>VelSidewall</b> har valts, reglerar regulatorn fronthastigheten med<br>hjälp av en sidoväggssensor.                                                                                                    |                                                               |                   |  |  |  |
|                                    |                   | Om <b>VelSashPos</b> har valts, reglerar regulatorn fronthastigheten med hjälp av en lucksensor och venturiventil med LOM-feedback.                                                                                                    |                                                               |                   |  |  |  |
|                                    |                   | Om <b>VelSide+Sash</b> har valts, reglerar regulatorn fronthastigheten med hjälp av både lucksensor med LOM-feedback och sidoväggssensor.                                                                                                    |                                                               |                   |  |  |  |
|                                    |                   | Om <b>Flow</b> har valts, reglerar regulatorn flödet med hjälp av flödesutrust-<br>ningen (se menypunkt <b>FLOW DEVICE</b> ).                                                                                                    |                                                               |                   |  |  |  |
|                                    |                   | Om <b>FixedPos</b> har valts, håller regulatorn spjället eller venturiventilen på ett fast procenttal hela tiden under setbackläget, medan uppmätt fronthastighet eller flöde inte påverkar regleringen. Alla SETBACK-relaterade larm är fortfarande aktiva med denna konfiguration, om de inte har ställts in på OFF (Av). |                                                               |                   |  |  |  |
|                                    |                   | <b>OBS!</b> För att stänga av ett dragskåp med regulator FHC50, ställ in menypunkten SETB CTRL MODE på FixedPos och SETBACK POS på 0%.                                                                                                    |                                                               |                   |  |  |  |

18

### KONFIGURERINGSMENY

| MENYPUNKT<br><i>Monitor/</i><br><i>Regulator</i> | MJUKVARU-<br>NAMN | BESKRIVNING                                                                                                    | OMRÅDE                                                                                                    | DEFAULT-<br>VÄRDE          |  |
|--------------------------------------------------|-------------------|----------------------------------------------------------------------------------------------------|----------------------------------------------------------------------------------------------------|----------------------------|--|
| HASTIGHETS-<br>SENSOR<br><i>FHM10 och FHC50</i>  | VEL SENSOR        | VEL SENSOR visar om input från hastighetssensorn är aktiverad. Om <b>Enabled</b> (Aktiverad) visas, kommer regulatorn att söka efter och an-<br>vända en sidoväggssensor. Om den visar <b>Disabled</b> (Ej aktiverad), kom-<br>mer den inte att söka efter eller använda en installerad sidoväggssensor.                                                                                                    | Enabled<br>eller<br>Disabled                                                                                                    | Inget<br>(Enbart läsvärde) |  |
| FLÖDESUTRUSTN.<br>FHM10 och FHC50                | FLOW<br>DEVICE    | <ul> <li>Menypunkten FLOW DEVICE visar vilken typ av luftflödesutrustning som används för flödesbaserade mätningar och reglering. Välj:</li> <li>None om ingen flödesutrustning är installerad, eller om ingen flödes-information ska användas av regulatorn.</li> <li>Lin Flo Sta när flödesstation med linjär output, såsom baserad på termisk anemometer, är installerad.</li> <li>Press Flo Sta när en flödesstation med trycktransduktor från TSI är installerad.</li> <li>LOM Venturi när en TSI venturiventil med Linear Output Module (LOM) med linjär feedback är installerad.</li> <li>6pt Venturi när en standard TSI venturiventil (utan Linear Output Module) är installerad.</li> <li>Calculated när både hastighetssensor på sidoväggen och lucksensor är installerade, och flödesmängden skall kalkyleras genom att använda data från de båda sensorerna (fronthastighet x lucköppningsyta =</li> </ul> | FHC50 regulator:<br>None<br>Lin Flo Sta<br>Press Flo Sta<br>LOM Venturi<br>6pt Venturi<br>Calculated<br>FHM10 monitor:<br>None<br>Lin Flo Sta<br>Press Flo Sta<br>LOM Venturi<br>6pt Venturi | Inget<br>(Enbart läsvärde) |  |
| VISA<br>PEKTANGENTER<br><i>FHM10 och FHC50</i>   | DISPL<br>SOFTKEYS | Menypunkten DISPL SOFTKEYS väljer om pektangenterna för meny<br>och programmering ska vara synliga under normalt arbetsläge.<br><b>OBS!</b> Tryck på vänstra och högra snabbtangenterna och pektangenten<br>längst till höger samtidigt för att få åtkomst till menysystemet, om<br>DISPL SOFTKEYS är inställd på OFF (Av).                                                                                                    | ON<br>OFF                                                                                                    | ON                         |  |

| KONFIGURERINGSMENY                             |                   |                                                                                                    |                                               |                   |  |
|------------------------------------------------|-------------------|----------------------------------------------------------------------------------------------------|-----------------------------------------------|-------------------|--|
| MENYPUNKT<br>Monitor/<br>Regulator             | MJUKVARU-<br>NAMN | BESKRIVNING                                                                                                    | OMRÅDE                                        | DEFAULT-<br>VÄRDE |  |
| VISNING AV<br>MÄTNING<br>FHM10 och FHC50       | DISPLAY<br>MEAS   | Menypunkten DISPLAY MEAS väljer vilka mätningar som presenteras<br>på displayen i normalt arbetsläge. Använd DISPLAY UNITS för att<br>välja uppmätta enheter:                                                                                                    | Vel<br>Vel, Flow<br>Flow<br>None              | Vel               |  |
|                                                |                   | Vol Elow viser håde ektuell fronthestighet och ektuellt flöde                                                                                                    |                                               |                   |  |
|                                                |                   | Elew visar orbert altuellt fläde                                                                                                    |                                               |                   |  |
|                                                |                   | Flow visar enoart actuent node.                                                                                                    |                                               |                   |  |
|                                                |                   | <b>None</b> visar varken fronthastighet eller flode i normalt arbetslage                                                                                                    |                                               |                   |  |
| VISA<br>GENOMSNITT<br>FHM10 och FHC50          | DISPLAY<br>AVG    | Menypunkten DISPLAY AVG väljer displayens löpande genomsnitts-<br>period. Displayens genomsnittsperiod är tidslängden under vilken front-<br>hastigheten har genomsnittsberäknats innan den visas på displayen.<br>Värdet för DISPLAY AVG kan ställas in mellan 0.5 och 40 sekunder.<br>Ju högre tidsvärde desto mer stabil är displayen.                                                                                                    | 0.5, 1, 2, 3, 5, 10, 20,<br>eller 40 sekunder | 5 sekunder        |  |
| VISA MÅTTENHET<br>FHM10 och FHC50              | DISPLAY<br>UNITS  | Menypunkten DISPLAY UNITS väljer den måttenhet som regulatorn<br>visar alla hastighets- och flödesrelaterade menypunkter i: inställnings-<br>värden, larm, kalibrering etc.                                                                                                    | ft/min, cfm<br>m/s, m3/h<br>m/s, l/s          | ft/min, cfm       |  |
| ÅTERSTÄLLA LARN<br>FHM10 och FHC50             | ALARM<br>RESET    | ALARM RESET väljer hur larmen avbryts, när enheten återgår till det<br>inställda värdet. UNLATCHED (Olåst) återställer larmet automatiskt,<br>när fronthastigheten är 0,1 m/sek (23,6 l/sek för flödeslarm) högre än<br>inställningsvärdet för lågt larm, eller 0,1m/sek (23,6 l/sek för flödes-<br>larm) lägre än inställningsvärdet för högt larm.<br>LATCHED (Låst) kräver att man trycker på <b>RESET</b> för att stänga av<br>larmet. ALARM RESET påverkar det akustiska larmet, det visuella<br>larmet och reläoutputen, vilket innebär att alla är låsta eller olåsta. | LATCHED<br><i>eller</i><br>UNLATCHED          | UNLATCHED         |  |
| AKUSTISKT<br>NÖDLARM<br><i>FHM10 och FHC50</i> | EMERGENC<br>Y AUD | Menypunkten EMERGENCY AUD bestämmer det akustiska larmets<br>ljud när regulatorn går in i nödläge. Om inställningen är ON (På), ljuder<br>det akustiska larmet periodiskt för att indikera ett nödläge. Om inställ-<br>ningen är OFF (Av), ljuder inte det akustiska larmet vid nödläge.<br>OBS! EMERGENCY AUD påverkar inte meddelanden på displayen<br>eller funktionen hos det röda LED-ljuset.                                                                                                    | ON<br>eller<br>OFF                            | ON                |  |

### KONFIGURERINGSMENY

| KONFIGURERINGSMENT                                |                    |                                                                                                    |                                                                                                    |                   |  |
|---------------------------------------------------|--------------------|----------------------------------------------------------------------------------------------------|----------------------------------------------------------------------------------------------------|-------------------|--|
| MENYPUNKT<br><i>Monitor/</i><br><i>Regulator</i>  | MJUKVARU-<br>NAMN  | BESKRIVNING                                                                                                    | OMRÅDE                                                                                             | DEFAULT-<br>VÄRDE |  |
| MUTE-KNAPPEN<br>FHM10 och FHC50                   | MUTE<br>BUTTON     | Menypunkten MUTE BUTTON aktiverar knappen MUTE (tyst) på re-<br>gulatorns framsida. Välj <b>ON</b> om det akustiska larmet ska tystas från<br>knappsatsen. Välj <b>OFF</b> om det akustiska larmet inte ska tystas.                                                                                                    | ON<br>OFF                                                                                          | ON                |  |
| MUTE TIMEOUT<br>FHM10 och FHC50                   | MUTE<br>TIMEOUT    | Menypunkten MUTE TIMEOUT ställer in längden på den tid som lar-<br>met är tystat efter tryck på mute-knappen (MUTE BUTTON måste<br>vara inställd på ON). MUTE TIMEOUT kan ställas in från 1 till 60<br>minuter eller Permanent. Om Permanent väljs, kommer inte det akustis-<br>ka larmet att aktiveras under det rådande larmet, men det akustiska lar-<br>larmet kommer att återställas när larmet nollställs.                | 1 till 60 minuter<br>Permanent                                                                     | 1 minut           |  |
| LARMFÖRDRÖJN.<br>FHM10 och FHC50                  | ALARM<br>DELAY     | ALARM DELAY bestämmer den tidsperiod fronthastigheten (flödet)<br>måste befinna sig över inställningsvärdet för högt larm eller under in-<br>ställningsvärdet för lågt larm, innan regulatorn går in i larmläge. Bruka<br>ALARM DELAY-funktionen för att undvika tillfälliga, irriterande larm.                                                                                                    | 5 till 120 sekunder                                                                                | 5 sekunder        |  |
| TYP AV<br>ANALOG OUTPUT<br><i>FHM10 och FHC50</i> | ANALOG<br>OUT TYPE | Menypunkten ANALOG OUT TYPE väljer den mätning som den ana-<br>loga outputsignalen ska visa.                                                                                                    | FHC50 regulator:<br>Velocity<br>Flow rate<br>%Sash Open<br>FHM10 monitor:<br>Velocity<br>Flow rate | Hastighet         |  |
| ANALOG OUTPUT-<br>SIGNAL<br>FHM10 och FHC50       | ANALOG<br>OUT SIG  | Menypunkten ANALOG OUT SIG väljer typ av analog outputsignal<br><i>Velocity, Flow, eller %Sash Open</i> (inte outputsignal för reglering). Se<br>menypunkt ANALOG OUT TYPE.                                                                                                    | 0 till 10 VDC eller<br>4 till 20 mA                                                                | 0 till 10 VDC     |  |
| ANALOG OUTPUT<br>FULL SKALA<br>FHM10 och FHC50    | ANALOG<br>OUT F.S. | ANALOG OUT F.S. väljer det fullskaliga område som den analoga<br>outputsignalen ska visa. Om ANALOG OUT TYPE är inställd på has-<br>tighet, kan ANALOG OUT F.S. ställas in mellan 0 och 5,08 m/sek. Om<br>ANALOG OUT TYPE är inställd på flödesmängd, kan ANALOG OUT<br>F.S. ställas in mellan 0 och 4719 l/sek. Se ANALOG OUT TYPE.<br>Om ANALOG OUT TYPE är inställd på lucköppning i %, är ANALOG<br>OUT F.S satt till 100%. | 0 till 5,08 m/sek<br><i>eller</i><br>0 till 4719 l/sek<br><i>eller</i><br>100% till 105%           | 5,08 m/sek        |  |

| KONFIGURERINGSMENY                                                  |                                           |                                                                                                    |                                                                             |                                                                                         |  |
|---------------------------------------------------------------------|-------------------------------------------|----------------------------------------------------------------------------------------------------|-----------------------------------------------------------------------------|-----------------------------------------------------------------------------------------|--|
| MENYPUNKT<br>Monitor/<br>Regulator                                  | MJUKVARU-<br>NAMN                         | BESKRIVNING                                                                                                    | OMRÅDE                                                                      | DEFAULT-<br>VÄRDE                                                                       |  |
| RELÄOUTPUT<br>RIKTNING<br>FHM10 and FHC50                           | RELAYS OUT                                | <ul> <li>Menypunkten RELAYS OUT konfigurerar larmrelänas status. Välj</li> <li>OK=OPEN för normalt öppna (N.O.) relän som stängs under larmsituationer. Välj OK=CLOSED för normalt stängda (N.C.) relän som öppnas under larmsituationer.</li> <li>OBS! Relän stängs alltid under förlust av strömförsörjning.</li> </ul>                                                                                                    | OK = OPEN<br><i>eller</i><br>OK = CLOSED                                    | OK = OPEN                                                                               |  |
| RELÄOUTPUT<br>VAL 2<br><i>FHM10 och FHC50</i>                       | RELAY SEL B                               | Menypunkten RELAY SEL B väljer önskad larmoutput att användas<br>med reläkontakt output 2. Man kan välja HIGH ALARM (högt larm)<br>eller SASH OPEN (lucka öppen) som villkoret som aktiverar detta relä.                                                                                                    | High Alarm<br><i>eller</i><br>Sash Open                                     | High Alarm                                                                              |  |
| INPUT VAL 1<br>INPUT VAL 2<br>INPUT VAL 3<br><i>FHM10 och FHC50</i> | INPUT SEL 1<br>INPUT SEL 2<br>INPUT SEL 3 | <ul> <li>Menypunkten INPUT SEL # väljer önskad typ av input att användas med motsvarande input-terminaler.</li> <li>Night Setb gör det möjligt att använda inputen med en brytare/kontakt för att aktivera setbackläge under natten.</li> <li>Emerg Purge gör det möjligt att använda inputen med en brytare/kontakt för att aktivera nödläge.</li> <li>Sash Contact gör det möjligt att använda inputen med en brytare/kontakt för att övervaka dragskåpets luckhöjd.</li> <li>Sash Pos V gör det möjligt att använda inputen med en vertikal luckpositionssensor från TSI. Detta alternativ gäller enbart INPUT SEL 1.</li> </ul> | Night Setb<br>Emerg Purge<br>Sash Contact<br>Sash Pos V<br>(Enbart INPUT 1) | INPUT SEL 1:<br>Night Setb<br>INPUT SEL 2:<br>Night Setb<br>INPUT SEL 3:<br>Emerg Purge |  |
| NUMMER-<br>FORMAT<br><i>FHM10 och FHC50</i>                         | NUMBER<br>FORMAT                          | Menypunkten NUMBER FORMAT väljer hur nummer visas på displayen.                                                                                                    | XX,XXX.YY<br>XX.XXX,YY                                                      | XX,XXX.YY                                                                               |  |
| DISPLAY-<br>KONTRAST<br><i>FHM10 och FHC50</i>                      | CONTRAST                                  | Menypunkten CONTRAST ändrar kontrastnivån på displayen.<br>Genom att minska värdet minskas kontrasten, och genom att öka värdet<br>ökas kontrasten.                                                                                                    | 1 till 10                                                                   | 5                                                                                       |  |

22

### KONEICUDEDINGEMENIV

| KONFIGURERIN                                     | (ONFIGURERINGSMENT |                                                                                                    |              |                   |  |  |  |
|--------------------------------------------------|--------------------|----------------------------------------------------------------------------------------------------|--------------|-------------------|--|--|--|
| MENYPUNKT<br><i>Monitor/</i><br><i>Regulator</i> | MJUKVARU-<br>NAMN  | BESKRIVNING                                                                                                    | OMRÅDE       | DEFAULT-<br>VÄRDE |  |  |  |
| BEHÖRIGHETSKOD<br>FHM10 och FHC50                | ACCESS<br>CODE     | Menypunkten ACCESS CODE väljer om en behörighetskod (lösenord)<br>ska krävas för att få åtkomst till menypunkterna. ACCESS CODE för-<br>hindrar icke-auktoriserad åtkomst till en meny. Om ACCESS CODE<br>är satt till OFF (Av), behövs ingen kod för att komma åt menybilderna.<br>Motsatt, om ACCESS CODE är satt till ON (På) krävs en kod innan<br>menybilderna kan nås.<br><b>OBS!</b> Genom att ange koden, när menypunkten ACCESS CODE är in-<br>ställd på ON, ges åtkomst till menysystemet under en tid av 15 minuter. | ON eller OFF | ON                |  |  |  |

| INSTÄLLNINGSMENY                            |                   |                                                                                                    |                                                          |                                       |  |
|---------------------------------------------|-------------------|----------------------------------------------------------------------------------------------------|----------------------------------------------------------|---------------------------------------|--|
| MENYPUNKT                                   | MJUKVARU-<br>NAMN | BESKRIVNING                                                                                                    | OMRÅDE                                                   | DEFAULT-<br>VÄRDE                     |  |
| REGLERINGS-<br>VÄRDE<br><i>Enbart FHC50</i> | SETPOINT          | SETPOINT definierar inställningsvärdet för reglering. Styrvärdet kan<br>avse antingen fronthastighets- eller flödesreglering beroende på inställ-<br>ningen i menypunkten NORMAL CONTROL MODE. FHC50 kommer<br>att upprätthålla detta inställningsvärde, vid normala arbetsförutsättningar.<br>Om NORMAL CONTROL MODE = VelSideWall, VELSashPos eller<br>VelSide+Sash, ange ett fronthastighetsvärde mellan 0,3 och 4,98 m/sek.<br>Om NORMAL CONTROL MODE = Flow, ange ett värde mellan 0 och<br>4719 l/sek. | 0,3 till 4,98 m/sek<br><i>eller</i><br>0 till 4719 l/sek | 100 ft/min<br><i>eller</i><br>0 l/sek |  |

| 24      | INSTÄLLNINGSMENY                                                  |                     |                                                                                                    |                                                          |                                       |  |
|---------|-------------------------------------------------------------------|---------------------|----------------------------------------------------------------------------------------------------|----------------------------------------------------------|---------------------------------------|--|
|         | MENYPUNKT                                                         | MJUKVARU-<br>NAMN   | BESKRIVNING                                                                                                    | OMRÅDE                                                   | DEFAULT-<br>VÄRDE                     |  |
|         | REGLERINGS-<br>VÄRDE<br>SETBACK<br><i>Enbart FHC50</i>            | SETBACK             | SETBACK definierar en alternativ inställning av reglervärde, typiskt<br>användningsområde när laboratoriet är obemannat. Inställningsvärdet<br>för setback kan gälla antingen fronthastighets- eller flödesreglering be-<br>roende på inställningen i SETBACK CONTROL MODE. FHC50 kom-<br>mer att upprätthålla detta värde, när normala arbetsförutsättningar råder.                                                                                                    | 0,3 till 4,98 m/sek<br><i>eller</i><br>0 till 4719 l/sek | 100 ft/min<br><i>eller</i><br>0 l/sek |  |
|         |                                                                   |                     | Om SETBACK CONTROL MODE = VelSideWall, VELSashPos eller<br>VelSide+Sash, ange ett värde mellan 0,3 och 4,98 m/sek.                                                                                                    |                                                          |                                       |  |
|         |                                                                   |                     | Om SETBACK CONTROL MODE = Flow, ange ett värde mellan 0 och 4719 l/sek.                                                                                                    |                                                          |                                       |  |
|         |                                                                   |                     | SETBACK-läge initieras genom tryck på SETBACK-tangenten, när<br>SETBACK-kontaktens input har stängts av, eller när ett kommando har<br>mottagits via nätverkskommunikation.                                                                                                    |                                                          |                                       |  |
|         | REGLERINGS-<br>POSITION-<br>SETBACK<br><i>Enbart FHC50</i>        | SETBACK<br>DAMP POS | SETBACK DAMP POS används för att programmera en fast position<br>för spjäll eller venturiventil i setbackläge. Menypunkten SETBACK<br>CONTROL MODE måste vara inställd på FIXED POS för att aktivera<br>SETBACK POS. Under setbackläge kommer outputen för reglering att<br>sättas till det värde som är programmerat för SETBACK POS.                                                                                                    | 0 till 100%                                              | 100%                                  |  |
|         |                                                                   |                     | <b>OBS!</b> För att stänga av ett dragskåp med regulator FHC50, ställ in menypunkten SETB CTRL MODE på FIXED POS och SETBACK POS på 0%.                                                                                                    |                                                          |                                       |  |
|         |                                                                   | <u>!</u>            | <b>VARNING!</b> FHC50 kan kanske inte upprätthålla dragskåpets genom-<br>snittliga fronthastighet eller flöde vid det inställda setbackvärdet, när<br>SETBACK DAMP POS har programmerats. Den genomsnittliga<br>fronthastigheten eller flödet kan falla under larmvärdet för setback;<br>detta kan resultera i ett hastighets- eller flödeslarm.                                                                                                    |                                                          |                                       |  |
| Del två | MINIMALT<br>SPJÄLL-<br>POSITIONS-<br>VÄRDE<br><i>Enbart FHC50</i> | MIN DAMPER          | Menypunkten MIN DAMPER används för att ställa in spjällets mini-<br>mumposition. Spjällets minimumposition tillåter inställning av ett<br>minimalt luftflöde genom dragskåpet. När den utsugningsvolym i drag-<br>skåpet, som behövs för att upprätthålla den inställda fronthastigheten,<br>är mindre än spjällets inställda minimumposition (typiskt när luckan är<br>stängd), håller spjället minimumpositionen. Att stänga luckan ytterli-<br>gare resulterar i en ökning av fronthastigheten, vilket kan orsaka ett<br>högt larm. | 0 till 100%                                              | 0% ÖPPEN                              |  |

| INSTÄLLNINGSMENY                                                  |                   |                                                                                                    |                        |                   |  |
|-------------------------------------------------------------------|-------------------|----------------------------------------------------------------------------------------------------|------------------------|-------------------|--|
| MENYPUNKT                                                         | MJUKVARU-<br>NAMN | BESKRIVNING                                                                                                    | OMRÅDE                 | DEFAULT-<br>VÄRDE |  |
| MAXIMALT<br>SPJÄLL-<br>POSITIONS-<br>VÄRDE<br><i>Enbart FHC50</i> | MAX<br>DAMPER     | Menypunkten MAX DAMPER används för att ställa in spjällets maxi-<br>mumposition. Spjällets maximumposition tillåter inställning av ett<br>maximalt luftflöde genom dragskåpet. När den utsugningsvolym i drag-<br>skåpet, som behövs för att upprätthålla den inställda fronthastigheten,<br>är större än spjällets inställda maximumposition (typiskt när luckan är<br>öppen), håller spjället maximumpositionen. Att öppna luckan ytterligare<br>resulterar i en minskning av fronthastigheten, vilket kan orsaka ett lågt<br>larm, vilket tyder på osäkra förhållanden i skåpet.                                                                                                    | 0 till 100%            | 100% ÖPPEN        |  |
| MINIMALT<br>FLÖDESVÄRDE<br><i>Enbart FHC50</i>                    | MIN FLOW          | Med menypunkten MIN FLOW ställs minimumvärdet för flöde in,<br>när NORMAL CONTROL MODE är inställt på VelSidewall, VelSash-<br>Pos ellerVelSide+Sash. När dragskåpets utsugning når minimumvärdet<br>för flöde, när dragskåpets lucka sänks, kommer regulatorn att modulera<br>skåpets utsugning för att upprätthålla detta minimumflöde.<br>VARNING! FHC50 kan kanske inte upprätthålla dragskåpets genom-<br>snittliga fronthastighet vid det inställda SETPOINT-värdet, när<br>MIN FLOW har programmerats. Den genomsnittliga fronthastigheten<br>kan överskrida SETPOINT-värdet, vilket resulterar i ett högt larm.<br>OBS! Inställningsvärdet för minimumflöde måste vara 0,47 l/sek lägre<br>än inställningsvärdet för maximumflöde. | OFF, 0 till 4719 l/sek | OFF               |  |
| MAXIMALT<br>FLÖDESVÄRDE<br><i>Enbart FHC50</i>                    | MAX FLOW          | Med menypunkten MAX FLOW ställs maximumvärdet för flöde in,<br>när NORMAL CONTROL MODE är inställt på VelSidewall, VelSash-<br>Pos ellerVelSide+Sash. När dragskåpets utsugning når maximumvärdet<br>för flöde, när dragskåpets lucka höjs, kommer regulatorn att modulera<br>skåpets utsugning för att upprätthålla detta maximumflöde.<br>VARNING! FHC50 kan kanske inte upprätthålla dragskåpets genom-<br>snittliga fronthastighet vid det inställda SETPOINT-värdet, när<br>MAX FLOW har programmerats. Den genomsnittliga fronthastigheten<br>kan underskrida SETPOINT-värdet, vilket resulterar i ett lågt larm.<br>OBS! Inställningsvärdet för minimumflöde måste vara 0,47 l/sek högre                                            | OFF, 0 till 4719 l/sek | OFF               |  |
|                                                                   |                   | än inställningsvärdet för maximumflöde.                                                                                                    |                        |                   |  |

Teknisk del

| INSTÄLLNINGSM                                                  | INSTÄLLNINGSMENY    |                                                                                                    |                        |                   |  |  |
|----------------------------------------------------------------|---------------------|----------------------------------------------------------------------------------------------------|------------------------|-------------------|--|--|
| MENYPUNKT                                                      | MJUKVARU-<br>NAMN   | BESKRIVNING                                                                                                    | OMRÅDE                 | DEFAULT-<br>VÄRDE |  |  |
| LÅGT HASTIGH<br>LARM NORMAL<br>FHM10 och FHC50                 | LOW VEL<br>ALARM    | Med menypunkten LOW VEL ALARM sätts inställningsvärdet för det<br>låga fronthastighetslarmet vid normalläge. Ett lågt larmläge uppstår när<br>fronthastigheten är lägre än inställningen för lågt larm under normalläge.                                  | OFF, 0,03-4,98 m/sek   | OFF               |  |  |
|                                                                |                     | <b>OBS!</b> Inställningsvärdet för LOW VEL ALARM måste vara minst 0,1 m/sek lägre än inställningsvärdet för SETPOINT.                                                                                                    |                        |                   |  |  |
| HÖGT HASTIGH<br>LARM NORMAL<br>FHM10 och FHC50                 | HIGH VEL<br>ALARM   | Med menypunkten HIGH VEL ALARM sätts inställningsvärdet för det<br>höga fronthastighetslarmet vid normalläge. Ett högt larmläge uppstår när<br>fronthastigheten är högre än inställningen för högt larm under normalläge                                  | OFF, 0,41 - 5,08 m/sek | OFF               |  |  |
|                                                                |                     | <b>OBS!</b> Inställningsvärdet för HIGH VEL ALARM måste vara minst 0,1 m/sek högre än inställningsvärdet för SETPOINT.                                                                                                    |                        |                   |  |  |
| LÅGT FLÖDES-<br>LARM NORMAL<br>FHM10 och FHC50                 | LO FLOW<br>ALARM    | Med menypunkten LO FLOW ALARM sätts inställningsvärdet för det<br>låga flödeslarmet under normalläge. Ett lågt flödeslarm uppstår när<br>utsugningsflödet är lägre än inställningsvärdet för lågt flödeslarm under<br>normalläge.                         | OFF, 0 till 4719 l/sek | OFF               |  |  |
|                                                                |                     | <b>OBS!</b> Inställningsvärdet för LO FLOW ALARM måste vara minst 23,6 l/sek lägre än inställningsvärdet för SETPOINT.                                                                                                    |                        |                   |  |  |
| HÖGT FLÖDES-<br>LARM NORMAL<br>FHM10 och FHC50                 | HI FLOW<br>ALARM    | Med menypunkten HI FLOW ALARM sätts inställningsvärdet för det<br>höga flödeslarmet under normalläge. Ett högt flödeslarm uppstår när<br>utsugningsflödet är högre än inställningsvärdet för högt flödeslarm<br>under normalläge.                         | OFF, 0 till 4719 l/sek | OFF               |  |  |
|                                                                |                     | <b>OBS!</b> Inställningsvärdet för HI FLOW ALARM måste vara minst 23,6 l/sek högre än inställningsvärdet för SETPOINT.                                                                                                    |                        |                   |  |  |
| INSTÄLLN. LÅGT<br>HASTIGHETSLARM<br>SETBACK<br>EHM10 och EHC50 | SETB LOVEL<br>ALARM | Med menypunkten SETB LOVEL ALARM sätts inställningsvärdet för<br>det låga fronthastighetslarmet under setbackläge. Ett lågt larmläge upp-<br>står när fronthastigheten är lägre än inställningsvärdet för det låga<br>hastighetslarmet under setbackläge. | OFF, 0,03-4,98 m/sek   | OFF               |  |  |
|                                                                |                     | <b>OBS!</b> Inställningsvärdet för SETB LOVEL ALARM måste vara minst 0,1 m/sek lägre än det inställda setbackvärdet.                                                                                                    |                        |                   |  |  |

26

| INSTÄLLNINGSMENY                                                  |                      |                                                                                                    |                        |                   |  |
|-------------------------------------------------------------------|----------------------|----------------------------------------------------------------------------------------------------|------------------------|-------------------|--|
| MENYPUNKT                                                         | MJUKVARU-<br>NAMN    | BESKRIVNING                                                                                                    | OMRÅDE                 | DEFAULT-<br>VÄRDE |  |
| INSTÄLLN. HÖGT<br>HASTIGHETSLARM<br>SETBACK<br>FHM10 och FHC50    | SETB HIVEL<br>ALARM  | Med menypunkten SETB HIVEL ALARM sätts inställningsvärdet för<br>det höga fronthastighetslarmet under setbackläge. Ett högt larmläge<br>uppstår när fronthastigheten är högre än inställningsvärdet för det höga<br>hastighetslarmet under setbackläge. | OFF, 0,41 - 5,08 m/sek | OFF               |  |
|                                                                   |                      | <b>OBS!</b> Inställningsvärdet för SETB HIVEL ALARM måste vara minst 0,1 m/sek högre än det inställda setbackvärdet.                                                                                                    |                        |                   |  |
| INSTÄLLN. LÅGT<br>FLÖDESLARM<br>SETBACK<br><i>FHM10 och FHC50</i> | SETB LOFLO<br>ALARM  | Med menypunkten SETB LO FLOW ALARM sätts inställningsvärdet<br>för det låga flödeslarmet under setbackläge. Ett lågt flödeslarm uppstår<br>när utsugningsflödet är lägre än inställningsvärdet för lågt flödeslarm<br>under setbackläge.                | OFF, 0 till 4719 l/sek | OFF               |  |
|                                                                   |                      | <b>OBS!</b> Inställningsvärdet för SETB LO FLOW ALARM måste vara minst 23,6 l/sek lägre än det inställda värdet för SETPOINT.                                                                                                    |                        |                   |  |
| INSTÄLLN. HÖGT<br>FLÖDESLARM<br>SETBACK<br>EHM10 och EHC50        | SETB HIFLO<br>ALARM  | Med menypunkten SETB HIFLO ALARM sätts inställningsvärdet<br>för det höga flödeslarmet under setbackläge. Ett högt flödeslarm uppstår<br>när utsugningsflödet är högre än inställningsvärdet för högt flödeslarm<br>under setbackläge.                  | OFF, 0 till 4719 l/sek | OFF               |  |
|                                                                   |                      | <b>OBS!</b> Inställningsvärdet för SETB HI FLOW ALARM måste vara minst 23,6 l/sek högre än det inställda värdet för SETPOINT.                                                                                                    |                        |                   |  |
| LARM HÖG<br>LUCKPOSITION<br>Enbart FHC50                          | HI SASH POS<br>ALARM | Menypunkten HI SASH POS ALARM används för att ställa in larmet<br>för hög luckposition. INPUT SEL 1 måste ställas in på SASH POS<br>VERT innan detta värde ställs in.                                                                                   | OFF, 10 till 105%      | OFF               |  |
|                                                                   |                      | <b>OBS!</b> Luckpotentiometern måste kalibreras innan denna menypunkt används.                                                                                                    |                        |                   |  |

### RESTRIKTIONER FÖR INSTÄLLNINGAR AV MÅLVÄRDE/LARM

Det finns ett antal restriktioner för att förhindra felaktiga inställningar av målvärden. Dessa är som följer:

- a. Reglermålvärdet och SETBACK-målvärdet har en lägre gräns på 0,3 m/sek. Detta eftersom allmänt accepterad laboratoriepraxis visar att dragskåpets inneslutningsförmåga förloras under denna fronthastighet.
- Regulatorn är designad så, att inställningen för det låga larmet (LOW ALARM) måste vara minst 0,1 m/sek under reglermålvärdet när FHC50 är inställd för fronthastighetsreglering och 23,6 l/sek när FHC50 är inställd för flödesreglering. Till exempel om reglermålvärdet är 0,51 m/sek, kan inte värdet för det låga larmet vara högre än 0,41 m/sek. Detta förhindrar störande larm under naturliga fluktuationer i systemet.
- c. Regulatorn är designad så, att inställningen för det höga larmet (HIGH ALARM) måste vara minst 0,1 m/sek över reglermålvärdet, när FHC50 är inställd för fronthastighetsreglering och 23,6 l/sek när FHC50 är inställd för flödesreglering. Till exempel om reglermålvärdet är 0,51 m/sek, kan inte värdet för det höga larmet vara lägre än 0,61 m/sek. Detta förhindrar störande larm under naturliga fluktuationer i systemet.
- d. Monitorn är designad så att inställningen för LOW ALARM måste vara minst 0,2 m/sek under inställningen för HIGH ALARM, när FHM10 är inställd för fronthastighetsreglering och 47,2 l/sek under inställningsvärdet för det höga larmet när FHM10 är inställd för flödesreglering.
- e. Menypunkten ALARM RESET (larmåterställning) väljer hur larmen skall avbrytas när regulatorn återgår till säkerhetsområdet. Fronthastighetslarmen avbryts alla på samma sätt; de är antingen låsta (LATCHED) eller olåsta (UNLATCHED). Om UNLATCHED har valts, stängs det låga larmet av automatiskt när fronthastigheten överskrider värdet för det låga larmet med 0,1 m/sek eller när flödet överskrider det låga flödeslarmsvärdet med 23,6 l/sek. Omvänt stängs det höga larmet av när fronthastigheten sjunker 0,1 m/sek under värdet för det höga flödeslarmet eller 23,6 l/sek under värdet för det höga flödeslarmet. Om LATCHED har valts avbryts inte larmen förrän efter tryck på **RESET**-tangenten.

28

Teknisk del

| INTERFACEMENY                                    |                     |                                                                                                    |                                                                              |                   |  |
|--------------------------------------------------|---------------------|----------------------------------------------------------------------------------------------------|------------------------------------------------------------------------------|-------------------|--|
| MENYPUNKT                                        | MJUKVARU-<br>NAMN   | BESKRIVNING                                                                                                    | OMRÅDE                                                                       | DEFAULT-<br>VÄRDE |  |
| NÄTVERKS-<br>PROTOKOLL<br><i>FHM10 och FHC50</i> | NET PROTOCOL        | Menypunkten NET PROTOCOL väljer det kommunikationsproto-<br>koll som används för att kommunicera med managementsystemet.              | Modbus <sup>®</sup><br>N2<br>LonWorks <sup>®*</sup><br>BACnet <sup>®</sup> * | MODBUS            |  |
| NÄTVERKS-<br>ADRES OCH<br>INSTÄLLNINGAR          | NETWORK<br>SETTINGS | Menypunkten NETWORK SETTINGS går in i en undermeny med inställningar, såsom nätverksadress, som är konfigurerade för varje protokoll. |                                                                              |                   |  |
| FHM10 och FHC50                                  |                     |                                                                                                    |                                                                              |                   |  |

| UNDERMENY NÄTVERKSINSTÄLLNINGAR |                    |                                                                                                    |            |                   |
|---------------------------------|--------------------|----------------------------------------------------------------------------------------------------|------------|-------------------|
| PROTOKOLL                       | M.IUKVARU-<br>NAMN | BESKRIVNING                                                                                                    | OMRÅDE     | DEFAULT-<br>VÄRDE |
| Modbus, N2<br>FHM10 och FHC50   | NETWORK<br>ADDRESS | Med menypunkten NETWORK ADDRESS ställs dragskåpsregula-<br>torns huvudnätverksadress in. Varje enhet i nätverket måste ha sin<br>egen unika adress.                                                                                             | 1 till 247 | 1                 |
| BACnet<br>FHM10 och FHC50       | MAC ADDRESS        | Med menypunkten MAC ADDRESS ställs dragskåpsregulatorns<br>huvudnätverksadress in. Varje enhet i nätverket måste ha sin egen<br>unika adress.                                                                                                   | 1 till 127 | 1                 |
| BACnet<br>FHM10 och FHC50       | MAC ID             | Menypunkten MAC ID i kombination med MAC ADDRESS bildar<br>Device ID. Device ID är de tre siffrorna i MAC ID tillsammans<br>med de tre siffrorna i MAC ADDRESS. Till exempel om MAC ID<br>är 865 och MAC ADDRESS är 1, blir Device ID = 865001. | 1 till 999 | 1                 |
| BACnet<br>FHM10 och FHC50       | AUTO BAUD          | När menypunkten AUTO BAUD väljs, kommer FHC50 att auto-<br>matiskt ställa in baudvärdet för BACnet MS/TP-kommunikationer.                                                                                                    |            |                   |

| ι | s |
|---|---|
| C | - |
| 1 | - |

| UNDERMENY NÄTVERKSINSTÄLLNINGAR |                    |                                                                                                    |        |                   |  |
|---------------------------------|--------------------|----------------------------------------------------------------------------------------------------|--------|-------------------|--|
| PROTOKOLL                       | MJUKVARU-<br>NAMN  | ITEM DESCRIPTION                                                                                                    | OMRÅDE | DEFAULT-<br>VÄRDE |  |
| LON<br>FHM10 och FHC50          | SERVICE PIN        | När alternativet SERVICE PIN väljs, sänder FHC50 ut ett<br>meddelande innehållande sitt neuron- ID och program-ID. Detta<br>behövs för att installera FHC50 på LonWorks®-nätverket, eller<br>för att återinstallera FHC50 efter att ha använt kommandot<br>GO UNCONFIGURED.                                                                                                    |        |                   |  |
| LON<br>FHM10 och FHC50          | GO<br>UNCONFIGURED | Genom att välja alternativet GO UNCONFIGURED återställs veri-<br>fieringsnyckeln hos regulator FHC50. Detta behövs i händelse av<br>att ett främmande nätverksverktyg av misstag tar en FHC50 i besitt-<br>ning och installerar sig med nätverksverifiering.<br>Ägaren till regulator FHC50 kommer då inte att ha möjlighet att<br>återfå kontrollen över FHC50 via nätverket. |        |                   |  |
| KALIBRERINGSI                    | KALIBRERINGSMENY   |                                                                                                    |        |                                 |  |  |
|----------------------------------|--------------------|----------------------------------------------------------------------------------------------------|--------|---------------------------------|--|--|
| MENYPUNKT                        | MJUKVARU-<br>NAMN  | BESKRIVNING                                                                                                    | OMRÅDE | DEFAULT-<br>VÄRDE               |  |  |
| HASTIGHETSSEN-<br>SOR NOLLPUNKT  | VEL SENSOR<br>ZERO | Menypunkten VEL SENSOR ZERO används för att kalibrera hastighetssensorn på sidoväggen till nollflöde.                                                                                                    | INGET  | Enheten måste<br>kalibreras vid |  |  |
| FHM10 och FHC50                  |                    | Nollpunkten för sensorn bör etableras innan sensoromfånget justeras (se sektion Kalibrering, som följer efter listan på menypunkter).                                                                                                    |        | initial installation.           |  |  |
|                                  | <u>!</u>           | <b>OBS!</b> Menypunkten VEL SENSOR i konfigurationsmenyn måste vara inställd på ENABLED (aktiverad), genom att välja lämplig inställning i konfigurationsguiden (CONTROL WIZARD), för att aktivera funktionen VEL SENSOR ZERO.            |        |                                 |  |  |
| OMRÅDE FÖR HAS-<br>TIGHETSSENSOR | VEL SENSOR<br>SPAN | Menypunkten VEL SENSOR SPAN används för att kalibrera sidoväg-<br>gens hastighetssensor så att den matchar dragskåpets genomsnittliga                                                                                                    | INGET  | Enheten måste<br>kalibreras vid |  |  |
| FHM10 och FHC50                  |                    | fronthastighet. Den genomsnittliga fronthastigheten mäts genom att tra-<br>versera dragskåpets front med en porta <u>hel lufthastig</u> hetsmätare (se<br>Kalibrering, den sektion som följer efter listan på menyer).                    |        | initial installation.           |  |  |
|                                  |                    | Nollpunkten för hastighetssensorn bör etableras innan omfånget<br>för hastighetssensorn justeras (se sektion Kalibrering, som följer efter<br>llistan på menypunkter).                                                                    |        |                                 |  |  |
|                                  | <u>!</u>           | <b>OBS!</b> Menypunkten VEL SENSOR i konfigurationsmenyn måste vara<br>inställd på ENABLED (aktiverad), genom att välja lämplig inställning i<br>konfigurationsguiden (CONTROL WIZARD), för att aktivera funktio-<br>nen VEL SENSOR ZERO. |        |                                 |  |  |
| KALIBRERA FLÖDE                  |                    | Menypunkten CALIBRATE FLOW används för att nå undermenyn                                                                                                    | INGET  | Enheten måste                   |  |  |
| FHM10 och FHC50                  | FLUW               | valts (se sektion Kalibering, som följer efter listan på menypunkter).                                                                                                    |        | initial installation.           |  |  |
|                                  | <u>!</u>           | <b>OBS!</b> Menypunkten CALIBRATE FLOW visas inte om FLOW DEVICE i konfigurationsmenyn har ställts in på NONE (Ingen).                                                                                                    |        |                                 |  |  |

| KALIBRERINGS                                                      | MENY               |                                                                                                    |        |                                                          |
|-------------------------------------------------------------------|--------------------|----------------------------------------------------------------------------------------------------|--------|----------------------------------------------------------|
| MENYPUNKT                                                         | MJUKVARU-<br>NAMN  | BESKRIVNING                                                                                                    | OMRÅDE | DEFAULT-<br>VÄRDE                                        |
| BALANSERING<br>Enbart FHC50                                       | BALANCE<br>MODE    | Menypunkten BALANCE MODE används för att nå undermenyn<br>BALANCE MODE. När en flödesutrustning har kalibrerats, kan<br>BALANCE MODE användas för att jämföra det uppmätta flödet med<br>det verkliga flödet, som har bestämts genom en pitotrörstraversering.<br><b>OBS!</b> Undermenyn CALIBRATE FLOW måste avslutas, innan tillträde<br>ges till undermenyn BALANCE MODE.                                                                                                    | INGET  | N/A                                                      |
| KALIBRERING AV<br>STÄNGD LUCK-<br>POSITION<br><i>Enbart FHC50</i> | SASH CAL<br>CLOSED | <ul> <li>Menypunkten SASH CAL CLOSED används för att registrera dragskåpets luckposition. Den bestäms genom en av två metoder:</li> <li>1. Om en vertikal luckpositionssensor används, kommer denna menypunkt att registrera potentiometerns fysiska position med luckan stängd.</li> <li>2. Om det inte finns någon vertikal luckpositionssensor, kommer regulatorn att använda både fronthastigheten och information om flöde med luckan i stängd position för att kalibrera öppningen i %.</li> <li>När denna menypunkt öppnas, visar displayen "Lower Sash, then Press Enter. (Stäng luckan och tryck sedan på Enter.)" Se till att luckan är helt stängd och tryck sedan på tangenten Enter.</li> <li>Denna menypunkt har en timeout efter en timme, om inte Enter-tangenten blir tryckt. Ingen information kommer att sparas om en timeout sker.</li> </ul> | INGET  | Enheten måste<br>kalibreras vid<br>initial installation. |

32

| KALIBRERINGS                                                       | MENY              |                                                                                                    |        |                                                          |
|--------------------------------------------------------------------|-------------------|----------------------------------------------------------------------------------------------------|--------|----------------------------------------------------------|
| MENYPUNKT                                                          | MJUKVARU-<br>NAMN | BESKRIVNING                                                                                                    | OMRÅDE | DEFAULT-<br>VÄRDE                                        |
| KALIBRERING AV<br>LUCKÖPPNINGS-<br>POSITION<br><i>Enbart FHC50</i> | SASH CAL<br>OPEN  | <ul> <li>Menypunkten SASH CAL OPEN används för att registrera dragskåpets luckposition. Den bestäms genom en av två metoder:</li> <li>1. Om en vertikal luckpositionssensor används, kommer denna menypunkt att registrera potentiometerns fysiska position med luckan öppen.</li> <li>2. Om det inte finns någon vertikal luckpositionssensor, kommer regulatorn att använda både fronthastigheten och information om flöde med luckan i öppen position för att kalibrera öppningen i %.</li> <li>När denna menypunkt öppnas, visar displayen "Raise Sash, then Press Enter. (Öppna luckan och tryck sedan på Enter.)" Se till att luckan är helt öppen och tryck sedan på tangenten Enter.</li> <li>Denna menypunkt har en timeout efter en timme, om inte Enter-tangenten blir tryckt. Ingen information kommer att sparas om en timeout sker.</li> <li>Denna menypunkt visas inte om regulatorn inte är konfigurerad att acceptera en lucksensor eller flödesmätning med sidoväggssensor.</li> </ul> | INGET  | Enheten måste<br>kalibreras vid<br>initial installation. |

| UNDERMENY KA                     | UNDERMENY KALIBRERA FLÖDE<br>TRYCKFLÖDESSTATION |                                                                                                    |                                          |                   |  |
|----------------------------------|-------------------------------------------------|----------------------------------------------------------------------------------------------------|------------------------------------------|-------------------|--|
| MENYPUNKT                        | MJUKVARU-<br>NAMN                               | BESKRIVNING                                                                                                    | OMRÅDE                                   | DEFAULT-<br>VÄRDE |  |
| VALD FLÖDES-                     | FLOW                                            | Denna menypunkt visar vilken flödesutrustning som tidigare valts                                                                                                    | Lin Flo Sta<br>Press Flo Sta             | Press Flo Sta     |  |
| FHM10 och FHC50                  |                                                 |                                                                                                    | LOM Venturi<br>6pt Venturi<br>Calculated | (Enbart läsvärde) |  |
| ÅTERSTÄLL FLÖ-<br>DESKALIBRERING | FLOW<br>RESET CAL                               | Menypunkten RESET CAL nollställer inställningarna för flödeskalib-<br>rering. När denna menypunkt väljs, kommer regulatorn att be använda-                                                                                                    | INGET                                    |                   |  |
| FHM10 och FHC50                  |                                                 | ren verifiera att detta skall utföras genom att visa meddelandet "Are<br>You Sure. (Är du säker?)" YES (Ja) återställer kalibreringsvärdena för<br>denna flödesutrustning till defaultvärdena och meddelandet "Changes<br>Saved (Ändringar sparade)" visas. NO (Nej) avbryter nollställningen<br>och meddelandet "Changes Not Saved (Ändringar inte sparade.)" visas. |                                          |                   |  |

|                                                   | UNDERMENY KALIBRERA FLÖDE |                                                                                                    |                                                                               |                                                                          |
|---------------------------------------------------|---------------------------|----------------------------------------------------------------------------------------------------|-------------------------------------------------------------------------------|--------------------------------------------------------------------------|
| MENYPUNKT                                         | MJUKVARU-<br>NAMN         | BESKRIVNING                                                                                                    | OMRÅDE                                                                        | DEFAULT-<br>VÄRDE                                                        |
| FLÖDESSTATION<br>LUFTKANALAREA<br>FHM10 och FHC50 | FLO STA<br>AREA           | Menypunkten FLO STA AREA används för att programmera tvärsnitts-<br>ytan på luftkanalen där flödesstationen är monterad. Eftersom flödessta-<br>tionen används för att mäta hastigheten i kanalen, är FLO STA AREA<br>nödvändig för att kalkylera luftflödet i kanalen. | 0 till 50.00 ft <sup>2</sup><br>(0 till 4.6450 m <sup>2</sup> )               | $\begin{array}{c} 0.00 \ {\rm ft}^2 \\ (0.0000 \ {\rm m}^2) \end{array}$ |
|                                                   |                           | <b>OBS!</b> Den digitala interfacemodulen (DIM) räknar inte ut kanalarean.<br>Arean måste först kalkyleras och sedan matas in i enheten.                                                                                                    |                                                                               |                                                                          |
|                                                   |                           | Använd följande ekvationer för att beräknat kanalarean (i ft2)                                                                                                    |                                                                               |                                                                          |
|                                                   |                           | För <b>runda</b> kanaler<br>DUCT AREA = $\frac{3.14 * [duct diameter (in inches)/2^2]}{144}$                                                                                                    |                                                                               |                                                                          |
|                                                   |                           | För <b>rektangulära</b> kanaler<br>DUCT AREA = $\frac{[\text{width (in inches) * height (in inches)]}}{144}$                                                                                                    |                                                                               |                                                                          |
|                                                   | <u>.</u>                  | <b>VARNING!</b> Om korrekt FLO STA AREA inte har programmerats i FHC50, kommer flödesmätningen att bli felaktig. Följaktligen kommer all annan information, som använder sig av flödesmätning, såsom flödeslarm och lucköppning i procent, också att bli felaktig.      |                                                                               |                                                                          |
| FLÖDESSTATION<br>TRYCK FULL<br>SKALA              | FLO STA<br>PRESS FS       | Menypunkten FLO STA PRESS FS låter användaren välja det maxima-<br>la området för den trycktransduktor, som används med flödesstationen.                                                                                                    | 2,54 mmH <sub>2</sub> O<br>6,35 mmH <sub>2</sub> O<br>12,7 mmH <sub>2</sub> O | 25,4 mmH <sub>2</sub> O                                                  |
| FHM10 och FHC50                                   |                           |                                                                                                    | 25.4 mmH <sub>2</sub> O                                                       |                                                                          |
| FLÖDESSTATION<br>TRYCK NOLL<br>FHM10 och FHC50    | FLO STA<br>PRESS<br>ZERO  | Menypunkten FLO STA PRESS ZERO används för att kalibrera noll-<br>punkten i trycktransduktorn. Se Kalibrering för information om nollställ-<br>ning av flödesstationen.                                                                                                 | INGET                                                                         |                                                                          |

Del två

| TRYCKFLÖDESSTA                   | TRYCKFLÖDESSTATION |                                                                                                    |                           |                   |  |  |  |
|----------------------------------|--------------------|----------------------------------------------------------------------------------------------------|---------------------------|-------------------|--|--|--|
| MENYPUNKT                        | MJUKVARU-<br>NAMN  | BESKRIVNING                                                                                                    | OMRÅDE                    | DEFAULT-<br>VÄRDE |  |  |  |
| FLÖDESSTATION<br>OUTPUTOMRÅDE    | FLO STA FS<br>V    | Menypunkten FLO STA FS V används för att ställa in området för trycktransduktorns spänningssignalsoutput. Ställ in detta värde, så att                          | 0 till 5V, 0 till 10V     | 0 till 10V        |  |  |  |
| FHM10 och FHC50                  |                    | det matchar den trycktransduktor som används.                                                                                                    |                           |                   |  |  |  |
|                                  |                    | <b>OBS!</b> Om en trycktransduktor med en output på 1-5 V används, välj 0 till 5V. Om en trycktransduktor med en output på 2-10 V används, välj 0 till 10V      |                           |                   |  |  |  |
| FLÖDESSTATION<br>LÅG KALIBRERING | FLO STA LO<br>CAL  | Menypunkten FLO STA LO CAL öppnar undermenyn FLO STA LO CAL.                                                                                                    | Se ELO STA LO<br>CAL Meny |                   |  |  |  |
| FHM10 och FHC50                  |                    |                                                                                                    |                           |                   |  |  |  |
| FLÖDESSTATION<br>HÖG KALIBRERING | FLO STA HI<br>CAL  | Menypunkten FLO STA HI CAL öppnar undermenyn FLO STA HI CAL.                                                                                                    | Se ELO STA HI CAL<br>Meny |                   |  |  |  |
| FHM10 och FHC50                  |                    |                                                                                                    |                           |                   |  |  |  |
| K-FAKTOR FLÖDE                   | FLOW               | Med menypunkten FLOW K FACTOR ställs "K"-faktorn för flödessig-                                                                                                 | 0.01 till 10.00           | 1.00              |  |  |  |
| FHM10 och FHC50                  | KFACTOR            | nalen in. Flödessignalen multipliceras med K-faktorn så att flödesmät-<br>ningen matchar det verkliga flödet, som bestämts genom en pitotrörs-<br>traversering. |                           |                   |  |  |  |
|                                  | <u>!</u>           | <b>OBS!</b> FLOW K FACTOR modifierar hela området av det kalibrerade flödet, inte enbart ett enstaka värde.                                                     |                           |                   |  |  |  |

| UNDERMENY KALIBRERA FLÖDE                            |                    |                                                                                                   |                                                                          |                                       |
|------------------------------------------------------|--------------------|---------------------------------------------------------------------------------------------------|--------------------------------------------------------------------------|---------------------------------------|
| MENYPUNKT                                            | M.JUKVARU-<br>NAMN | ITEM DESCRIPTION                                                                                  | OMRÅDE                                                                   | DEFAULT-<br>VÄRDE                     |
| VALD FLÖDES-<br>UTRUSTNING<br><i>FHM10 och FHC50</i> | FLOW<br>DEVCE =    | Denna menypunkt visar vilken flödesutrustning som tidigare valts genom menypunkten CONFIG WIZARD. | Lin Flo Sta<br>Press Flo Sta<br>LOM Venturi<br>6pt Venturi<br>Calculated | Lin Flo Sta<br>(Enbart läs-<br>värde) |

| UNDERMENY K                                                | UNDERMENY KALIBRERA FLÖDE |                                                                                                    |                                                                 |                                                  |  |
|------------------------------------------------------------|---------------------------|----------------------------------------------------------------------------------------------------|-----------------------------------------------------------------|--------------------------------------------------|--|
| MENYPUNKT                                                  | MJUKVARU-<br>NAMN         | BESKRIVNING                                                                                                    | OMRÅDE                                                          | DEFAULT-<br>VÄRDE                                |  |
| ÅTERSTÄLL FLÖ-<br>DESKALIBRERING<br><i>FHM10 och FHC50</i> | FLOW<br>RESET CAL         | Menypunkten RESET CAL nollställer inställningarna för flödeskalib-<br>rering. När denna menypunkt väljs, kommer regulatorn att be använda-<br>ren verifiera att detta skall utföras genom att visa meddelandet "Are<br>You Sure. (Är du säker?)" YES (Ja) återställer kalibreringsvärdena för<br>denna flödesutrustning till defaultvärdena och meddelandet "Changes<br>Saved (Ändringar sparade)" visas. NO (Nej) avbryter nollställningen<br>och meddelandet "Changes Not Saved (Ändringar inte sparade.)" visas. | INGET                                                           |                                                  |  |
| FLÖDESSTATION<br>LUFTKANALAREA<br>FHM10 och FHC50          | FLO STA<br>AREA           | Menypunkten FLO STA AREA används för att programmera tvärsnitts-<br>ytan på luftkanalen där flödesstationen är monterad. Eftersom flödessta-<br>tionen används för att mäta hastigheten i kanalen, är FLO STA AREA<br>nödvändig för att kalkylera luftflödet i kanalen.                                                                                                    | 0 till 50.00 ft <sup>2</sup><br>(0 till 4.6450 m <sup>2</sup> ) | 0.00 ft <sup>2</sup><br>(0.0000 m <sup>2</sup> ) |  |
|                                                            |                           | <b>OBS!</b> Den digitala interfacemodulen (DIM) räknar inte ut kanalarean.<br>Arean måste först kalkyleras och sedan matas in i enheten.                                                                                                    |                                                                 |                                                  |  |
|                                                            |                           | Använd följande ekvationer för att beräknat kanalarean (i ft2)                                                                                                    |                                                                 |                                                  |  |
|                                                            |                           | För <b>runda</b> kanaler<br>DUCT AREA = $\frac{3.14 * [duct diameter (in inches)/2^2]}{144}$                                                                                                    |                                                                 |                                                  |  |
|                                                            |                           | För <b>rektangulära</b> kanaler<br>DUCT AREA = $\frac{$ [width (in inches) * height (in inches)]}{144}                                                                                                    |                                                                 |                                                  |  |
|                                                            | <u>_!</u>                 | <b>VARNING!</b> Om korrekt FLO STA AREA inte har programmerats i FHC50, kommer flödesmätningen att bli felaktig. Följaktligen kommer all annan information, som använder sig av flödesmätning, såsom flödeslarm och lucköppning i procent, också att bli felaktig.                                                                                                    |                                                                 |                                                  |  |
| FLÖDESSTATION<br>TOPPHASTIGHET<br>FHM10 och FHC50          | FLO STA<br>TOP VEL        | Menypunkten TOP VELOCITY används för att mata in den maximala<br>hastigheten hos outputen från en linjär flödesstation. Ett TOP VELOCI-<br>TY-värde måste matas in för att den linjära flödesstationen ska fungera.                                                                                                    | 0 till 10,000 ft/min<br>(0 till 50.8 m/sek)                     | 0 ft/min<br>(0 m/sek)                            |  |

36

| UNDERMENY KA                                      | <b>JNDERMENY KALIBRERA FLÖDE</b><br>ENBART LINJÄR FLÖDESSTATION |                                                                                                    |                      |                   |  |  |  |
|---------------------------------------------------|-----------------------------------------------------------------|----------------------------------------------------------------------------------------------------|----------------------|-------------------|--|--|--|
| MENYPUNKT                                         | MJUKVARU-<br>NAMN                                               | ITEM DESCRIPTION                                                                                                    | ITEM RANGE           | DEFAULT-<br>VÄRDE |  |  |  |
| FLÖDESSTATION<br>OUTPUTOMRÅDE<br>FHM10 och FHC 50 | FLO STA<br>FS V                                                 | Menypunkten FLO STA FS V används för att ställa in området för trycktransduktorns spänningssignalsoutput. Ställ in detta värde, så att det matchar den trycktransduktor som används.                                                                                                    | 0 till 5V, 0 till 10 | 0 till 10V        |  |  |  |
| K-FAKTOR FLÖDE<br>FHM10 och FHC50                 | FLOW<br>KFACTOR                                                 | Med menypunkten FLOW K FACTOR ställs "K"-faktorn för flödessig-<br>nalen in. Flödessignalen multipliceras med K-faktorn så att flödesmät-<br>ningen matchar det verkliga flödet, som bestämts genom en pitotrörs-<br>traversering.<br><b>OBS!</b> FLOW K FACTOR modifierar hela området av det kalibrerade<br>flödet, inte enbart ett enstaka värde. | 0.01 till 10.00      | 1.00              |  |  |  |

|                                                            | UNDERMENY KALIBRERA FLÖDE |                                                                                                    |                                                                          |                                       |  |
|------------------------------------------------------------|---------------------------|----------------------------------------------------------------------------------------------------|--------------------------------------------------------------------------|---------------------------------------|--|
| MENYPUNKT                                                  | M.IUKVARU-<br>NAMN        | BESKRIVNING                                                                                                    | OMRÅDE                                                                   | DEFAULT-<br>VÄRDE                     |  |
| VALD FLÖDES-<br>UTRUSTNING<br><i>FHM10 och FHC50</i>       | FLOW<br>DEVCE =           | Denna menypunkt visar vilken flödesutrustning som tidigare valts genom menypunkten CONFIG WIZARD.                                                                                                    | Lin Flo Sta<br>Press Flo Sta<br>LOM Venturi<br>6pt Venturi<br>Calculated | LOM Venturi<br>(Enbart läs-<br>värde) |  |
| ÅTERSTÄLL FLÖ-<br>DESKALIBRERING<br><i>FHM10 och FHC50</i> | FLOW<br>RESET CAL         | Menypunkten RESET CAL nollställer inställningarna för flödeskalib-<br>rering. När denna menypunkt väljs, kommer regulatorn att be använda-<br>ren verifiera att detta skall utföras genom att visa meddelandet "Are<br>You Sure. (Är du säker?)" YES (Ja) återställer kalibreringsvärdena för<br>denna flödesutrustning till defaultvärdena och meddelandet "Changes<br>Saved (Ändringar sparade)" visas. NO (Nej) avbryter nollställningen<br>och meddelandet "Changes Not Saved (Ändringar inte sparade.)" visas.<br>VARNING: Monitorns och/eller regulatorns larmfunktioner kommer<br>inte att upprätthållas när flödeskalibreringen har nollställts. Kalibrera<br>omedelbart om monitorn eller regulatorn efter nollställning av kalibrering | INGET                                                                    |                                       |  |

|                                   | UNDERMENY KALIBRERA FLÖDE |                                                                                                    |                   |                   |  |
|-----------------------------------|---------------------------|----------------------------------------------------------------------------------------------------|-------------------|-------------------|--|
| MENYPUNKT                         | MJUKVARU-<br>NAMN         | BESKRIVNING                                                                                                    | OMRÅDE            | DEFAULT-<br>VÄRDE |  |
| MINIMUMFLÖDE<br>FHM10 och FHC50   | VENTURI LF<br>MIN FLOW    | Med menypunkten VENTURI LF MIN FLOW ställs flödesmängden<br>genom venturiventilen in, när ventilen är helt stängd. Displayen kommer<br>att indikera en volymetrisk flödesmängd. Justera det visade värdet, så att<br>det matchar flödet genom venturiventilen. | 0 till 4719 l/sek | 0 l/sek           |  |
|                                   |                           | <b>OBS!</b> Flödesinformationen kan erhållas från etiketten på TSI-venturiventilen eller genom att stänga venturiventilen med hjälp av menypunkten CONTROL OUT i diagnostikmenyn och genomföra en pitotrörstraversering av luftkanalen.                        |                   |                   |  |
|                                   |                           | Menypunkten VENTURI LF MIN FLOW måste genomföras helt, innan man går över till menypunkten VENTURI LF MAX FLOW.                                                                                                    |                   |                   |  |
| MAXIMUMFLÖDE<br>FHM10 och FHC50   | VENTURI LF<br>MAX FLOW    | Med menypunkten VENTURI LF MAX FLOW ställs flödesmängden<br>genom venturivntilen in, när ventilen är helt öppen. Displayen kommer<br>att indikera en volymetrisk flödesmängd. Justera det visade värdet, så att<br>det matchar flödet genom venturiventilen.   | 0 till 4719 l/sek | 0 l/sek           |  |
|                                   |                           | <b>OBS!</b> Flödesinformationen kan erhållas från etiketten på TSI-venturi-<br>ventilen eller genom att öppna venturiventilen med hjälp av menypunk-<br>ten CONTROL OUT i diagnostikmenyn och genomföra en pitotrörs-<br>traversering av luftkanalen.          |                   |                   |  |
|                                   |                           | Menypunkten VENTURI LF MIN FLOW måste genomföras helt, innan man går över till menypunkten VENTURI LF MAX FLOW.                                                                                                    |                   |                   |  |
| K-FAKTOR FLÖDE<br>FHM10 och FHC50 | FLOW<br>KFACTOR           | Med menypunkten K FACTOR ställs "K"-faktorn för flödessignalen in.<br>Flödessignalen multipliceras med K-faktorn så att flödesmätningen<br>matchar det verkliga flödet, som bestämts genom en pitotrörstraverse-<br>ring.                                      | 0.01 till 10.00   | 1.00              |  |
|                                   |                           | <b>OBS!</b> FLOW K FACTOR modifierar hela området av det kalibrerade flödet, inte enbart ett enstaka värde.                                                                                                    |                   |                   |  |

38

| MENYPUNKT                                               | MJUKVARU-<br>NAMN | BESKRIVNING                                                                                                    | OMRÅDE                                                                   | DEFAULT-<br>VÄRDE                     |
|---------------------------------------------------------|-------------------|----------------------------------------------------------------------------------------------------|--------------------------------------------------------------------------|---------------------------------------|
| VALD FLÖDES-<br>UTRUSTNING<br><i>Enbart FHC50</i>       | FLOW<br>DEVCE =   | Denna menypunkt visar vilken flödesutrustning som tidigare valts genom menypunkten CONFIG WIZARD.                                                                                                    | Lin Flo Sta<br>Press Flo Sta<br>LOM Venturi<br>6pt Venturi<br>Calculated | 6Pt Venturi<br>(Enbart läs-<br>värde) |
| ÅTERSTÄLL FLÖ-<br>DESKALIBRERING<br><i>Enbart FHC50</i> | FLOW<br>RESET CAL | Menypunkten RESET CAL nollställer inställningarna för flödeskalib-<br>rering. När denna menypunkt väljs, kommer regulatorn att be använda-<br>ren bekräfta att detta skall utföras genom att visa meddelandet "Are<br>You Sure (Är du säker?)." YES (Ja) återställer kalibreringsvärdena för<br>denna flödesutrustning till defaultvärdena och meddelandet "Changes<br>Saved (Ändringar sparade)" visas. NO (Nej) avbryter nollställningen<br>och meddelandet "Changes Not Saved (Ändringar inte sparade)" visas. | INGET                                                                    |                                       |
|                                                         | <u>!</u>          | <b>VARNING!</b> Regulatorns larmfunktioner kommer inte att upprätthållas efter att flödeskalibreringen har nollställts. Kalibrera omedelbart om regulatorn, när flödeskalibreringen har nollställts.                                                                                                    |                                                                          |                                       |
| VENTURIVENTIL<br>POSITION 1 FLÖDE<br>Enbart FHC50       | VENTURI<br>PT1    | Menypunkten VENTURI PT1 används för att kalibrera en venturiventil<br>utan feedback. När denna menypunkt aktiveras, kommer displayen att<br>indikera en volymetrisk flödesmängd. Justera det visade värdet, så att<br>det matchar flödet genom venturiventilen, när den är i position 0%<br>öppen.                                                                                                    | 0 till 4719 l/sek                                                        | 0 l/sek                               |
|                                                         | <u>!</u>          | <b>OBS!</b> Flödesinformationen kan erhållas genom en direkt flödesmätning (luftkanaltraversering) efter att i menypunkten <u>CONTROL OUT</u> ha ställt in spjället till 0% öppet, eller från etiketten på TSI-venturiventilen                                                                                                    |                                                                          |                                       |
|                                                         |                   | Menypunkten VENTURI PT1 måste genomföras helt innan man går vidare till menypunkten VENTURI PT2.                                                                                                    |                                                                          |                                       |

| UNDERMENY KALIBRERA FLÖDE                         |                   |                                                                                                    |                   |                   |  |
|---------------------------------------------------|-------------------|----------------------------------------------------------------------------------------------------|-------------------|-------------------|--|
| MENYPUNKT                                         | MJUKVARU-<br>NAMN | BESKRIVNING                                                                                                    | OMRÅDE            | DEFAULT-<br>VÄRDE |  |
| VENTURIVENTIL<br>POSITION 2 FLÖDE<br>Enbart FHC50 | VENTURI<br>PT2    | Menypunkten VENTURI PT2 används för att kalibrera en venturiventil<br>utan feedback. När denna menypunkt aktiveras, kommer displayen att<br>indikera en volymetrisk flödesmängd. Justera det visade värdet, så att<br>det matchar flödet genom venturiventilen, när den är i position 20%<br>öppen. | 0 till 4719 l/sek | 0 l/sek           |  |
|                                                   | <u>!</u>          | <b>OBS!</b> Flödesinformationen kan erhållas genom en direkt flödesmätning (luftkanaltraversering) efter att i menypunkten <u>CONTROL OUT</u> ha ställt in spjället till 20% öppet, eller från etiketten på TSI-venturiventilen.                                                                    |                   |                   |  |
|                                                   |                   | Menypunkten VENTURI PT2 måste genomföras helt, innan man går vidare till menypunkten VENTURI PT3.                                                                                                    |                   |                   |  |
| VENTURIVENTIL<br>POSITION 3 FLÖDE<br>Enbart FHC50 | VENTURI<br>PT3    | Menypunkten VENTURI PT3 används för att kalibrera en venturiventil<br>utan feedback. När denna menypunkt aktiveras, kommer displayen att<br>indikera en volymetrisk flödesmängd. Justera det visade värdet, så att<br>det matchar flödet genom venturiventilen, när den är i position 40%<br>öppen. | 0 till 4719 l/sek | 0 l/sek           |  |
|                                                   | <u>!</u>          | <b>OBS!</b> Flödesinformationen kan erhållas genom en direkt flödesmätning (luftkanaltraversering) efter att i menypunkten <u>CONTROL OUT</u> ha ställt in spjället till 40% öppet eller från etiketten på TSI-venturiventilen.                                                                     |                   |                   |  |
|                                                   |                   | Menypunkten VENTURI PT3 måste genomföras helt, innan man går vidare till menypunkten VENTURI PT4.                                                                                                    |                   |                   |  |

| MENYPUNKT                                         | MJUKVARU-<br>NAMN | BESKRIVNING                                                                                                    | OMRÅDE            | DEFAULT-<br>VÄRDE |  |
|---------------------------------------------------|-------------------|----------------------------------------------------------------------------------------------------|-------------------|-------------------|--|
| VENTURIVENTIL<br>POSITION 4 FLÖDE<br>Enbart FHC50 | VENTURI<br>PT4    | Menypunkten VENTURI PT4 används för att kalibrera en venturiventil<br>utan feedback. När denna menypunkt aktiveras, kommer displayen att<br>indikera en volymetrisk flödesmängd. Justera det visade värdet, så att<br>det matchar flödet genom venturiventilen, när den är i position 60%<br>öppen. | 0 till 4719 l/sek | 0 l/sek           |  |
|                                                   | <u>!</u>          | <b>OBS!</b> Flödesinformationen kan erhållas genom en direkt flödesmätning (luftkanaltraversering) efter att i menypunkten <u>CONTROL OUT</u> ha ställt in spjället till 60% öppet eller från etiketten på TSI-venturiventilen.                                                                     |                   |                   |  |
|                                                   |                   | Menypunkten VENTURI PT4 måste genomföras helt, innan man går vidare till menypunkten VENTURI PT5.                                                                                                    |                   |                   |  |
| VENTURIVENTIL<br>POSITION 5 FLÖDE<br>Enbart FHC50 | VENTURI<br>PT5    | Menypunkten VENTURI PT5 används för att kalibrera en venturiventil<br>utan feedback. När denna menypunkt aktiveras, kommer displayen att<br>indikera en volymetrisk flödesmängd. Justera det visade värdet, så att<br>det matchar flödet genom venturiventilen, när den är i position 80%<br>öppen. | 0 till 4719 l/sek | 0 l/sek           |  |
|                                                   | <u>!</u>          | <b>OBS!</b> Flödesinformationen kan erhållas genom en direkt flödesmätning (luftkanaltraversering) efter att i menypunkten <u>CONTROL OUT</u> ha ställt in spjället till 80% öppet eller från etiketten på TSI-venturiventilen.                                                                     |                   |                   |  |
|                                                   |                   | Menypunkten VENTURI PT5 måste genomföras helt, innan man går vidare till menypunkten VENTURI PT6.                                                                                                    |                   |                   |  |

| 42 | UNDERMENY KALIBRERA FLÖDE                         |                   |                                                                                                    |                   |                   |  |
|----|---------------------------------------------------|-------------------|----------------------------------------------------------------------------------------------------|-------------------|-------------------|--|
|    | ENBART 6PT-VENTURIVENTIL                          |                   |                                                                                                    |                   |                   |  |
|    | MENYPUNKT                                         | MJUKVARU-<br>NAMN | BESKRIVNING                                                                                                    | OMRÅDE            | DEFAULT-<br>VÄRDE |  |
|    | VENTURIVENTIL<br>POSITION 6 FLÖDE<br>Enbart FHC50 | VENTURI<br>PT6    | <ul> <li>Menypunkten VENTURI PT6 används för att kalibrera en venturiventil utan feedback. När denna menypunkt aktiveras, kommer displayen att indikera en volymetrisk flödesmängd. Justera det visade värdet, så att det matchar flödet genom venturiventilen, när den är i position 100% öppen.</li> <li>OBS! The flow information can be obtained through a direct flow measurement (i.e., duct traverse) after using the CONTROL OUT item to set the damper to 100% Open or from the label on the TSI Venturi Valve.</li> </ul> | 0 till 4719 l/sek | 0 l/sek           |  |
|    | K-FAKTOR FLÖDE<br>Enbart FHC50                    | FLOW<br>KFACTOR   | Med menypunkten K FACTOR ställs "K"-faktorn för flödessignalen in.<br>Flödessignalen multipliceras med K-faktorn så att flödesmätningen<br>matchar det verkliga flödet, som bestämts genom en pitotrörstraverse-<br>ring.<br><b>OBS! FLOW K FACTOR</b> modifierar hela området av det kalibrerade<br>flödet, inte enbart ett enstaka värde.                                                                                                    | 0.01 till 10.00   | 1.00              |  |

| UNDERMENY KALIBRERA FLÖDE                               |                   |                                                                                                    |                                                                          |                                      |
|---------------------------------------------------------|-------------------|----------------------------------------------------------------------------------------------------|--------------------------------------------------------------------------|--------------------------------------|
| MENYPUNKT                                               | MJUKVARU-<br>NAMN | BESKRIVNING                                                                                                    | OMRÅDE                                                                   | DEFAULT-<br>VÄRDE                    |
| VALD FLÖDES-<br>UTRUSTNING<br>Enbart FHC50              | FLOW<br>DEVCE =   | Denna menypunkt visar vilken flödesutrustning som tidigare valts genom menypunkten CONFIG WIZARD.                                                                                                    | Lin Flo Sta<br>Press Flo Sta<br>LOM Venturi<br>6pt Venturi<br>Calculated | Calculated<br>(Enbart läs-<br>värde) |
| ÅTERSTÄLL FLÖ-<br>DESKALIBRERING<br><i>Enbart FHC50</i> | FLOW<br>RESET CAL | Menypunkten RESET CAL nollställer inställningarna för flödeskalib-<br>rering. När denna menypunkt väljs, kommer regulatorn att be använda-<br>ren verifiera att detta skall utföras genom att visa meddelandet "Are<br>You Sure. (Är du säker?)" YES (Ja) återställer kalibreringsvärdena för<br>denna flödesutrustning till defaultvärdena och meddelandet "Changes<br>Saved (Ändringar sparade)" visas. NO (Nej) avbryter nollställningen<br>och meddelandet "Changes Not Saved (Ändringar inte sparade.)" visas.<br>VARNING! Regulatorns larmfunktioner kommer inte att upprätthållas<br>efter att flödeskalibreringen har nollställts. Kalibrera omedelbart om<br>regulatorn, när flödeskalibreringen har nollställts. | INGET                                                                    |                                      |
| K-FAKTOR FLÖDE<br>Enbart FHC50                          | FLOW<br>KFACTOR   | Med menypunkten FLOW K FACTOR ställs "K"-faktorn för flödessig-<br>nalen in. Flödessignalen multipliceras med K-faktorn så att flödesmät-<br>ningen matchar det verkliga flödet, som bestämts genom en pitotrörs-<br>traversering.<br><b>OBS!</b> FLOW K FACTOR modifierar hela området av det kalibrerade<br>flödet, inte enbart ett enstaka värde.                                                                                                    | 0.01 till 10.00                                                          | 1.00                                 |

| UNDERMENY BALANSERINGSLÄGE           |                      |                                                                                                    |                   |                                 |
|--------------------------------------|----------------------|----------------------------------------------------------------------------------------------------|-------------------|---------------------------------|
| MENYPUNKT                            | MJUKVARU-<br>NAMN    | BESKRIVNING                                                                                                    | OMRÅDE            | DEFAULT-<br>VÄRDE               |
| ÖNSKAT FLÖDE<br>Enbart FHC50         | DESIRED<br>FLOW      | Menypunkten DESIRED FLOW används för att ställa in och hålla<br>regulatorn på ett önskat flöde för att ge en balanseringstekniker<br>möjlighet att verifiera flödet genom dragskåpet.                                                                         | 0 till 4719 l/sek | 0                               |
| BALANSERINGS-<br>LÄGE K-FAKTOR       | FLOW<br>KFACTOR      | FLOW KFACTOR används för att justera det uppmätta flödet så att det matchar det verkliga flödet, uppmätt av en balanseringstekniker.                                                                                                    | 0.01 till 10.00   | 1.00                            |
| Enbart FHC50                         | <u>!</u>             | <b>OBS!</b> Ändring av FLOW KFACTOR-värdet ändrar även FLOW KFACTOR-värdet, som är lagrat i undermenyn CALIBRATE FLOW.                                                                                                    |                   |                                 |
| OKORRIGERAT<br>FLÖDE<br>Enbart FHC50 | UNCORREC<br>TED FLOW | Menypunkten UNCORRECTED FLOW visar det uppmätta flödet utan att tillämpa någon K-faktor. Detta är enbart ett referensvärde.                                                                                                    | 0 till 4719 l/sek | INGET<br>(Enbart läs-<br>värde) |
| ANVÄND K-FAKTOR<br>Enbart FHC50      | KF USED              | Menypunkten KF USED används för att visa den K-faktor som för till-<br>fället används för att justera flödet. Detta är enbart ett referensvärde,<br>och kommer att uppdateras när BAL MODE Kf justeras.                                                       | 0.01 till 10.00   | INGET<br>(Enbart läs-<br>värde) |
| KORRIGERAT<br>FLÖDE<br>Enbart FHC50  | FLOW * Kf            | Menypunkten FLOW*Kf används för att visa det korrigerade flödet,<br>som är det icke korrigerade flödet multiplicerat med den K-faktor som<br>för tillfället används. Detta är enbart ett referensvärde och kommer att<br>uppdateras när BAL MODE Kf justeras. | 0 till 4719 l/sek | INGET<br>(Enbart läs-<br>värde) |

| REGLERINGSMENY |                   |                                                                                                    |              |                   |  |
|----------------|-------------------|----------------------------------------------------------------------------------------------------|--------------|-------------------|--|
| MENYPUNKT      | MJUKVARU-<br>NAMN | BESKRIVNING                                                                                                    | OMRÅDE       | DEFAULT-<br>VÄRDE |  |
| KÄNSLIGHET     | SENSITIVITY       | Menypunkten SENSITIVITY väljer integralt dödband. Det integrala                                                                                | 10% till 80% | 80%               |  |
| Enbart FHC50   |                   | dödbandet bestämmer när regulatorn använder integral reglering (lång-<br>sam reglering), och när den går in i PID-reglering (snabb reglering). |              |                   |  |
|                |                   | Varje % i SENSITIVITY representerar 0,005 m/sek (2,36 l/sek) som                                                                               |              |                   |  |
|                |                   | fronthastigheten (flödet) måste befinna sig från inställnigsvärdet innan                                                                       |              |                   |  |
|                |                   | FHC50 går över i PID-reglering (snabb reglering). Om SENSITIVITY-                                                                              |              |                   |  |
|                |                   | värdet är to 80% och inställningsvärdet 0,51 m/sek (236 l/sek), måste                                                                          |              |                   |  |
|                |                   | fronthastigheten sjunka under 0,41 m/sek (189 l/sek) eller stiga över                                                                          |              |                   |  |
|                |                   | 0,61 m/sek (383 l/sek) innan regulatorn går över i PID-reglering.                                                                              |              |                   |  |

44

Del två

| REGLERINGSMENY                              |                      |                                                                                                    |                                                                                                    |                      |  |
|---------------------------------------------|----------------------|----------------------------------------------------------------------------------------------------|----------------------------------------------------------------------------------------------------|----------------------|--|
| MENYPUNKT                                   | MJUKVARU-<br>NAMN    | BESKRIVNING                                                                                                    | OMRÅDE                                                                                                    | DEFAULT-<br>VÄRDE    |  |
| HASTIGHET<br>Enbart FHC50                   | SPEED                | Med menypunkten SPEED väljs hastigheten på regulatorns output. Ju högre SPEED-värde, desto snabbare output från regulatorn.                                                                                                    | 10% till 100%                                                                                                    | 80%                  |  |
| REGLERINGS-<br>SIGNAL<br>Enbart FHC50       | CONTROL<br>SIG       | Menypunkten CONTROL SIG bestämmer riktningen på reglersigna-<br>lens output. Om t.ex. reglersystemet stänger utblåsningsspjället i stället<br>för att öppna det, vänder denna menypunkt reglersignalen så att den nu<br>öppnar spjället.                                                                                                    | DIRECT ELLER<br>REVERSE                                                                                                    | DIRECT               |  |
| Kc-värde<br>Ti-värde<br><i>Enbart FHC50</i> | Kc VALUE<br>Ti VALUE | <ul> <li>Menypunkten Kc VALUE ändrar koefficienten för förstärkningsreglering. När denna menypunkt aktiveras, visas ett Kc-värde på displayen. Om regulatorn inte reglerar korrekt (pendlar, oscillerar eller reglerar långsamt) kanske regleringskoefficienten Kc VALUE behöver justeras. Genom att sänka Kc-värdet saktas reglersystemet ner och görs mer stabilt.</li> <li>Menypunkten Ti VALUE ändrar den integrala regleringskoefficienten. När denna menypunkt aktiveras, visas ett Ti-värde på displayen. Om regulatorn inte reglerar korrekt, kanske enheten har en olämplig Tl-regleringskoefficient. Genom att öka Tl-värdet saktas reglersystemet ner och görs mer stabilt.</li> <li>VARNING! Menypunkterna Kc VALUE och Ti VALUE ger möjlighet att manuellt ändra variablerna för Pl-regleringsloopar.</li> <li>ÄNDRA INTE DESSA VÄRDEN UTAN ATT HA INGÅENDE KUNSKAP OM PID-REGLERINGSLOOPAR.</li> <li>KONTAKTA TSI FÖR ASSISTANS INNAN NÅGRA VÄRDEN ÄNDRAS. Felaktig ändring av ett värde kommer att resultera i dålig eller obefintlig reglering.</li> <li>Förslag: Innan Kc- eller Ti-värdet ändras, ändra SPEED-värdet eller justera SENSITIVITY-värdet för att försöka eliminera problemet.</li> </ul> | Kc = 0 till 1000<br>Ti = 0 - 1000<br>Antalet värden är mycket<br>stort. Dålig reglering kan<br>uppstå om värdena är<br>större än två gånger eller<br>mindre än hälften av de-<br>faultvärdet. | Kc = 100<br>Ti = 110 |  |

(Denna sida är avsiktligt lämnad tom)

# Kalibrering

Kalibreringsdelen förklarar hur regulatorn kalibreras och hur man nollställer en TSI trycktransduktor för flödesstationer (valfri). Monitor eller regulator måste kalibreras efter installationen på dragskåpet för att ge korrekt information om dragskåpets fronthastighet och/eller utsugningsflödet. Monitor FHM10 och regulator FHC50 varnar användaren med ett displaymeddelande, om enheterna inte har kalibrerats.

**OBS!** Denna sektion förutsätter att lämplig sensor har installerats på ett korrekt sätt. Oprecisa avläsningar kan påvisas om sensorn inte är korrekt installerad. Kontrollera installationsanvisningarna och verifiera att sensorn är korrekt installerad (vanligtvis är detta endast ett initialt uppstartningsproblem).

Följande detaljer behövs för att kalibrera en FHM10 dragskåpsmonitor eller FHC50 dragskåpsregulator:

- Maskeringstejp
- Måttband
- Portabel lufthastighetsmätare såsom TSI VELOCICALC<sup>®</sup> Model 9545 eller Model 9515.

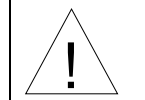

**VARNING!** Regulatorn arbetar inte under kalibrering. Det föreligger risk för att inneslutningsförmågan inte kan upprätthållas.

För att börja kalibreringsprocessen, gå till kalibreringsmenyn (se Mjukvaruprogrammering vid osäkerhet om tangenttryckningsproceduren).

# Kalibrering av fronthastighet

Fronthastigheten kan kontrolleras med antingen en sidoväggssensor eller en lucksensor med venturiventil.

#### Sidoväggssensor - nollställning av sensor

- 1. Välj menypunktenelect VEL SENSOR ZERO.
- 2. Regulatorn visar "Tape over sensor, then press ↓ (Tejpa över sensorn, tryck därefter på ↓). Placera en bit tejp över hastighetssensorns öppning för att avskärma den luft som flödar förbi och tryck på ↓.
- Displayen visar en nedräkning för sensorns automatiska nollställningsprocedur, som tar 120 sekunder. Under nedräkningen av de 120 sekunderna visar regulatorn även den aktuella sensorspänningen.
- 4. Efter 120 sekunder visar regulatorn "Remove tape from sensor, then press ↓ (Ta bort tejpen från sensorn och tryck på ↓." Ta bort tejpen från sensorn och tryck på ↓ för att spara nollpunkten.

#### Sidoväggssensor - sensoromfång

**OBS!** Nollställ alltid sensorn innan sensoromfånget justeras. En termisk anemometer för jämförelse behövs för att kalibrera hastighetsomfånget. Se till att en bra genomsnittlig fronthastighet råder vid fronten innan omfånget justeras.

- 1. Öppna dragskåpets skjutlucka 60 % (eller till arbetshöjd) och låt regulatorn uppnå inställningsvärdet för fronthastigheten.
- 2. Välj menypunkten VEL SENSOR SPAN (30 sekunders nedräkning). Efter nedräkningen visas undermenyn VEL SENSOR SPAN på displayen.
- 3. Använd en termisk anemometer för att traversera den öppna luckans yta och erhålla den genomsnittliga fronthastigheten på den luft som passerar in i skåpet.

- 4. Jämför avläsningen av den termiska anemometern med SPANNED VEL-avläsningen på regulatorn.
- 5. Tryck på snabbtangenterna vid menypunkten ENTER SPAN FACT för att justera faktorn tills SPANNED VEL-avläsningen på regulatorn matchar hastigheten hos den termiska anemometern.
- 6. Tryck på pektangenten ENTER (L) för att spara kalibreringen av sensoromfånget. OBS! För att verifiera korrekt kalibrering gå tillbaks till menypunkten VEL SENSOR SPAN och jämför SPANNED VEL-avläsningen med en ny traversering från den termiska anemometern.
- 7. Lämna menyn och kalibreringen av sidoväggssensorn är avslutad.

| \<br>\ | VARNING: | Att kalibrera sidoväggens hastighetsomfång på regulatorn kan vara en         |
|--------|----------|------------------------------------------------------------------------------|
|        |          | upprepad process, som kan kräva 1 till 3 försök för att åstadkomma en        |
|        |          | korrekt kalibrering. Kontrollera kalibreringen efter att ha justerat omfångs |
|        |          | faktorn för att verifiera en korrekt kalibrering.                            |

#### Kalibrering av luckposition

- 1. För att kalibrera flödet se sektion LOM VENTURI-kalibrering.
- 2. För att kalibrera en vertikal lucksensor se sektion KALIBRERA LUCKPOTENTIOMETER.
- 3. Gå till menypunkten SASH FLOW CONTROL (luckflödesreglering).
- 4. Regulatorn visar meddelandet "Raise sash to 24 inches height then press ↓ (Öppna luckan till 61 cm höjd, tryck sedan på ↓)." Öppna luckan (luckorna) till 61 cm höjd och tryck på tangenten ↓.
  - a. Regulatorn FHC50 visar följande information:

| Desired Flow     | Önskat flödesvärde för att uppnå den önskade fronthastigheten. |
|------------------|----------------------------------------------------------------|
| Show Sash % Open | Angivande av den aktuella lucköppningen i %.                   |
| Actual Flow      | Angivande av aktuellt uppmätt flöde.                           |
| Save & Continue  | Används för att spara data.                                    |
| Set flow for     | Ställ in flödet till önskad fronthastighet.                    |

- b. Genomför en fronthastighetstraversering med hjälp av en termisk anemometer. Jämför traverseringsvärdet med det inställda värdet för fronthastigheten.
- c. Justera det önskade flödet (Desired Flow) för att ändra flödeskontrollvärdet för 61 cm luckposition tills den verkliga fronthastigheten matchar det inställda flödet för att erhålla inställningsvärdet.
- d. Upprepa steg b. och c. vid behov innan Save & Continue (spara och fortsätt) väljs för att spara kalibreringen av den höga luckpositionen.
- 5. Regulatorn visar meddelandet "Lower sash to 12 inches height then press لم (Sänk luckan till 30,5 cm höjd, tryck sedan ل)". Minska öppningen till 30,5 cm höjd så att dragskåpets ev. avledning täcks, och tryck på ل.
  - a. Regulatorn FHC50 visar följande information:

| Desired Flow     | Önskat flödesvärde för att uppnå den önskade fronthastigheten. |
|------------------|----------------------------------------------------------------|
| Show Sash % Open | Angivande av den aktuella lucköppningen i %.                   |
| Actual Flow      | Angivande av aktuellt uppmätt flöde.                           |
| Save & Continue  | Används för att spara data.                                    |
| Set flow for     | Ställ in flödet till önskad fronthastighet.                    |

b. Genomför en fronthastighetstraversering med hjälp av en termisk anemometer. Jämför traverseringsvärdet med det inställda värdet för fronthastigheten.

- c. Justera det önskade flödet (Desired Flow) för att ändra flödeskontrollvärdet för 61 cm luckposition tills den verkliga fronthastigheten matchar det inställda flödet för att erhålla inställningsvärdet.
- d. Upprepa steg b. och c. vid behov innan Save & Continue (spara och fortsätt) väljs för att spara kalibreringen av den mellersta luckpositionen.
- Regulatorn visar meddelandet "Lower sash to 2 inches height then press "." (Sänk luckan/-orna till 5,1 cm höjd, tryck sedan på ". Minska öppningen till 5,1 cm höjd (nästan stängt) och tryck på tangenten.".
  - a. Regulatorn FHC50 visar följande information:
  - b. Genomför en fronthastighetstraversering med hjälp av en termisk anemometer. Jämför traverseringsvärdet med det inställda värdet för fronthastigheten.

| Desired Flow     | Önskat flödesvärde för att uppnå den önskade fronthastigheten. |
|------------------|----------------------------------------------------------------|
| Show Sash % Open | Angivande av den aktuella lucköppningen i %.                   |
| Actual Flow      | Angivande av aktuellt uppmätt flöde.                           |
| Save & Continue  | Används för att spara data.                                    |
| Set flow for     | Ställ in flödet till önskad fronthastighet.                    |

- c. Justera det önskade flödet (Desired Flow) för att ändra flödeskontrollvärdet för 61 cm luckposition tills den verkliga fronthastigheten matchar det inställda flödet för att erhålla inställningsvärdet.
- d. Upprepa steg b. och c. vid behov innan Save & Continue (spara och fortsätt) väljs för att spara kalibreringen av den låga (stängda) luckpositionen.
- 7. Regulatorn visar meddelandet "Sash position vs. flow is done calibrating. Press جا (Kalibrering av luckposition gentemot flöde är avslutad. Tryck på جا)". Tryck på tangenten جا för att spara kalibreringen och fortsätta.

### Kalibrering av flöde

Flödet kan mätas med hjälp av en tryckflödesstation, linjär flödesstation, LOM venturiventil, 6-punkts venturiventil eller kalkyleras genom fronthastighet och lucköppningsyta.

#### Kalibrering av tryckflödesstation

OBS! Flödesstationer är tilläggsutrustning, som kanske inte finns installerade i alla system.

- 1. Gå till menypunkten CALIBRATE FLOW.
- 2. Vid FLO STA AREA mata in värdet för luftkanalsytan vid platsen för flödesstationen.
- 3. Ställ in FLO STA PRESS FS så att det matchar den använda tryckomvandlarens omfång.

#### Nollställning av flödesstationens trycktransduktor

- 1. Koppla ifrån förbindelsen mellan trycktransduktorn och flödesstationen.
- 2. Välj menypunkten FLO STA PRESS ZERO.
- 3. Tryck på pektangenten **ENTER** (↓ ). Nollflödesproceduren, som tar 10 sekunder, är automatisk. Under de 10 sekunder nollflödesproceduren tar visar displayen den aktuella spänningen hos flödesstationens trycktransduktor.
- 4. Förbind åter trycktransduktorn och flödesstationen.

### Kalibrering av lågt flöde

- 1. Ställ in FLO STA FS V så att det matchar den använda trycktransduktorns utspänning (0 till 10V eller 0 till 5V).
- 2. Stäng luckan.
- 3. Välj FLO STA LO CAL för att få åtkomst till en undermeny med följande punkter:

| FLO STA LO SETPT   | Spjällposition för kalibrering av lågt flöde.                                |
|--------------------|------------------------------------------------------------------------------|
| PRESS ZERO VOLTAGE | Spänning från trycktransduktorn under Flow Station Pressure Transducer Zero. |
| PRESSURE VOLTAGE   | Aktuell spänning från trycktransduktorn.                                     |
| MEASURED FLOW      | Aktuellt uppmätt flöde.                                                      |
| ENTER ACTUAL FLOW  | Mata här in det aktuella flödet, uppmätt med referensinstrumentet.           |

- 5. Med FLO STA LO SETPT på 0% (förinställt värde), läs av PRESSURE VOLTAGE (tryckspänningen), som visas på displayen eller använd en voltmeter för att avläsa spänningen vid trycksignaltransduktorns ingång, terminal 7-8 på baksidan av regulatorn.
- 6. Öka sakta procentvärdet FLO STA LO SETPT för att justera spjällpositionen tills PRESSURE VOLTAGE (output från trycktransduktorn) visar den första synbara ökningen av spänningen från 0% -positionen. En allmän tumregel är, att spänningsändringen skall inträffa, när spjället är ungefär 10-30% öppet.

- 7. Som referens enbart visar punkten MEASURED FLOW (uppmätt flöde) det förinställda uppmätta flödet baserat på flödesstationens aktuella inställningar (luftkanalsyta, etc.).
- 8. Bestäm det verkliga flödet med en traversering av luftkanalen.
- 9. Mata in det verkliga flödesvärdet i menypunkten ENTER ACTUAL FLOW.
- 10. Tryck på pektangenten **ENTER** ( ) för att spara flödesvärdet.
- 11. Kalibreringen av det låga flödet är klar. Lämna menyn med **ESC**-tangenten.

#### Kalibrering av högt flöde

- 1. Gå till menyn CALIBRATION FLOW och öppna luckan till ungefär 46 cm höjd (luckans stoppläge).
- 2. Välj FLO STA HI CAL för att få åtkomst till en undermeny med följande punkter:

| FLO STA HI SETPT   | Spjällposition för kalibrering av högt flöde.                                |
|--------------------|------------------------------------------------------------------------------|
| PRESS ZERO VOLTAGE | Spänning från trycktransduktorn under Flow Station Pressure Transducer Zero. |
| PRESSURE VOLTAGE   | Aktuell spänning från trycktransduktorn.                                     |
| MEASURED FLOW      | Aktuellt uppmätt flöde.                                                      |
| ENTER ACTUAL FLOW  | Mata här in det aktuella flödet, uppmätt med referensinstrumentet.           |

- 3. Med FLO STA HI SETPT på 100% (förinställt värde), läs av PRESSURE VOLTAGE (tryckspänningen), som visas på displayen, eller använd en voltmeter för att avläsa spänningen vid trycksignaltransduktorns ingång, terminal 7-8 på baksidan av regulatorn.
- 4. *Sänk* sakta procentvärdet FLO STA HI SETPT för att justera spjällpositionen tills PRESSURE VOLTAGE (output från trycktransduktorn) visar den första synbara *sänkningen* av spänningen

**OBS!** Att ändra FLO STA LO SETPT med snabbtangenterna gör att PRESSURE VOLTAGE visas i realtid.

från 100% -positionen. En allmän tumregel är att spänningsändringen skall inträffa, när spjället är ungefär 70-90% öppet.

- **OBS!** Att ändra FLO STA HI SETPT med snabbtangenterna gör att PRESSURE VOLTAGE visas i realtid.
- 5. Som referens enbart visar punkten MEASURED FLOW (uppmätt flöde) det förinställda uppmätta flödet baserat på flödesstationens aktuella inställningar (ledningsarea, etc.).
- 6. Bestäm det verkliga flödet med en traversering av luftkanalen.
- 7. Mata in det verkliga flödesvärdet i menypunkten ENTER ACTUAL FLOW.
- 8. Tryck på pektangenten ENTER (,J) för att spara flödesvärdet.
- 9. Kalibreringen av det höga flödet är klar. Lämna menyn med **ESC**-tangenten.

**OBS!** Bruka <u>BALANCE MODE</u> för att verifiera kalibreringen av flödesstationen.

#### Kalibrering av linjär flödesstation

**OBS!** Flödesstationer är tilläggsutrustning som kanske inte finns installerade i alla system.

- 1. Gå till menypunkten CALIBRATE FLOW.
- 2. Vid FLO STA AREA mata in värdet för luftkanalsytan vid platsen för flödesstationen.
- 3. Ställ in FLO STA TOP VEL så att det matchar omfånget hos den linjära flödesstation som används.
- 4. Ställ in FLO STA FS V så att det matchar utspänningen (0-10V eller 0-5V) hos den linjära flödesstation som används.
- 5. Kalibreringen av den linjära flödesstationen ska nu vara komplett. Lämna menyn.

**OBS!** Bruka **BALANCE MODE** för att verifiera kalibreringen av flödesstationen.

# LOM Venturi-kalibrering

**OBS!** LOM venturiventiler är tilläggsutrustning som kanske inte finns installerade i alla system.

- 1. Ta fram venturiventilens minimum- och maximumflöde genom att avläsa etiketten på venturiventilen eller genom traverseringar av luftkanalen när venturiventilen är helt stängd och helt öppen.
- 2. Gå till menypunkten CALIBRATE FLOW.
- 3. Ställ in VENTURILOM MIN på venturiventilens minimumflöde.
- 4. Ställ in VENTURILOM MAX på venturiventilens maximumflöde.
- 5. LOM Venturi-kalibreringen kan justeras med hjälp av menypunkten Flow KFactor.
- 6. Kalibreringen av LOM venturiventilen är nu klar. Lämna menyn.

**OBS!** Bruka <u>BALANCE MODE</u> för att verifiera LOM Venturi-kalibreringen.

#### 6Pt venturi-kalibrering (Sexpunkts venturi-kalibrering)

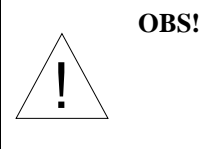

6Pt venturiventiler är tilläggsutrustning; kanske inte installerade i alla system. Om flödesdata inte kan utläsas från venturiventilens etikett, genomför traverseringar av luftkanalen med ventilen öppen till 0%, 20%, 40%, 60%, 80% och 100% (se menypunkt CONTROL\_OUT i diagnostikmenyn).

- 1. Ta fram venturiventilens kalibreringsdata genom att läsa venturiventilens etikett.
- 2. Gå till menypunkten CALIBRATE FLOW.

- 3. Mata in venturiventilens minimumflöde i punkten VENTURI PT1.
- 4. Mata in andrapunktsvärdet i VENTURI PT2.
- 5. Mata in tredjepunktsvärdet i VENTURI PT3.
- 6. Mata in fjärdepunktsvärdet i VENTURI PT4.
- 7. Mata in femtepunktsvärdet i VENTURI PT5.
- 8. Mata in sjättepunktsvärdet i VENTURI PT6.
- 9. Kalibreringen av sexpunkts venturiventilen är nu komplett. Lämna menyn.

**OBS!** Bruka <u>BALANCE MODE</u> för att verifiera 6Pt venturi-kalibreringen.

#### Kalibrering av beräknat flöde

**OBS!** Kalibrering av beräknat flöde kräver först kalibrering av fronthastigheten med sidoväggssensor och kalibrering av luckpotentiometern.

- 1. Gå till menypunkten CAL SASH AREA.
- Regulatorn visar aktuell luckpositon och visar meddelandet "Fully close sash then press ل (Stäng luckan helt och tryck på ل)". Stäng luckan och tryck på tangenten ل. Efter att luckan (luckorna) har stängts och tangenten ل har tryckts, räknar regulatorn ner 5 sekunder medan regleringen stabiliseras.
- 3. Regulatorn visar meddelandet "Enter Actual Flow (Mata in verkligt flöde)". Utför en traversering av luftkanalen eller mät på annat sätt dragskåpets utblåsningsvolym och mata in värdet i regulatorn.
- 4. Tryck på **ESC**-tangenten för att fortsätta.
- 5. Regulatorn visar aktuell position för luckpotentiometern och meddelandet "Fully open sash then press ↓ (Öppna luckan helt och tryck på tangenten ↓)". Öppna luckan och tryck på tangenten ↓. Efter att luckan har öppnats och ↓-tangenten har tryckts, räknar regulatorn ner 5 sekunder medan regleringen stabiliseras.
- 6. Regulatorn visar meddelandet "Enter Actual Flow (Mata in verkligt flöde)". Utför en traversering av luftkanalen eller mät på annat sätt dragskåpets utblåsningsvolym och mata in värdet i regulatorn.
- 7. Tryck på **ESC**-tangenten för att fortsätta.
- 8. Regulatorn visar "Sash area vs position is calibrated. Press ↓ (Luckarea gentemot position har kalibrerats. Tryck på ↓)". Tryck på tangenten ↓ för att spara kalibreringen.
- **OBS!** Bruka <u>BALANCE MODE</u> för att verifiera kalibreringen av det beräknade flödet eller använd menypunkten CALIBRATE FLOW för att justera FLOW K-FACTOR.

# Kalibrering av lucköppning

Lucköppningen kan kalibreras med hjälp av en luckpotentiometer (vertikal lucksensor).

#### Kalibrera luckpotentiometern

- 1. Gå till menypunkten CAL SASH POT (kalibrera luckpotentiometern).
- 2. Regulatorn visar aktuell spänning över luckpotentiometern och meddelandet "Fully close sash then press جا (Stäng luckan helt och tryck sedan på جا)." Stäng luckan (luckorna) och tryck på tangenten جا.
- 3. Regulatorn visar aktuell spänning över luckpotentiometern och meddelandet "Fully open sash then press ↓. (Öppna luckan helt och tryck sedan på ↓)." Öppna luckan (luckorna) och tryck på tangenten ↓.
- 4. Regulatorn visar meddelandet "Sash position sensor is calibrated. Press الم (Lucksensorn har kalibrerats . Tryck på الم Tryck på tangenten الم för att spara kalibreringen och lämna menyn.

- 5. Verifiera kalibreringen av luckpotentiometern genom att gå till menypunkte<u>n Show Sash%Open</u> (Visa lucköppning i %) i diagnostikmenyn.
  - a. För dragskåp med en enkel, vertikal lucka verifiera att lucköppningen ändrar sig från 0% till 100% allt eftersom luckan förs från helt stängd till helt öppen.
  - b. För dragskåp med två vertikala luckor verifiera att den visade lucköppningen är:
    - i. 0% med båda luckorna stängda.
    - ii. 50% med en lucka öppen och en lucka stängd. Verifiera operationen med var och en av luckorna öppen.
    - iii. 100% med båda luckorna öppna.
  - c. För dragskåp med tre vertikala luckor verifiera att den visade lucköppningen är:
    - i. 0% med alla luckorna stängda.
    - ii. 33% med en lucka öppen och de ändra två stängda. Verifiera kalibreringen med var och en av de tre luckorna öppen.
    - iii. 66% med två luckor öppna och en lucka stängd. Verifiera kalibreringen med var och en av de tre luckorna stängd.
    - iv. 100% med alla luckorna öppna.

**OBS!** Verifiera kalibreringen för att säkerställa korrekt kabeldragning och installation.

# Optimering av regulatorns prestanda

Regulator FHC50 använder både integrala och PID-regleringsmetoder. Integral reglering (långsammare reglersignal) används när regulatorn är nära inställningsvärdet. Integral reglering ger stabilitet när naturliga systemfluktuationer inträffar såsom när operatörer arbetar vid dragskåp och dörröppningar till laboratoriet. PID-reglering (snabb reglering) används vid större störningar i fronthastigheten såsom vid luckrörelser. PIDreglering återför snabbt fronthastigheten till det inställda värdet för att säkerställa inneslutningsförmågan. När regulatorn är i PID-reglerläge fortsätter den att arbeta i detta läge tills inställningsvärdet har nåtts.

Det finns fyra menypunkter som ändrar egenskaperna hos den utgående reglersignalen;

SENSITIVITY
 SPEED
 Kc VALUE
 Ti VALUE

TSI rekommenderar endast justering av SENSITIVITY och SPEED för att fininställa reglersignalen. Bara när punkterna SPEED och SENSITIVITY inte kan ge ett stabilt system ska Kc VALUE och Ti VALUE justeras. Funktionen hos varje menypunkt beskrivs i delen Menyer och menypunkter i denna manual. Denna sektion ger en viss vägledning om när en menypunkt ska ändras.

Regulatorn levereras med PID-värden som täcker mer än 95 % av alla installerade dragskåp. I dragskåp där vissa justeringar behövs kommer små ändringar i menypunkterna SENSITIVITY och SPEED att ge utmärkt reglering. Punkten SENSITIVITY (känslighet) väljer när enheten går över till PID-reglering. Varje procent av inställningen från 100% indikerar att regulatorn måste vara 0,005 m/sek från reglervärdet innan PID-reglering aktiveras. Om inställningen av SENSITIVITY är 60% (40% saknas), måste fronthastigheten vara 0,2 m/sek från det inställda värdet innan PID-regleringn aktiveras. Motsatt, om inställningen av SENSIVITY är 80% (20% saknas), behöver fronthastigheten endast vara 0,1 m/sek från det inställda värdet innan PID-reglering aktiveras. Ett defaultvärde på 80 % är vanligtvis en bra kompromiss mellan PID- och integral reglering.

Menypunkten SPEED saktar ner enhetens reglerutsignal. Regulatorn levereras med en reglersignal som är kapabel att rotera spjället 90 grader på 1,5 sekunder. Detta kan vara för snabbt om spjället befinner sig i en instabil flödesarea (mycket nära utsugsfläkten) eller om det finns konkurrerande luftflöden i laboratoriet.

Regulatorer som styr ett VFD-system behöver troligen saktas ner, eftersom kontrollsignalen är väsentligt snabbare än vad VFD/fläkten kan svara mot.

De återstående menypunkterna Kc VALUE (Kc-värdet) och Ti VALUE (Ti-värdet) bör inte justeras, såvida inte allvarliga stabilitetsproblem föreligger. Att justera dessa variabler kan förbättra svar och stabilitet, men det rakt motsatta kan inträffa, så att regulatorn blir instabil, pendlar kraftigt eller svarar mycket långsamt. Om regulatorns prestanda inte kan förbättras genom att justera värdena för SPEED och SENSITIVITY, kan de två menypunkterna manuellt återställas till sina defaultvärden.

# Underhåll och reservdelar

Dragskåpsregulator FHC50 kräver ett minimum av underhåll. Periodisk inspektion av systemkomponenter samt enstaka rengöringar av hastighetssensorn är allt som behövs för att FHC50 ska fungera korrekt. FHC50 bör kalibreras årligen. Se sektion Kalibrering för ytterligare information.

# Inspektion av systemkomponenter

Det rekommenderas att hastighetssensorn inspekteras periodiskt efter ackumulerade föroreningar. Frekvensen av dessa inspektioner beror på kvalitén hos den luft som passerar sensorn. Om laboratorieluften är oren, behöver sensorerna helt enkelt mer frekvent inspektion och rengöring.

Inspektera hastighetssensorn visuellt. Luftflödesöppningen ska vara fri från hinder. Den lilla cylindriska keramiska sensorn som sticker ut från mynningen ska vara vit och fri från avlagringar.

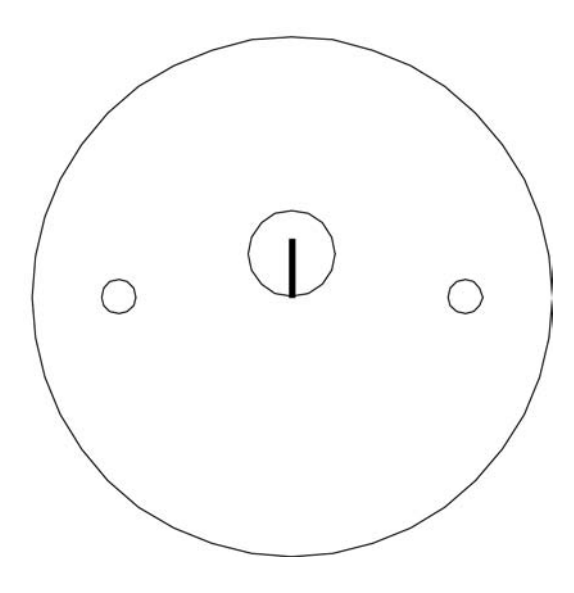

**Bild 5: Hastighetssensor** 

Utför periodiska inspektioner av övriga systemkomponenter för att säkerställa korrekt funktion och för att upptäcka fysiska tecken på förslitning.

# Rengöring av hastighetssensor

Ansamlingar av damm eller smuts kan avlägsnas med en torr mjukhårig borste (t.ex. en målarpensel). Vid behov kan vatten, alkohol, aceton eller trikloretan användas som lösningsmedel för att avlägsna andra föroreningar. Var ytterst försiktig vid rengöring av hastighetssensorerna. Den keramiska sensorn kan gå sönder om den utsätts för alltför stort tryck, om den skrapas för att avlägsna föroreningar, eller om sensorn utsätts för alltför brysk kontakt med rengöringsutrustningen.

| ! | VARNING! | Bryt strömmen till regulator FHC50 om vätska används för att rengöra sen-<br>sorn. Anslut <b>INTE</b> strömmen igen förrän hastighetssensorn har torkat helt.                                                                                                    |
|---|----------|----------------------------------------------------------------------------------------------------|
|   |          | Använd INTE tryckluft för att rengöra hastighetssensorerna.                                                                                                    |
|   |          | Försök <b>INTE</b> skrapa bort föroreningar från hastighetssensorerna. Hastig-<br>hetssensorerna är mycket hållbara; skrapning kan emellertid orsaka meka-<br>nisk skada och möjligen förstöra sensorn. Mekanisk skada orsakad av<br>skrapning gör sensorns garanti ogiltig. |

# Reservdelar

Alla komponenter i kontrollsystemet för fronthastighet kan bytas ut på plats. Kontakta TSI eller närmaste TSI-representant för reservdelspriser och beställning.

| Artikelnummer             | Beskrivning                      |
|---------------------------|----------------------------------|
| Finns på enhetens baksida | Dragskåpsregulator FHC50         |
| 800320                    | Hastighetssensor                 |
| 800325                    | Kabel hastighetssensor/regulator |
| 800414                    | Transformatorkabel               |
| 800199                    | Regulatorkabel output            |
| 800380                    | Elektrisk aktuator               |

# Felsökning

FHM10 dragskåpsmonitor och FHC50 dragskåpsregulator är konstruerade för att fungera felfritt. Installationsproblem eller påverkan av andra HVAC-komponenter kan emellertid orsaka problem i systemet. Systemet är lätt att felsöka om organiserade åtgärder vidtas för att utvärdera systemet. Felsökning delas upp i hårdvaru- (mekaniska) och mjukvaruproblem. Hårdvaruproblem handlar om den fysiska installationen av utrustningen. Hårdvaruproblem inkluderar kabeldragningsproblem, felaktigt installerad utrustning och tilläggs- eller icke TSI-utrustning. Mjukvaruproblem inkluderar regleringsproblem, konfigurationsproblem eller problem med samverkan med HVAC-systemet.

Hårdvarutestet som beskrivs i denna del visar om alla mekaniska komponenter från TSI fungerar korrekt. Hårdvarutestet kräver tillgång till diagnostikmenyn. Om regulatorns menyer är obekanta hänvisas till programmeringsdelen, se <u>Mjukvaruprogrammering</u> för tangenttryckningsproceduren. Felsökning av största delen av problemen går vanligtvis snabbt om hårdvarutestet följs.

Mjukvaru- och hårdvaruproblem listas i felsökningstabellen. Välj det problem som närmast liknar det aktuella problemet och granska möjliga symptom och åtgärder för korrigering. Mjukvaruproblem eller problem med systemets funktion kan vara och är påverkade av luftförsörjningssystemet, utblåsningssystemet eller rummets fysiska konfiguration. Att skilja problem i TSI-systemet från problem i laboratoriets HVAC-system kan ibland vara svårt. TSI rekommenderar att först kontrollera att all hårdvara fungerar korrekt innan mjukvaruproblemen felsöks.

# Hårdvarutest

Tre test måste utföras i ordning för att avgöra om all hårdvara fungerar korrekt. Testen delas upp i:

- <u>Bekräfta att kabeldragningen</u> är korrekt.
- <u>Bekräfta att den fysiska installationen är k</u>orrekt.
- Verifiera de mekaniska komponenterna.

#### Bekräfta att kabeldragningen är korrekt

Det vanligaste problemet med installerad hårdvara är felaktig kabeldragning. Detta problem förekommer vanligen vid initial installation eller när modifieringar i systemet görs. Kabeldragningen bör kontrolleras mycket noggrant för att verifiera att det stämmer *exakt* överens med kabeldiagrammet. Kabeldiagrammen återfinns i Appendix B i denna manual. Kabeldragning i samband med icke-TSIkomponenter bör kontrolleras noggrant, så att installationen är korrekt. Om icke-TSI-komponenter är installerade, överväg att koppla från dem för teständamål.

#### Bekräfta att den fysiska installationen är korrekt

Alla hårdvarukomponenter måste installeras på rätt sätt. Studera installationsanvisningen och verifiera att komponenterna är installerade på rätt sätt och på rätt plats. Detta är enkelt att utföra, när kabeldragningen kontrolleras.

#### Verifiera de mekaniska komponenterna

Att verifiera att alla TSI-komponenter fungerar korrekt kräver att en enkel procedur följs. Det snabbaste sättet att kontrollera att all utrustning fungerar är att först testa den digitala kommunikationsmodulen (DIM:en), och därefter gå till diagnostikmenyn för att testa varje komponent.

**OBS!** Dessa test kräver strömförsörjning till enheten, så om enheten är strömlös, se felsökningstabellen för hårdvara för att eliminera strömförsörjningsproblemet.

# TEST - DIM

Gå till menypunkten SELF TEST i diagnostikmenyn för att verifiera att elektroniken i DIM:en fungerar korrekt. Under självtestet visar displayen regulatorns modellnummer och programvaruversion. I slutet av självtestet visar displayen ett meddelande. Displayen visar:

- NO ERRORS (inga fel) om all elektronik i DIM:en är bra.
- FRAM-fel om inställningar har förlorats. Tryck på **RESET** (återställ) för att rensa felmeddelandet och kontrollera att alla inställningar har rätta värden.
- CALIB (kalibrerings-) fel om sensorkalibreringen har förlorats. Verifiera kalibreringen av fronthastigheten, lucksensorn och/eller flödet.

Om NO ERRORS visas, gå vidare till att testa individuella komponenter i <u>diagnostikmenyn</u>. Om regulatorn klarar alla test fungerar alla mekaniska delar korrekt.

# Diagnostikmenyn

Punkterna i diagnostikmenyn hjälper till att identifiera problem som användaren kan möta. Vid inträde i diagnostikmenyn fryses alla relaterade reglerutsignaler i sitt aktuella läge. Utsignalerna kan temporärt ändras genom att gå till menypunkten eller genom att trycka på snabbtangenterna. Ingen permanent ändring sker med dessa menypunkter. All relaterad input i diagnostikmenyn uppdateras kontinuerligt för att övervaka funktionen. Diagnostikmenyn lämnas genom att trycka på pektangenten **ESC**. När diagnodiagnostikmenyn har lämnats återgår regulatorn till normalstatus.

### Reglerutsignal

Menypunkt - CONTROL OUT

Gå till menypunkten CONTROL OUT i diagnostikmenyn. Ett tal mellan 0 % och 100 % öppet, som anger den aktuella positionen för spjället eller venturiventilen, visas på displayen. Stäng spjället eller venturiventilen helt genom att använda snabbtangenterna eller använd tangenten  $\checkmark$  i menypunkten CONTROL OUT. Notera positionen för spjället eller venturiventilen. Öppna spjället eller venturiventilen helt med snabbtangenterna eller tangenten  $\bigstar$ . Spjället bör ha roterat 90 grader, eller venturiventilen bör ha gett fullt utslag. Om spjället roterade mindre än 85 grader (eller ventilen gav under 90% av fullt utslag) se <u>Felsökningstabellen:</u> <u>Reglersystemet reglerar inte</u>. Om spjället eller ventilen är helt stängd när värdet CONTROL OUT visar 100 % öppet, ändra riktningen på regleringen med hjälp av menypunkten CONTROL SIG i regleringsmenyn.

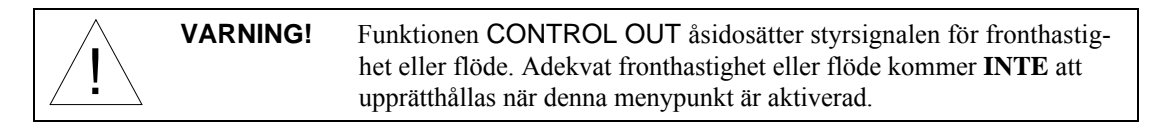

#### Input från hastighetssensor

Menypunkt - VEL SENSOR INPUT

Menypunkten VEL SENSOR INPUT verifierar att regulatorns elektronik tar emot en signal från en sidoväggssensor. När denna menypunkt aktiveras visas ett spänningsvärde på displayen. Det exakta värde som visas är tämligen oväsentligt. Det är viktigare att det visade värdet ändras, när hastigheten ändras (vinddrag på sensorn, öppnande av lucka etc.). Om displayen inte ändras, se Felsökningstabellen: "SENSOR ERROR (SENSORFEL)" blinkar på displayen.

Menypunkt – SHOW FACE VEL

Menypunkten SHOW FACE VEL används för att visa den aktuella fronthastigheten, antingen uppmätt av en sidoväggssensor eller kalkylerad från utblåsflödesmängden och ytan hos lucköppningen.

OBS! Kalibrera om fronthastigheten, om den inte stämmer överens med aktuella avläsningar.

#### Input från flödesstation

Menypunkt - FLOW ANALOG INPUT

Menypunkten FLOW ANALOG INPUT används för att avläsa det inkommande värdet från flödesstationen. När denna menypunkt aktiveras, indikeras ett spänningsvärde på displayen. Det exakta värde som visas är relativt oväsentligt. Det är viktigare att spänningsvärdet ändras, vilket visar att flödesstationen arbetar korrekt.

> När 0 VDC visas är det lika med inget flöde. När 10 VDC visas är det lika med maximalt flöde.

**OBS!** Monitorer FHM10 och regulatorer FHC50 kan fältkonfigureras så, att när 5 VDC visas är det lika med maximalt flöde.

#### Visa flöde

Menypunkt - SHOW FLOW

Menypunkten SHOW FLOW INPUT används för att visa den aktuella uppmätta eller kalkylerade flödesmängden hos dragskåpets utblåsning uttryckt i cfm (kubikfot per minut), l/sek eller m<sup>3</sup>/timme.

OBS! Kalibrera om flödet, om det inte stämmer överens med aktuella avläsningar.

#### Analog Output

Menypunkt - ANALOG OUT

Menypunkten ANALOG OUT varierar enhetens analoga output. När denna menypunkt är aktiverad visas ett tal på displayen, som anger det senaste värdet för den analoga outputen. Det visade värdet sträcker sig från 0 till 100%. Värdet 0% motsvarar 0 volts (4 mA) output och 100% motsvarar 10 volts (20 mA) output. Genom att trycka på tangenten ▲ ökas den analoga outputen. Tryck på tangenten ▼ minskar den analoga outputen.

Funktionen ANALOG OUT kan användas tillsammans med en voltmeter för att verifiera att den analoga outputen är korrekt.

#### Larmrelä A

Menypunkt - ALARM RELAY A

Menypunkten ALARM RELAY A ändrar larmreläets status. När denna menypunkt aktiveras visar displayen antingen OK eller ALARM. Tangenterna ✓A används för att ändra reläets status. Se menypunkten RELAYS OUT i konfigureringsmenyn för önskad kontaktstatus (OK=OPEN/ Öppen eller OK=CLOSED/Stängd) under ett larmläge.

#### Larmrelä B

Menypunkt - ALARM RELAY B

Menypunkten ALARM RELAY B ändrar larmreläets status. När denna menypunkt aktiveras visar displayen antingen OK eller ALARM. Tangenterna ✔▲ används för att ändra reläets status. Se menypunkten RELAYS OUT i konfigureringsmenyn för önskad kontaktstatus (OK=OPEN/ Öppen eller OK=CLOSED/Stängd) under ett larmläge.

#### Input från luckkontakt

Menu Item – IN# SASH CONTACT

Menypunkten IN# SASH CONTACT avläser aktuell status hos inputen från en luckkontakt. Denna menypunkt visas endast när den motsvarande menypunkten INPUT SEL # har ställts in på SASH CONTACT i konfigureringsmenyn. När denna menypunkt är aktiverad visar displayen antingen OPEN eller CLOSED. Om displayen visar stängd befinner sig enheten i högt lucklarmläge.

OBS! IN# SASH CONTACT är en menypunkt endast för avläsning.

#### Input från nödkontakt

Menypunkt - IN# EMERG PURGE

Menypunkten IN# EMERG PURGE avläser aktuell status hos inputen från en nödkontakt. Denna menypunkt visas endast när den motsvarande menypunkten INPUT SEL # har ställts in på EMERG PURGE i konfigureringsmenyn. När denna menypunkt är aktiverad visar displayen antingen OPEN eller CLOSED. Om displayen visar CLOSED (stängd) har regulatorn försatts i nödläge genom inputen från kontakten. Om displayen visar OPEN (öppen) har regulatorn inte försatts i nödläge via inputen från kontakten. Emellertid kan regulatorn befinna sig i nödläge, om ett sådant har initierats genom tangenterna eller via nätverkskommunikation.

OBS! IN# EMERG PURGE är en menypunkt endast för avläsning.

# Input från setback (alternativ inställning)

Menypunkt - IN# NIGHT SETB

Menypunkten IN# NIGHT SETB avläser aktuell status hos inputen från en setback-kontakt. Denna menypunkt visas endast när den motsvarande menypunkten INPUT SEL # har ställts in på NIGHT SETB i konfigureringsmenyn. När denna menypunkt är aktiverad, visar displayen antingen OPEN eller CLOSED. Om displayen visar CLOSED (stängd), har regulatorn försatts i setbackläge genom input från kontakten. Om displayen visar OPEN (öppen) har regulatorn inte försatts i setbackläge genom input från kontakten. Emellertid kan regulatorn befinna sig i setbackläge, om ett sådant har initierats via tangenterna eller via nätverkskommunikation.

OBS! IN# NIGHT SETB är en menypunkt endast för avläsning.

# Input från luckposition

Menypunkt – IN1 SASH POS VER

Menypunkten IN1 SASH POS VER används för att avläsa input från luckpotentiometern. Denna menypunkt visas endast när INPUT SEL 1 har ställts in på SASH POS VERT (vertikal luckposition) i konfigureringsmenyn. När denna menypunkt är aktiverad visas ett spänningsvärde på displayen. Det exakta värde som visas är relativt oväsentligt. Viktigare är att dragskåpets lucka rör sig; spänningsvärdet på displayen bör också ändra sig, vilket indikerar att luckpotentiometern fungerar korrekt.

OBS! IN1 SASH POS VER är en menypunkt endast för avläsning.

# Visa lucköppningen i %

Menypunkt - SHOW SASH%OPEN

Menypunkten SHOW SASH%OPEN används för att visa den aktuella, uppmätta eller kalkylerade, lucköppningen i procent.

# Visa lucköppningsytan

Menypunkt – SHOW SASH AREA

Menypunkten SHOW SASH AREA används för att visa den aktuella, uppmätta eller kalkylerade, öppna luckytan i ft2 (kvadratfot) eller m2 (kvadratmeter).

# Självtest av enheten

Menypunkt – SELF TEST

Gå till menypunkten SELF TEST för att bekräfta att DIM:ens elektronik fungerar korrekt. Under självtestet visar displayen regulatorns modellnummer och programvaruversion. Vid slutet av självtestet visar displayen NO ERRORS (inga fel) om all DIM-elektronik är felfri. Om enheten visar ett FRAM-felmeddelande i slutet av testet kan inställningarna vara korrupta. Kontrollera alla menypunkter för att bestämma orsaken till datafelet. Om enheten visar ett CALIB-felmeddelande i slutet av testet, kan kalibreringen ha förlorats. Verifiera kalibreringen av fronthastighet, lucksensor och/eller flöde.

# Återställ inställningar

Menypunkt - RESET SETTINGS

Menypunkten RESET SETTINGS används för att återställa alla värden till fabriksinställningarna. RESET SETTINGS påverkar inte kalibreringen.

VARNING! Att avkonfigurera enheten med hjälp av funktionen RESET SETTINGS kan ändra kritiska inställningar inklusive reglerinställning. Omkonfigurera alltid enheten efter att ha använt funktionen RESET SETTINGS.

# Återställ kalibrering

Menypunkt – RESET ALL CALIBS

Menypunkten RESET ALL CALIBS används för att rensa alla fältkalibreringsdata.

| $\land$      | VARNING! | Att rensa kalibreringsdata med funktionen RESET ALL CALIBS kan          |
|--------------|----------|-------------------------------------------------------------------------|
|              |          | orsaka felaktig kalibrering och/eller förlust av inneslutningsförmågan. |
| <u>∠ •</u> ∖ |          | Omkonfigurera alltid enheten efter att ha använt RESET ALL CALIBS.      |

# Felsökningstabell

| Symptom           | Möjlig orsak                          | Åtgärd                                                                                                    |
|-------------------|---------------------------------------|----------------------------------------------------------------------------------------------------|
| Displayen är tom. | Säkringen är utlöst.                  | Mät spänningen över stift 1 och 2 vid DIM:ens 4-stiftsanslutning.<br>Den nominella spänningen bör vara:<br>24 till 40 VDC när elektrisk aktuator från TSI används.                                                                                                    |
|                   |                                       | <ul> <li>24 to 30 VAC när motor speed drives används.</li> <li>Är spänningen korrekt har förmodligen DIM:ens säkring utlösts.</li> <li>Koppla från DIM:ens 4-stiftsanslutningen under två minuter. Den inre säkringen återställs automatiskt. Koppla åter in enheten och kontrollera displayen. Är den tom, kontrollera kabeldragning, etc.</li> <li>Om ca 5 volt uppmäts har säkringen i den elektriska aktuatorn utlösts. Koppla från strömförsörjningen till aktuatorn under två</li> </ul> |
|                   |                                       | <ul> <li>minuter för att återställa säkringen. Att bryta strömmen kräver antingen att slå av strömbrytaren eller att koppla ur kablarna på stift 1 och 2 på den elektriska aktuatorn.</li> <li>Om 0 volt har uppmäts, se <i>Ing<u>en strömförsörjning</u> till DIM</i>.</li> </ul>                                                                                                    |
|                   |                                       | Kontrollera att strömbrytaren är i på-läge.<br>Kontrollera att transformatorns primärvärde är 110 VAC.<br>Kontrollera att transformatorns sekundärvärde är 24 till 30 VAC.                                                                                                    |
|                   |                                       | <i>Om DC-output från en elektrisk aktuator från TSI används:</i><br>Kontrollera att den elektriska aktuatorn mottar 24 till 30 VAC<br>mellan stift 1 och 2.<br>Kontrollera att spänningen är 18 till 40 VDC mellan den elektriska                                                                                                    |
|                   |                                       | aktuatorns stift 3 och 4.                                                                                                    |
|                   | Ingen strömför-<br>sörjning till DIM. | Kontrollera att strömbrytaren är i på-läge.<br>Kontrollera att transformatorns primärvärde är 110 VAC.<br>Kontrollera att transformatorns sekundärvärde är 24 till 30 VAC.<br>Kontrollera att spänningen är 24 till 40 VDC mellan den elektriska<br>aktuatorns stift 3 och 4.<br>Kontrollera att spänningen för DIM:ens stift 1 och 2 är 24 till 30                                                                                                    |
|                   |                                       | VAC för VFD-system, eller 32 till 40 VDC för elektr. aktuatorer.                                                                                                    |
|                   | DIM:en är defekt.                     | Är spänningen korrekt mellan stift 1 och 2 på DIM:en, all kabel-<br>dragning har kontrollerats, säkringar har återställts och skärmen<br>fortfarande är tom, är DIM:en troligtvis defekt. Byt ut DIM:en.                                                                                                    |

| DISPL                                           | Tryck på vänster och höger snabbtangent och pektangenten                                                                                                    |
|-------------------------------------------------|----------------------------------------------------------------------------------------------------|
| SOFTKEYS är i                                   | längst till höger samtidigt för att få åtkomst till menysystemet.                                                                                                    |
| läge OFF (av).                                  | Ställ in DISPL SOFTKEYS i konfigureringsmenyn på ON.                                                                                                    |
|                                                 |                                                                                                    |
|                                                 | Välj punkten SELF TEST i <u>DIAGNOSTIK-menyn</u> eller öppna                                                                                                    |
|                                                 | välkomstskärmen genom att från den aktuella skärmbilden samti-                                                                                                    |
|                                                 | digt trycka på de tre pektangenterna langst till hoger.                                                                                                    |
|                                                 |                                                                                                    |
| Felaktig kabelansl.                             | Kontrollera att kabelanslut <u>ningen är korrekt</u> (se Kabeldiagram;                                                                                                    |
| Spjäll/ventil rör<br>sig i motsatt<br>riktning. | Om spjället är helt öppet när det ska vara stängt eller helt stängt,<br>när det ska vara öppet, gå till regleringsmenyn, punkt CONTROL<br>SIG. Ändra DIRECT till REVERSE (baklänges) eller REVERSE<br>till DIRECT för att ändra riktningen på regulatorns output.                                                                                                    |
| Ingen output från<br>regulatorn.                | Gå till <u>DIAGNOSTIK-menyn</u> , punkt CONTROL OUT. Ett<br>värde mellan 0% OPEN och 100% OPEN visas. Genom att trycka<br>på tangenten ▲ ökas värdet. Genom att trycka på tangenten ▼<br>minskas värdet. Mät DC-spänningen mellan stift 1 och 2 (4-stifts-<br>anslutning) på regulatorn. Ändra värdet för CONTROL OUT<br>ca 40%. Utspänningen bör ändras ca 4 volt. Ändra värdet för<br>CONTROL OUT till 50% OPEN. Spänningen bör visa ca 5<br>VDC.<br>Koppla bort kablarna från stift 1 och 2 (4-stiftsanslutning) om<br>ingen förändring inträffar och upprepa testet. Om DIM:en fortfa-<br>rande inte ändrar utspänningen, är den förmodligen defekt. Om<br>spänningen ändrades fungerar DIM:en och antingen kablarna |
|                                                 | SOFTKEYS är i<br>läge OFF (av).                                                                                                    |

| Symptom        | Möjlig orsak         | Åtgärd                                                               |
|----------------|----------------------|----------------------------------------------------------------------|
| Regulatorn     | Dålig aktuator       | Gå till DIAGNOSTIK-menyn, punkten CONTROL OUT. Ett                   |
| reglerar inte. | eller ventil (spjäll | värde mellan 0% OPEN och 100% OPEN visas. Genom att trycka           |
| (fortsättning) | eller ventillänk-    | på tangenten 🔺 ökas värdet. Genom att trycka på tangenten 🗡          |
|                | ning rör sig inte).  | minskas värdet. Ändra värdet för CONTROL OUT till 0% OPEN            |
|                |                      | eller 100% OPEN. Notera spjällets/ventilens position. Tryck på en    |
|                |                      | piltangent för att ändra 0% OPEN till 100% OPEN eller 100%           |
|                |                      | OPEN till 0% OPEN. Notera spjällets/ventilens position. Spjället     |
|                |                      | bör ha roterat 90 grader (eller ventillänkningen gett fullt utslag). |
|                |                      | Om spjället roterade 90 grader (eller ventillänkningen gav fullt     |
|                |                      | utslag) är aktuatorn installerad på rätt sätt och arbetar korrekt.   |
|                |                      | Om spjället/ventilen inte rörde sig, kontrollera att:                |
|                |                      | • Spjället/ventilen inte har fastnat fysiskt (skruvar, etc.).        |
|                |                      | • Kabelanslutningen är korrekt mellan aktuatorer och regulator.      |
|                |                      | Spänningen varierar mellan 0 och 10 volt mellan stift 5 och 6        |
|                |                      | på aktuatorn (se Inge <u>n utsignal från regulator</u> n).           |
|                |                      | Den elektriska aktuatorn inte är överbelastad. Aktuatorn är för-     |
|                |                      | sedd med överströmsskydd. Om spjället har fastnat fysiskt eller      |
|                |                      | aktuatorn är överbelastad kommer den att stängas av. För återstart   |
|                |                      | slå av strömmen till aktuatorn eller för spjället/ventilen i motsatt |
|                |                      | riktning (menypunkt CONTROL OUT).                                    |
|                | Defekt variabel      | Genomför testet som beskrivs i <i>Regulatorn reglerar inte</i> . Om  |
|                | frekvensdrivning     | CONTROL OUT fungerar, undersök kabelanslutningen till VFD            |
|                | (VFD).               | genom att bekräfta ändringarna i CONTROL OUT-spänningen              |
|                |                      | hos VFD. Om spänningen ändrar sig, föreligger ett problem med        |
|                | G :::11 (/ ())       | VFD. Se VFD-manualen för ytterligare felsökning.                     |
|                | Spjallet/ventilen    | Styrkablarna ar losa. Kontrollera kablar och att regulatorns output  |
|                | halt stängd vägrar   | rungeral (se Ingen usignal fran regulatorn). Oll outputtestet al     |
|                | att röra sig         | soukani, kontronera au spjanet/ventrien for sig i fau fikting (se    |
|                | au 101a sig.         | spjan venue for sig i moisur rivining). On spjanet venuen for sig    |
|                |                      | snjället/ventilen så nära inställningsvärdet som möiligt. Dragskå    |
|                |                      | pets utblåsning: fläkt, statiskt tryck, etc. behöver justeras        |
|                | Regulatorn inte      | Kalibrera regulatorn. Regulatorn är inte kalibrerad när den lämnar   |
|                | kalibrerad.          | fabriken; den måste kalibreras på fältet.                            |

| Symptom                                              | Möjlig orsak                                           | Åtgärd                                                                                                    |
|------------------------------------------------------|--------------------------------------------------------|----------------------------------------------------------------------------------------------------|
| "Check the Sensor<br>Cable" blinkar<br>på displayen. | Dålig förbindelse<br>med sensorn.                      | Kontrollera att sensorkabeln är korrekt ansluten till DIM:en och sensorn. Anslutningen är polariserad men kan tvingas på bakvänt.                                                                                                    |
|                                                      | Defekt sensor.                                         | Koppla bort kabeln till hastighetssensorn från baksidan på DIM:en.<br>Lyft på låsstycket på anslutningen för att dra ut den. Använd en<br>ohmmeter för att mäta resistansen mellan sensorns anslutningar,<br>som visas i illustrationen nedan. Resistansen mellan stift 3 och 4<br>bör ligga mellan 10 och 12.5 ohm. Resistansen mellan stift 2 och<br>4 bör ligga mellan 120 och 140 ohm. Om resistansen inte är kor-<br>rekt, kontrollera att sensorkabeln är felfri. |
|                                                      |                                                        |                                                                                                    |
|                                                      | Defekt sensor-<br>kabel.                               | Bild 6: Hastignetssensor         Kontrollera att kabeln avslutas på samma sätt i båda ändar och att         kabelfärgerna matchar stift 1 till 1, 2 till 2 etc. Testa sensorkabeln         med en ohmmeter för att säkerställa att kabeländarna är felfria.                                                                                                    |
|                                                      | Överskriden fronthastighet.                            | Kontrollera om dragskåpets fronthastighet är mer än 5,1 m/sek.<br>Överskrids 5,1 m/sek behöver utblåsningssystemet balanseras.                                                                                                    |
|                                                      | Regulatorn är inte kalibrerad.                         | Kalibrera regulatorn.                                                                                                    |
| Fjärrnödstop-<br>pet fungerar<br>inte.               | Felaktig kabel-<br>anslutning eller<br>defekt brytare. | Koppla bort kablarna till fjärrnödbrytaren från DIM:en. Kontrol-<br>lera kabeln med en ohmmeter genom att slå nödströmbrytaren på<br>och av. Om den fungerar, anslut den åter till DIM:en.                                                                                                    |
|                                                      | Defekt<br>regulator.                                   | Kontrollera att kabel och brytare är felfria. Gå till DIAGNOSTIK-<br>menyn, punkt IN# EMERG PURGE. Displayen visar OPEN el-<br>ler CLOSED. Tryck på fjärrnödbrytaren; displayen bör nu växla<br>mellan OPEN och CLOSED. Om ingen ändring sker, byt ut<br>DIM:en.                                                                                                    |
| Fjärrsetbacken<br>fungerar inte.                     | Felaktig kabel-<br>anslutning eller<br>defekt brytare. | Koppla bort fjärrkablarna från DIM:en. Kontrollera kablarna med<br>en ohmmeter genom att skifta brytaren mellan öppen och stängd.<br>Om den fungerar, anslut den åter till DIM:en.                                                                                                    |
|                                                      | Defekt DIM.                                            | Kontrollera att kabel och brytare är felfria <u>. Gå till DIAGNOSTIK</u> -<br>menyn, punkt IN# NIGHT SETB. Displayen visar OPEN eller<br>CLOSED. Tryck på fjärrsetbacksbrytaren; displayen bör nu växla<br>mellan OPEN and CLOSED. Om ingen ändring sker, byt ut<br>DIM:en.                                                                                                    |

| Symptom                                                    | Möjlig orsak                                                                                         | Åtgärd                                                                                                    |
|------------------------------------------------------------|----------------------------------------------------------------------------------------------------|----------------------------------------------------------------------------------------------------|
| DIM:en svarar                                              | Nätverksprotokol-                                                                                    | Gå till INTERFACE-menyn, menypunkten NET PROTOCOL .                                                                                                    |
| inte på                                                    | let är felaktigt.                                                                                    | Protokollet måste matcha värdsystemet. Välj rätt interface.                                                                                                    |
| kommunikationer                                            |                                                                                                    |                                                                                                    |
|                                                            | Felaktig nätverks-<br>adress.                                                                        | Nätverksadressen hos byggnadens automationssystem och DIM:en<br>måste överensstämma. Nätverksadressen måste vara unik för varje<br>DIM.                                                                                                    |
|                                                            | Felaktig polaritet.                                                                                  | Undersök och/eller ändra polariteten på kablarna RS-485 A och B.                                                                                                    |
|                                                            | Ej kompatibel<br>mjukvara.                                                                           | Data som sänts till DIM:en kan vara av en typ som regulatorn inte kan känna igen.                                                                                                    |
|                                                            | LonWorks <sup>®</sup> eller<br>BACnet <sup>®</sup> -kort<br>ej installerat.                          | Kontakta fabriken för ytterligare assistans.                                                                                                    |
|                                                            | Dåligt LonWorks <sup>®</sup> -<br>eller BACnet <sup>®</sup><br>kort.                                 | Kontakta fabriken för assistans.                                                                                                    |
|                                                            | Ett främmande nät-<br>verk har tagit kont-<br>roll över regulatorn.<br>(Bara LonWorks <sup>®</sup> ) | Gå till konfigureringsmenyn, menypunkt LON. Välj alternativet<br>GO UNCONFIG, tryck på <b>SELECT</b> -tangenten. Återvänd till me-<br>nypunkten LON, välj alternativet SERVICE PIN och tryck på<br><b>SELECT</b> -tangenten. Genom att välja GO UNCONFIG återställs<br>verifieringskoden hos FHC50, och SERVICE PIN tillåts installera<br>eller återfå FHC50:s anslutning till LonWorks <sup>®</sup> -nätverket.                                                                                                    |
| Larmreläerna                                               | Larmen är                                                                                            | Gå till inställningsmenyn. Kontrollera att larmet som skall utlösa                                                                                                    |
| fungerar inte.                                             | avstängda.                                                                                           | reläet inte är inställt på 0 (OFF/Av). Om larmets inställning är noll<br>är larmreläet inte aktivt, så reläet kommer inte att utföra någon<br>statusändring.                                                                                                    |
|                                                            | Fel kabelanslutning.                                                                                 | Kontrollera kabelanslutningen från DIM:ens reläutgång till utrustningen som är ansluten till reläerna.                                                                                                    |
|                                                            | Reläet kan vara<br>defekt.                                                                           | Koppla från kablarna (6-stiftsanslutning) från reläkontaktens stift<br>1 och 2 för låglarmsreläet och stift 3 och 4 för relä "B". Gå till<br>DIAGNOSTIK-menyn, ALARM RELAY A eller ALARM RELAY<br>B. Anslut en ohmmeter till reläterminalerna för att bekräfta att<br>kontakten öppnar och stänger. Tryck på tangenterna ▲/▼ för att<br>manuellt utlösa reläet. Om reläet svarar (kontakten öppnar och<br>stänger) är den anslutna apparaturen inte kompatibel eller defekt.<br>Om reläet inte svarar är det defekt (kan vara orsakat av icke kom-<br>patibel utrustning). Byt ut DIM:en. |
| Aktuatorn pendlar.<br>Displayen visar<br>stadig hastighet. | Reglersystemet<br>är ostadigt.                                                                       | Gå till <u>REGLERINGS-menyn</u> , menypunkten SPEED. Sänk has-<br>tigheten tills pendlingen är eliminerad. Är hastigheten för låg, se<br><u>Optimering av regulatorns prestanda</u> och utför lämpliga juste-<br>ringar för att eliminera problemet.                                                                                                    |

| Symptom                                                                                   | Möjlig orsak                                                     | Åtgärd                                                                                                    |
|-------------------------------------------------------------------------------------------|------------------------------------------------------------------|----------------------------------------------------------------------------------------------------|
| Den visade                                                                                | Utblåsningssyste-                                                | Försätt DIM i nödläge om regulator FHC50 används. Om hastig-                                                                                                    |
| hastigheten fluktu-                                                                       | met är inte stabilt.                                             | heten stabiliseras är utblåsningssystemet stabilt.                                                                                                    |
| erar våldsamt.                                                                            |                                                                  |                                                                                                    |
|                                                                                           | Laboratoriets luft-<br>försörjning påver-<br>kar sensorn.        | Kontrollera placeringen av luftförsörjningens spridare. De bör vara<br>placerade så långt ifrån hastighetssensorn som är realistiskt, helst<br>3,05 m, minst 1,83 m. Luftförsörjningshastigheten måste vara läg-<br>re än 50% av den genomsnittliga reglerade fronthastigheten. Has-<br>tigheten vid dragskåpets ram (sensorns baksida) bör vara mindre<br>än 25% av den genomsnittliga reglerade fronthastigheten. Om des-<br>sa parametrar inte kan uppnås måste luftspridaren flyttas.                                                                         |
|                                                                                           | Kort visningstid för<br>genomsnittsvärdet.                       | Förläng tidkonstanten genom att gå till<br><u>KONFIGURERINGS-menyn</u> , menypunkt DISPLAY AVG, och<br>öka tiden.                                                                                                    |
|                                                                                           | Regulatorn behöver<br>kalibreras.                                | Kalibrera regulatorn.                                                                                                    |
| Den analoga out-<br>puten fungerar<br>inte ordentligt.                                    | Regulatorn är<br>ansluten till<br>icke-kompatibel<br>utrustning. | Gå till DIAGNOSTIK-menyn, menypunkt ANALOG OUT. Ett<br>tal visas. Anslut en voltmeter till stift 5 och 6 (6-stiftsanslutning).<br>Genom att trycka på tangenten ▲ ökas det visade talet samtidigt<br>som utspänningen (strömmen) ökas. Tryck på tangenten ¥ mins-<br>kar talet och utspänningen (strömmen).<br>Om ingen förändring inträffar, koppla ifrån den analoga utrust-<br>ningen och upprepa proceduren ovan. Om spänningen nu ändras<br>är regulatorn felfri och den externa utrustningen är defekt. Om<br>ingen förändring inträffar, är DIM:en defekt. |
| Visad hastighet<br>överensstämmer<br>inte med den upp-<br>mätta hastigheten.              | Hastighetssensorn<br>är smutsig.                                 | Se <u>Underhåll och reservdelar.</u>                                                                                                    |
|                                                                                           | Regulatorn är inte kalibrerad.                                   | Se <u>Kalibrering</u> .                                                                                                    |
|                                                                                           | Hastighetssensorn<br>refererar inte till<br>luften i rummet.     | Hastighetssensorn måste referera till luft från samma utrymme<br>som dragskåpet. Om dragskåpet skjuter upp ovanför taket,<br>måste ett sensorventileringskit modell 8691 installeras.                                                                                                    |
| Displayen visar<br>inte nollflöde, när<br>flödet är noll.                                 | Regulatorn är inte kalibrerad.                                   | Se <u>Kalibrering</u>                                                                                                    |
|                                                                                           | Hastighetssensorn<br>refererar inte till<br>luften i rummet.     | Hastighetssensorn måste referera till luft från samma utrymme<br>som dragskåpet. Om dragskåpet skjuter upp ovanför taket,<br>måste ett sensorventileringskit modell 8691 installeras.                                                                                                    |
| Gult <b>varning</b> sljus<br>lyser kontinuerligt.<br>Displayen visar<br>stadig hastighet. | Monitor/regulator<br>är i setbackläge.                           | Displayen visar SETBACK. Tryck på SETBACK-tangenten, så återgår regulatorn till normalläge.                                                                                                    |
|                                                                                           | Monitor/regulator<br>är tystad.                                  | Displayen visar Mute (tyst). Tryck på tangenten Mute för att återgå till normalläge.                                                                                                    |
| "Flow Calibration<br>Required" visas<br>på displayen.                                     | Flödesmätningen<br>behöver<br>kalibreras,                        | Kalibrera flödet enl. instruktioner i Kalibrerings-delen.                                                                                                    |

| Symptom             | Möjlig orsak        | Åtgärd                                                             |
|---------------------|---------------------|--------------------------------------------------------------------|
| "Cannot Measure     | Tryckfall över      | Kontrollera venturiventilens tryckfall med en mikromanometer       |
| Flow" visas på      | venturiventilen     | såsom TSI DP-CALC™ modell 5825. Justera fläkten eller andra        |
| displayen.          | med feedback.       | flöden för att uppnå tillräckligt statiskt tryck i luftkanalen.    |
|                     |                     |                                                                    |
|                     | Ingen ström till    | Kontrollera att venturiventilens feedbackmodul mottar 24VAC.       |
|                     | venturiventilens    |                                                                    |
|                     | feedbackmodul.      |                                                                    |
|                     | Lucksensorn är      | Gå till DIAGNOSTIK-menyn och kontrollera menypunkten               |
|                     | inte ansluten eller | IN 1 SASH POS VER. Input från luckan bör vara minst (högst)        |
|                     | fungerar dåligt.    | när luckan (luckorna) är öppna och högst (minst) när luckan        |
|                     |                     | (luckorna) är stängda.                                             |
| "The                | Felaktig            | Kör konfigureringsguiden för att korrigera konfigurationen.        |
| configuration is    | konfiguration.      |                                                                    |
| not supported.      |                     |                                                                    |
| Reconfiguration     |                     |                                                                    |
| is required." visas |                     |                                                                    |
| på displayen.       | <b>D</b> 4 0 1 1    |                                                                    |
| "LON                | BAS-kommunika-      | Släpp kontrollen vid BMS för att nollställa.                       |
| OVERRIDE ON"        | tioner har tagit    |                                                                    |
| visas på displayen. | kontroll över       |                                                                    |
|                     | FHC50.              |                                                                    |
|                     |                     | VARNING! Adekvat fronthastighet upprätthålls kanske inte, när      |
|                     | /! \                | LON åsidosätter regleringssignalen.                                |
| "EMERGENCY"         | Enheten har för-    | Verifiera att kemiskt spill eller annan orsak till aktiveringen av |
| visas på displaven. | satts i nödläge.    | nödläget har avlägsnats. Gå ur nödläget genom att trycka på:       |
|                     | sans i no unago:    |                                                                    |
|                     |                     |                                                                    |
| "Check the Sash     | Lucksensorn         | Återanslut lucksensorn till dragskåpets luckkabel och omkalibrera  |
| Pot" visas på       | har släppt.         | lucksensorn.                                                       |
| displayen.          | 11                  |                                                                    |
| Symptom                             | Möjlig orsak      | Åtgärd                                                    |
|-------------------------------------|-------------------|-----------------------------------------------------------|
| Felmeddelande                       | Internt fel i     | Avhjälp felet med hjälp av Self_Test i DIAGNOSTIK-menyn.  |
| på displayen.                       | monitorn eller    | Om felet återkommer, sänd tillbaks enheten till fabriken. |
|                                     | regulatorn.       |                                                           |
| Felmeddelanden:                     |                   |                                                           |
| ADC Read Error                      | Dr                |                                                           |
| • Interrupt Fail E                  | rror              |                                                           |
| <ul> <li>Data C Checksu</li> </ul>  | um Error          |                                                           |
| Data U Checks                       | um Error          |                                                           |
| <ul> <li>I2C FRAM Rea</li> </ul>    | ad Error          |                                                           |
| I2C FRAM Wr                         | ite Error         |                                                           |
| <ul> <li>Flow Setup Date</li> </ul> | a Error           |                                                           |
| Control Calib E                     | Data Error        |                                                           |
| AOut Calib Dat                      | ta Error          |                                                           |
| AIn Calib Data                      | Error             |                                                           |
| Configuration I                     | Data Error        |                                                           |
| Meter ID Data                       | Error             |                                                           |
| FRAM RD Met                         | ter ID Error      |                                                           |
| • FRAM RD Use                       | er Config Error   |                                                           |
| • FRAM Rd Mea                       | s Cals Error FRAM |                                                           |
| Rd Control Cal                      | Error             |                                                           |
| FRAM Rd Aou                         | t Cal Error       |                                                           |
| FRAM Rd Ain                         | Cal Error         |                                                           |
| FRAM Rd Stor                        | ed Errs Error     |                                                           |
| FRAM Wr Stor                        | ed Errs Error     |                                                           |
| FRAM Wr Clea                        | ar Errs Error     |                                                           |
| • FRAM Wr Changed Data Error        |                   |                                                           |
| • FRAM Wr Clear FRAM Error          |                   |                                                           |
| Flow Calib Dat                      | a Error           |                                                           |
| Sash Position Calib Error           |                   |                                                           |
| Sash Sensor Calib Error             |                   |                                                           |
| Sash Area Calib                     | 5 Error           |                                                           |
| • Vel Calib Data                    | Error             |                                                           |
|                                     |                   |                                                           |

(Denna sida är avsiktligt lämnad tom)

# Appendix A

# Specifikationer

| Digital Interface Module (Digital kommu<br>Display | inikationsmodul) DIM                                                                                                    |
|----------------------------------------------------|----------------------------------------------------------------------------------------------------|
| Område                                             | .0 till 5.08 m/sek (0 till 1,000 ft/min)<br>0 till 4,720 l/sek, 0 till 16,990 m <sup>3</sup> /timme (0 till 10,000 cfm)                                        |
| Upplösning                                         | 0.01 m/sek (1 ft/min)<br>1 l/sek, 1 m <sup>3</sup> /timme (1 cfm)                                                                                              |
| Ingångar                                           |                                                                                                    |
| Тур                                                | Tre (3) totalt<br>Val: Luckposition, Luckkontakt, Setback in,<br>Nödsignal in                                                                                  |
| Signal                                             | Luckposition: 0-10,000 Ω<br>Luckkontakt, Setback in, Nödsignal in: SPST (N.O.)<br>Brytare. Stängning av brytaren initierar villkor.                            |
| Flödesinput                                        | 0 till 10VDC<br>Tryckbaserad flödesstation, linjär flödesstation eller<br>venturiventil med feedback.                                                          |
| <b>Utgångar</b><br>Analog utgång                   |                                                                                                    |
| Тур                                                | 0 till 10 VDC eller 4 till 20 mA                                                                                                    |
| Område                                             | 0 till konfigurerbart maximum visande fronthastighet,<br>flöde eller luckposition.                                                                             |
| Larmkontakter                                      | SPST, 60 W max<br>2A @ 30 VDC nominellt<br>Kontakter fältkonfigurerbara att öppna eller stänga i larm-<br>läge.<br>Kontakter stänger vid strömförlust.         |
| Område för lågt larm                               | 0.03 till 4.88 m/sek (5 till 980 ft/min)<br>0 till 4,720 l/sek, 0 till 16,990 m <sup>3</sup> /timme (0 till 10,000 cfm)                                        |
| Område för högt larm                               | 0.41 till 5.08 m/sek (80 till 1,000 ft/min)<br>0 till 4,720 l/sek, 0 till 16,990 m <sup>3</sup> /timme (0 till 10,000 cfm)                                     |
| Kommunikationsprotokoll                            | Modbus <sup>®</sup> RTU eller N2 (standard) 9600 baud<br>BACnet <sup>®</sup> MS/TP (tillval) 76.8k, 38.4k 19.2k, 9600 baud)<br>LonWorks <sup>®</sup> (tillval) |
| Arbetstemperatur                                   | 0 till 48,9°C (32 till 120°F)                                                                                                    |
| Inspänning                                         | 24 VAC, 50/60 Hz<br>15 till 40 VDC<br>5 Watt maximum (50 VA med TSI-aktuator)                                                                                  |
| Dimensioner                                        | 169 mm x 74 mm x 32 mm (6.67 in x 2.92 in x 1.25 in)                                                                                                    |
| Vikt                                               | 0.2 kg (0.5 lb)                                                                                                    |

## Hastighetssensor

| Område:                         | 0 till 5.08 m/s (0 till 1,000 ft/min)                                                                               |
|---------------------------------|----------------------------------------------------------------------------------------------------|
| Upplösning:                     | 0.00508 m/s (1 ft/min)                                                                                              |
| Temperaturkompensationsområde   | 12,8 till 35°C (55 to 95°F)                                                                                         |
| Effektförlust                   | 0.09 watt vid 0 m/sek (0 ft/min)<br>0.14 watt vid 0.508 m/sek (100 ft/min)                                          |
| Dimensioner (Djup x Höjd)       | 70 mm × 32 mm (2.75 in × 1.25 in)                                                                                   |
| Vikt                            | 0.1 kg (0.2 lb)                                                                                                    |
| Specifikationer för sensorkabel | 4-ledare, 0,3255 mm (22 AWG), 4-stift polariserad i båda<br>ändar med en standardlängd på 1,83 m (maxlängd 3,08 m). |

# Vertikal lucksensor

| Kabeltyp           | Rostfritt stål med nylonbeläggning               |
|--------------------|--------------------------------------------------|
| Maximal retraktion | 1,270 mm (50 in)                                 |
| Resistans          | 0 till 10,000 Ω                                  |
| Elkabel            | 2-ledare, 0,205 mm2 (24 AWG)<br>3.6 m (12 ft)    |
| Dimensioner        | 51 mm × 88 mm × 79 mm (2.0 in × 3.5 in × 3.1 in) |

# Spjäll/aktuator

| Aktuatortyp                 | Elektrisk                    |
|-----------------------------|------------------------------|
| Input                       | Elektrisk: 24 VAC, 50 VA max |
| Tidsåtgång för rotation 90° | 1,5 sek                      |

## Hastighetssensor

| Område:                         | 0 till 5.08 m/s (0 till 1,000 ft/min)                                                                               |
|---------------------------------|----------------------------------------------------------------------------------------------------|
| Upplösning:                     | 0.00508 m/s (1 ft/min)                                                                                              |
| Temperaturkompensationsområde   | 12,8 till 35°C (55 to 95°F)                                                                                         |
| Effektförlust                   | 0.09 watt vid 0 m/sek (0 ft/min)<br>0.14 watt vid 0.508 m/sek (100 ft/min)                                          |
| Dimensioner (Djup x Höjd)       | 70 mm × 32 mm (2.75 in × 1.25 in)                                                                                   |
| Vikt                            | 0.1 kg (0.2 lb)                                                                                                    |
| Specifikationer för sensorkabel | 4-ledare, 0,3255 mm (22 AWG), 4-stift polariserad i båda<br>ändar med en standardlängd på 1,83 m (maxlängd 3,08 m). |

# Vertikal lucksensor

| Kabeltyp           | Rostfritt stål med nylonbeläggning               |
|--------------------|--------------------------------------------------|
| Maximal retraktion | 1,270 mm (50 in)                                 |
| Resistans          | 0 till 10,000 Ω                                  |
| Elkabel            | 2-ledare, 0,205 mm2 (24 AWG)<br>3,6 m (12 ft)    |
| Dimensioner        | 51 mm × 88 mm × 79 mm (2.0 in × 3.5 in × 3.1 in) |

# Spjäll/aktuator

| Aktuatortyp                 | Elektrisk                    |
|-----------------------------|------------------------------|
| Input                       | Elektrisk: 24 VAC, 50 VA max |
| Tidsåtgång för rotation 90° | 1,5 sek                      |

# Modbus-kommunikationer (fortsättning)

|                                                 | Buffert-  |                                                        |       |
|-------------------------------------------------|-----------|--------------------------------------------------------|-------|
|                                                 | register  |                                                        | Läs/  |
| Egenskap                                        | (Decimal) | Enhet                                                  | Skriv |
| Fronthastighet                                  | 40001     | fpm                                                    | L     |
| Aktuell inställning för fronthastighet          | 40002     | fpm                                                    | L     |
| Flödesmängd                                     | 40003     | cfm                                                    | L     |
| Aktuell inställning för flödesmängd             | 40004     | cfm                                                    | L     |
| Spjäll- eller ventilposition                    | 40005     | %                                                      | L     |
| Lucköppning i procent                           | 40006     | %                                                      | L     |
| Lucköppningsyta                                 | 40007     | ft^2 * 100                                             | L     |
| Status för lågt hastighetslarm                  | 40008     | 0: Ej aktiverat<br>1: Aktiverat                        | L     |
| Status för högt hastighetslarm                  | 40009     | 0: Ej aktiverat<br>1: Aktiverat                        | L     |
| Status för lågt flödeslarm                      | 40010     | 0: Ej aktiverat<br>1: Aktiverat                        | L     |
| Status för högt flödeslarm                      | 40011     | 0: Ej aktiverat<br>1: Aktiverat                        | L     |
| Status larm hög luckposition                    | 40012     | 0: Ej aktiverat<br>1: Aktiverat                        | L     |
| Status hastighetssensorfel                      | 40013     | 0: Ej aktiverat<br>1: Aktiverat                        | L     |
| Status för datafel                              | 40014     | 0: Ej aktiverat<br>1: Aktiverat                        | L     |
| Status för setback                              | 40015     | 0: Ej aktiverat<br>1: Aktiverat                        | L     |
| Status för nödläge                              | 40016     | 0: Ej aktiverat<br>1: Aktiverat                        | L     |
| Fronthastighetsinställning normalläge           | 40021     | fpm                                                    | L/S   |
| Fronthastighetsinställning setbackläge          | 40022     | fpm                                                    | L/S   |
| Normalinställning för lågt fronthastighetslarm  | 40023     | fpm                                                    | L/S   |
| Normalinställning för högt fronthastighetslarm  | 40024     | fpm                                                    | L/S   |
| Setbackinställning för lågt fronthastighetslarm | 40025     | fpm                                                    | L/S   |
| Setbackinställning för högt fronthastighetslarm | 40026     | fpm                                                    | L/S   |
| Normalinställning flöde                         | 40027     | cfm                                                    | L/S   |
| Setbackinställning flöde                        | 40028     | cfm                                                    | L/S   |
| Inställning för minimumflöde                    | 40029     | cfm                                                    | L/S   |
| Inställning för maximumflöde                    | 40030     | cfm                                                    | L/S   |
| Normalinställning för lågt flödeslarm           | 40031     | cfm                                                    | L/S   |
| Normalinställning för högt flödeslarm           | 40032     | cfm                                                    | L/S   |
| Setbackinställning för lågt flödeslarm          | 40033     | cfm                                                    | L/S   |
| Setbackinställning för högt flödeslarm          | 40034     | cfm                                                    | L/S   |
| Minimal spiällposition                          | 40035     | %                                                      | L/S   |
| Maximal spiällposition                          | 40036     | %                                                      | L/S   |
| Setbackinställning spiällposition               | 40037     | %                                                      | L/S   |
| Inställning larm hög luckposition               | 40038     | %                                                      | L/S   |
| Enhetsvärden                                    | 40041     | 0: FPM, cfm<br>1: m/sek & m3/timme<br>2: m/sek & l/sek | L/S   |

# FHC50 Lista över variabler

## Modbus-kommunikationer (fortsättning)

| Egenskap        | Buffert-<br>register<br>(Decimal) | Enhet                                                                                                    | Läs/<br>Skriv |
|-----------------|-----------------------------------|----------------------------------------------------------------------------------------------------|---------------|
| Visa genomsnitt | 40042                             | 0: 0.5 sek genomsnitt<br>1: 1 sek genomsnitt<br>2: 2 sek genomsnitt<br>3: 3 sek genomsnitt<br>4: 5 sek genomsnitt<br>5: 10 sek genomsnitt<br>6: 20 sek genomsnitt<br>7: 40 sek genomsnitt | L/S           |
| Nödläge         | 40043                             | 0: Lämna nödläge<br>1: Gå till nödläge                                                                                                    | S             |
| Setbackläge     | 40044                             | 0: Lämna setbackläge<br>1: Gå till setbackläge                                                                                                    | S             |

## EXEMPEL på 06 Write Single Register funktionsformat:

Detta exempel ändrar inställningsvärdet för det normala låga fronthastighetslarmet till 0,31 m/sek.

| FRÅGA             |       | SVAR              |       |
|-------------------|-------|-------------------|-------|
| Fältnamn          | (Hex) | Fältnamn          | (Hex) |
| Slavadress        | 01    | Slavadress        | 01    |
| Funktion          | 06    | Funktion          | 06    |
| Startadress hög   | 00    | Startadress hög   | 00    |
| Startadress låg   | 16    | Startadress låg   | 16    |
| Datavärde (högt)  | 00    | Felkontroll (CRC) |       |
| Datavärde (lågt)  | 3C    |                   |       |
| Felkontroll (CRC) |       |                   |       |

## EXEMPEL på **03 Read Holding Registers** funktionsformat:

Detta exempel avläser fronthastigheten och det aktuella inställningsvärdet för fronthastigheten.

| FRAGA              |       | SVAR              |                 |
|--------------------|-------|-------------------|-----------------|
| Fältnamn           | (Hex) | Fältnamn          | (Hex)           |
| Slavadress         | 01    | Slavadress        | 01              |
| Funktion           | 03    | Funktion          | 03              |
| Startadress hög    | 00    | Räkning Byte      | 04              |
| Startadress låg    | 00    | Data hög          | 00              |
| Antal register hög | 00    | Data låg          | 64 (100 ft/min) |
| Antal register låg | 02    | Data hög          | 00              |
| Felkontroll (CRC)  |       | Data låg          | 64 (100 ft/min) |
|                    |       | Felkontroll (CRC) |                 |
|                    |       |                   |                 |

## Beskrivning av variabler

## NPT - Network Point Type (Typ av nätverkspunkt)

Variabler definieras som analoga inputs, binära inputs och analoga outputs. Analoga inputs är aktuella kontrollparametrar som regulatorn mäter. Binära inputs representerar regulatorns status. Analoga outputs är de programmerbara inställningsvärdena för dragskåpsregulatorn. Dessa inställningsvärden kan ändras genom knappsatsen eller genom att skriva över det rådande inställningsvärdet.

## NPA - Network Point Address (Nätverkspunktsadress)

Adress till önskad punkt.

## Change of Status (COS) (Ändring av status) - Fronthastighet analog input

FHC50 har förmågan att lokalt ändra reglerinställningsvärden. Larminställningarna måste vara baserade på regulatorns reglerinställningsvärde (AI #2). Enheten kan skiftas från normalläge till setbackläge. Exempelvis kan inställningsvärdet ändras från 0,51 m/sek till 0,31 m/sek vid tryck på setback-tangenten. Om COS-larmets inställningsvärden inte har anpassats, kan låga alarm eller låga varningsmeddelanden uppträda när enheten fungerar korrekt. Om dessa larmvärden sätts utanför setback- och normalvärdena kan felaktiga larmmedelanden undvikas.

## Kommando - Skriv över analog input

Det analoga inputvärdet för spjällpositionen kan ställas in med hjälp av kommandot för att skriva över. Detta värde återställs till det korrekta när överskrivningsfunktionen frigörs. Det finns ingen time-out för överskrivningsfunktionen.

Andra analoga inputvärden kan inte skrivas över.

#### Kommando - Skriv över binär input

Att skriva över 1 i den binära inputen för setback eller nödläge aktiverar respektive läge. För att återställa regulatorn till normalläge från setbackläge, tryck på tangenten Setback på regulatorn, bryt setbackkontaktens input eller släpp överskrivningsfunktionen. För att ta regulatorn ur nödläge, skriv över 0 i nödlägesinputen, bryt inputen från nödkontakten eller tryck på antingen nöd- eller återställningstangenten. Genom att nollställa överskrivningsfunktionen återgår regulatorn till det status den befann sig i innan nödläget, antingen normal- eller setbackläge.

Variablerna larm, datafel och sensorfel kan skrivas över, men detta påverkar inte regulatorn. Att skriva över variabeln för lågt larm resulterar i ändring av status, men försätter inte regulatorn i lågt larmläge. De lokala larmlägena kan enbart regleras lokalt. Skriv endast över dessa variabler av diagnostiska skäl och återställ dem för normal verksamhet.

#### Binära inputs, sensorfel och datafel

Binära inputs, sensorfel och datafel används för att indikera att någonting är fel med regulatorn. Sensorfel visas när regulatorns sensor har en felaktig funktion. Detta visar på att service bör utföras på regulatorn. Datafel indikerar att vissa data som lagrats på utrustningen är korrupta. Kalibreringen och inställningsvärdena på regulatorn bör kontrolleras.

## Kommando - Skriv över analog output

De analoga outputsvariablerna kan skrivas över för att ändra värdena. Det överskrivna värdet kommer att validitetstestas. Om det är ogiltigt ignoreras överskrivningen och värdet kommer inte att ändras. Överskrivningsflaggan sätts inte, när värdet har ignorerats. Överskrivningskommandot nollställs när variabeln återställs i menyerna. Variabeln återställs inte med release-kommandot.

| Kommandon som stöds            |                                                            |  |  |  |
|--------------------------------|------------------------------------------------------------|--|--|--|
| Kommando                       | Svar                                                       |  |  |  |
| Request Device ID              | Returnerar 0x10                                            |  |  |  |
| Synchronize Time Command       | Bekräftat. Det finns Ingen intern klocka att synkronisera. |  |  |  |
| Poll without/With Ack Message  | Alla statusändringar returneras.                           |  |  |  |
| Read Analog Input Command      | Variabelt värde                                            |  |  |  |
| Read Binary Input Command      | Variabelt värde                                            |  |  |  |
| Read Analog Output Command     | Variabelt värde                                            |  |  |  |
| Write Analog Input             | Bekräfta                                                   |  |  |  |
| Write Binary Input             | Bekräfta                                                   |  |  |  |
| Write Analog Output            | Bekräfta                                                   |  |  |  |
| Override Analog Input Command  | Bekräfta                                                   |  |  |  |
| Override Binary Input Command  | Bekräfta                                                   |  |  |  |
| Override Analog Output Command | Bekräfta                                                   |  |  |  |
| Override Release Request       | Bekräfta                                                   |  |  |  |
| Identify Device Type Command   | Returnerar 0x10H                                           |  |  |  |

**Obs!** Poll Without/With Ack Message måste sändas två gånger för att motta alla möjliga ändringar av statusvariabler.

| NPT | NPA | Egenskap                                       | Enhet           |
|-----|-----|------------------------------------------------|-----------------|
| AI  | 1   | Fronthastighet                                 | fpm, m/sek      |
| AI  | 2   | Aktuell inställning av fronthastighet          | fpm, m/sek      |
| AI  | 3   | Flödesmängd                                    | cfm eller L/sek |
| AI  | 4   | Aktuell inställning av flödesmängd             | cfm eller L/sek |
| AI  | 5   | Luckposition i procent                         | %               |
| AI  | 6   | Lucköppningsyta                                | ft^2 eller m^2  |
| AI  | 7   | Spjäll- eller ventilposition                   | %               |
| AO  | 1   | Normalinställning av fronthastighet            | fpm, m/sek      |
| AO  | 2   | Setbackinställning av fronthastighet           | fpm, m/sek      |
| AO  | 3   | Min. spjällposition                            | %               |
| AO  | 4   | Max. spjällposition                            | %               |
| AO  | 5   | Normalinställning av flöde                     | cfm eller L/sek |
| AO  | 6   | Setbackinställning av flöde                    | cfm eller L/sek |
| AO  | 7   | Minimuminställning av flöde                    | cfm eller L/sek |
| AO  | 8   | Maximuminställning av flöde                    | cfm eller L/sek |
| AO  | 9   | Normalinställning av lågt fronthastighetslarm  | fpm, m/sek      |
| AO  | 10  | Normalinställning av högt fronthastighetslarm  | fpm, m/sek      |
| AO  | 11  | Normalinställning av lågt flödeslarm           | cfm eller L/sek |
| AO  | 12  | Normalinställning av högt flödeslarm           | cfm eller L/sek |
| AO  | 13  | Setbackinställning av lågt fronhastighetslarm  | fpm, m/sek      |
| AO  | 14  | Setbackinställning av högt fronthastighetslarm | fpm, m/sek      |
| AO  | 15  | Setbackinställning av lågt flödeslarm          | cfm eller L/sek |
| AO  | 16  | Setbackinställning av högt flödeslarm          | cfm eller L/sek |

## Lista över variabler

| NPT | NPA | Egenskap                          | Enhet                                                                                                    |
|-----|-----|-----------------------------------|----------------------------------------------------------------------------------------------------|
| AO  | 17  | Setbackinställning spjällposition | %                                                                                                    |
| AO  | 18  | Inställning larm hög luckposition | %                                                                                                    |
| AO  | 19  | Enhetsvärde                       | 0: Engelska värden (fpm, cfm)<br>1: Metriska värden (m/s, m <sup>3</sup> / t)<br>2: Metriska värden (m/s, l/s) |
| BI  | 1   | Status lågt hastighetslarm        | 0: Ej aktiverat<br>1: Aktiverat                                                                                |
| BI  | 2   | Status högt hastighetslarm        | 0: Ej aktiverat<br>1: Aktiverat                                                                                |
| BI  | 3   | Status lågt flödeslarm            | 0: Ej aktiverat<br>1: Aktiverat                                                                                |
| BI  | 4   | Status högt flödeslarm            | 0: Ej aktiverat<br>1: Aktiverat                                                                                |
| BI  | 5   | Status larm hög luckposition      | 0: Ej aktiverat<br>1: Aktiverat                                                                                |
| BI  | 6   | Status fel på hastighetssensor    | 0: Ej aktiverat<br>1: Aktiverat                                                                                |
| BI  | 7   | Status datafel                    | 0: Ej aktiverat<br>1: Aktiverat                                                                                |
| BI  | 8   | Status setbackläge                | 0: Ej aktiverat<br>1: Aktiverat                                                                                |
| BI  | 9   | Status nödläge                    | 0: Ej aktiverat<br>1: Aktiverat                                                                                |

\* Inte tillgängligt på standardmodell FHC50.

\*\* Variablernas enheter baseras på enhetsvariabeln. Om enhetsvariabeln är satt till 0 visas värdena i engelskt format. Om enhetsvariabeln är satt till 1 eller 2 är enheterna metriska. Defaultvärde är engelska enheter.

# Nodobjekt Nätverksvariabler

| SNVT-<br>nummer | Beskrivning | SNVT-namn  | SNVT-typ         |  |
|-----------------|-------------|------------|------------------|--|
| 4               |             | nviRequest | SNVT_obj_request |  |
| 5               |             | nviSetTime | SNVT_time_stamp  |  |
| 6               |             | nvoStatus  | SNVT_obj_status  |  |
| 7               |             | nvoAlarm   | SNVT_alarm       |  |

# Dragskåpsregulatorobjekt Nätverksvariabler

| SNVT-<br>nummer |   | Beskrivning                                      | SNVT-namn          | SNVT-typ         |
|-----------------|---|--------------------------------------------------|--------------------|------------------|
| 15              |   | Setbackläge                                      | nviControlMode     | SNVT_occupancy   |
| 16              |   | Nödläge                                          | nviEmergency       | SNVT_hvac_emerg  |
| 17              |   | Fjärrkontroll överskrivning                      | nviOverrideOn      | SNVT_switch      |
| 18              |   | Fronthastighet                                   | nvoFaceVelocity    | SNVT_speed_mil   |
| 19              |   | Flödesmängd                                      | nvoExhaust Flow    | SNVT_flöde       |
| 20              |   | Spjäll- eller ventilposition                     | nvoControlPos      | SNVT_lev_percent |
| 21              |   | Luckposition i procent                           | nvoSashPosPcnt     | SNVT_lev_percent |
| 22              |   | Lucköppningsyta                                  | nvoSashOpenArea    | SNVT_area        |
| 23              |   | Status                                           | nvoUnitState       | SNVT_state       |
|                 | 0 | Status setback                                   |                    |                  |
|                 | 1 | Status lågt hastighetslarm                       |                    |                  |
|                 | 2 | Status högt hastighetslarm                       |                    |                  |
|                 | 3 | Status lågt flödeslarm                           |                    |                  |
|                 | 4 | Status högt flödeslarm                           |                    |                  |
|                 | 5 | Status larm hög luckposition                     |                    |                  |
|                 | 6 | Status hastighetssensorfel                       |                    |                  |
|                 | 7 | Status datafel                                   |                    |                  |
|                 | 8 | Status nödläge                                   |                    |                  |
|                 | 9 | Remote Control Override<br>Status                |                    |                  |
| 24              |   | Normalinställning fronthas-<br>tighet            | nvoNormFVSetp      | SNVT_speed_mil   |
| 25              |   | Setbackinställning fronthas-<br>tighet           | nvoSetbFVSetp      | SNVT_speed_mil   |
| 26              |   | Normalinställning lågt front-<br>hastighetslarm  | nvoNormLoFVAImSetp | SNVT_speed_mil   |
| 27              |   | Normalinställning högt front-<br>hastighetslarm  | nvoNormHiFVAImSetp | SNVT_speed_mil   |
| 28              |   | Setbackinställning lågt front-<br>hastighetslarm | nvoSbLoFVAImSetp   | SNVT_speed_mil   |
| 29              |   | Setbackinställning högt front-<br>hastighetslarm | nvoSbHiFVAImSetp   | SNVT_speed_mil   |

| SNVT-<br>nummer | Beskrivning                             | SNVT-namn        | SNVT-typ         |
|-----------------|-----------------------------------------|------------------|------------------|
| 30              | Normalinställning flöde                 | nvoNormFlowSetp  | SNVT_flow        |
| 31              | Setbackinställning flöde                | nvoSetbFlowSetp  | SNVT_flow        |
| 32              | Normalinställning lågt flödes-<br>larm  | nvoNmLoFloAlSetp | SNVT_flow        |
| 33              | Normalinställning högt flödes-<br>larm  | nvoNmHiFloAlSetp | SNVT_flow        |
| 34              | Setbackinställning lågt flödes-<br>larm | nvoSbLoFloAlSetp | SNVT_flow        |
| 35              | Setbackinställning högt flö-<br>deslarm | nvoSbHiFloAlSetp | SNVT_flow        |
| 36              | Minimuminställning flöde                | nvoMinFlowSetp   | SNVT_flow        |
| 37              | Maximuminställning flöde                | nvoMaxFlowSetp   | SNVT_flow        |
| 38              | Minimuminställning spjäll               | nvoMinDampSp     | SNVT_lev_percent |
| 39              | Maximuminställning spjäll               | nvoMaxDampSp     | SNVT_lev_percent |
| 40              | Setbackinställning spjäll-<br>position  | nvoSetbCtrlPos   | SNVT_lev_cont    |
| 41              | Inställning larm hög luck-<br>position  | nvoHiSashAlmPos  | SNVT_lev_cont    |
|                 | nciMaxSendTime                          |                  |                  |
|                 | nciMinSendTime                          |                  |                  |
|                 | <br>nciSndDeltaFlow                     |                  |                  |
|                 | nciSndDeltaSpeed                        |                  |                  |
|                 | nciSndDeltaPos                          |                  |                  |

# Beskrivning av LON SNVT

| SNVT                                              | Understött kommando | Aktion                           |  |
|---------------------------------------------------|---------------------|----------------------------------|--|
| nviEmergency:                                     | EMERG_NORMAL        | Initierar NORMAL-läge            |  |
|                                                   | EMERG_PURGE         | Initierar EMERGENCY- (nöd-) läge |  |
| OBS! Alla övriga kommandon initierar NORMAL-läge. |                     |                                  |  |

| SNVT          | Skickat värde | Aktion                                       |
|---------------|---------------|----------------------------------------------|
| nviOverrideOn | x.x 1         | Flyttar spjället till överskrivningsposition |
|               | x.x 0         | Lämnar överskrivningsläge                    |
|               |               | x.x är spjällposition mellan 0.0 – 100.0     |

# FHC50 BACnet<sup>®</sup> MS/TP Protokollimplementering Överensstämmelserapport

Datum: 7 april, 2010 Säljarens namn: TSI Inc. Produktnamn: Dragskåpsregulator Produktmodellnummer: FHC50-BAC Applikationens programvaruversion: 1.0 Mjukvara revision: 1.0 BACnet-protokoll revision: 2

#### **Produktbeskrivning:**

TSI:s dragskåpsregulator tillhandahåller ett VAV slutet-loop-kontrollsystem för lämplig inneslutningsförmåga för laboratorieändamål; regulatorn garanterar säkerhet genom att svara snabbt mot luckrörelser eller mot störningar i luckplanet, att upprätthålla en konstant fronthastighet och innesluta farliga kemikalier. Regulatorn ger möjligheter till energibesparingar, minskning av fläktbromsens effekt, mindre kylare och lägre kostnader för luftkanalsarbete genom att reducera volymen av den utsugna luften från skåpet, när luckan inte är helt öppen. Denna modell kan arbeta som stand-alone-utrustning eller som del av ett lokalt automationssystem via BACnet<sup>®</sup> MS/TP-protokoll.

## BACnet standardiserad utrustningsprofil (Annex L):

□ BACnet Operator Workstation (B-OWS)
□ BACnet Building Controller (B-BC)
□ BACnet Advanced Application Controller (B-AAC)
☑ BACnet Application Specific Controller (B-ASC)
□ BACnet Smart Sensor (B-SS)
□ BACnet Smart Actuator (B-SA)

Lista över alla understödda BACnet interoperabla byggblock (Annex K):

| DS-RP-B  | DM-DDB-B |
|----------|----------|
| DS-WP-B  | DM-DOB-B |
| DS-RPM-B | DM-DCC-B |

#### Segmenteringsförmåga:

Segmenterade frågor understöds inte. Segmenterade svar understöds inte. Understödda standardobjekttyper:

|                   | Möjlig att skapa<br>dynamiskt | Möjlig att radera<br>dynamiskt | Optionella<br>understödda<br>egenskaper | Skrivbara<br>egenskaper<br>(typ av data)                      |
|-------------------|-------------------------------|--------------------------------|-----------------------------------------|---------------------------------------------------------------|
| Analog input      | Nej                           | Nej                            |                                         |                                                               |
| Analogt värde     | Nej                           | Nej                            |                                         | Aktuellt_värde<br>(verkligt)                                  |
| Binär input       | Nej                           | Nej                            | Aktiv_Text,<br>Inaktiv_Text             |                                                               |
| Binärt värde      | Nej                           | Nej                            | Aktiv_Text,<br>Inaktiv_Text             | Aktuellt_värde<br>(uppräknat)                                 |
| Multi-state input | Nej                           | Nej                            | Status_Text                             |                                                               |
| Multi-state värde | Nej                           | Nej                            | Status_Text                             | Aktuellt_värde<br>(osignerat Int)                             |
| Apparatobjekt     | Nej                           | Nej                            |                                         | Objektnamn<br>(teckensträng)<br>Max Master<br>(osignerat Int) |

#### Datalänkskiktsalternativ:

BACnet IP, (Annex J)
BACnet IP, (Annex J), främmande utrustning
ISO 8802-3, Ethernet (Clause 7)
ANSI/ATA 878.1, 2.5 Mb. ARCNET (Clause 8)
ANSI/ATA 878.1, RS-485 ARCNET (Clause 8), baud rate(s)
MS/TP master (Clause 9), baud rate(s): 76.8k 38.4k, 19.2k, 9600 bps
MS/TP slave (Clause 9), baud rate(s):
Point-To-Point, EIA 232 (Clause 10), baud rate(s):
Point-To-Point, modem, (Clause 10), baud rate(s):
LonTalk, (Clause 11), medium:
Övrigt:

## Apparatadresskoppling:

Är statisk apparatkoppling understödd? (Detta är nödvändigt för tvåvägskommunikation med MS/TP-slavar och viss annan utrustning.) □Yes ☑ No

#### Nätverksalternativ:

Router, Clause 6 - Lista alla routingkonfigurationer t.ex. ARCNET-Ethernet, Ethernet-MS/TP osv.
 Annex H, BACnet Tunnelrouter över IP
 BACnet/IP Broadcast Management Device (BBMD)

#### Stöd av teckengrupper:

Indikation om stöd av multipla teckengrupper innebär inte att de kan stödjas samtidigt.

| 🗹 ANSI X3.4         | □ IBM <sup>®</sup> /Microsoft <sup>®</sup> DBCS | □ ISO 8859-1 |
|---------------------|-------------------------------------------------|--------------|
| □ ISO 10646 (UCS-2) | □ ISO 10646 (UCS-4)                             | □ JIS C 6226 |

# Om denna produkt är en gateway för kommunikation, beskriv typerna av icke-BACnet<sup>®</sup> utrustning/nätverk som stöds av gatewayen:

Ej tillämpligt

# BACnet<sup>®</sup> MS/TP-objekttyper

| Egenskap                          | Objekt-<br>typ            | Device<br>Instance | Enhet   | Område            | Läs/<br>Skriv          | Noteringar                       |         |              |     |  |
|-----------------------------------|---------------------------|--------------------|---------|-------------------|------------------------|----------------------------------|---------|--------------|-----|--|
|                                   | Analog                    |                    | fpm     | 0 till 1000       |                        | U                                |         |              |     |  |
| Fronthastighet                    | input                     | 1                  | m/sek   | 0 till 5.08       |                        |                                  |         |              |     |  |
|                                   |                           |                    | cfm     | 0 till 10000      |                        |                                  |         |              |     |  |
| Flödesmängd                       | Analog                    | 2                  | m^3/tim | 0 till 16990      | L                      |                                  |         |              |     |  |
|                                   | mput                      |                    | l/sek   | 0 till 4719       |                        |                                  |         |              |     |  |
| Spjäll- eller ventil-<br>position | Analog<br>input           | 3                  | %       | 0 till 100        | L                      |                                  |         |              |     |  |
| Luckposition i<br>procent         | Analog<br>input           | 4                  | %       | 0 till 100        | L                      |                                  |         |              |     |  |
| Lucköpppingevte                   | Analog                    | 5                  | ft^2    | 0 till 1000       |                        |                                  |         |              |     |  |
| Luckoppningsyla                   | input                     | Э                  | m^2     | 0 till 93         | L                      |                                  |         |              |     |  |
| MAC-adress**                      | Analogt<br>värde          | 1                  | -       | 1 till 127        | L/S                    | Kommunikatio-<br>nen är förlorad |         |              |     |  |
| MAC-ID**                          | Analogt<br>värde          | 2                  | N/A     | 1 till 999        | L/S                    | uppdateras med<br>ny MAC-adress  |         |              |     |  |
| Normalinställning                 | Analogt                   | 2                  | fpm     | 0, 60 till 1000   | 1/8                    |                                  |         |              |     |  |
| fronthastighet                    | värde                     | 3                  | m/sek   | 0, 0.03 till 5.08 | 6/0                    |                                  |         |              |     |  |
| Setbackinställning                | Analogt                   |                    | fpm     | 0, 60 till 1000   | L/S                    |                                  |         |              |     |  |
| fronthastighet                    | värde                     | 4                  | m/sek   | 0, 0.03 till 5.08 |                        |                                  |         |              |     |  |
| Normalinställning                 | Analogt                   |                    | fpm     | 0, 5 till 980     |                        |                                  |         |              |     |  |
| lågt fronthastig-<br>hetslarm     | värde                     | 5                  | m/sek   | 0, 0.03 till 4.98 | L/S                    |                                  |         |              |     |  |
| Normalinställning                 | Analogt                   |                    | fpm     | 0, 80 till 1000   |                        |                                  |         |              |     |  |
| hogt fronthastig-<br>hetslarm     | värde                     | 6                  | m/sek   | 0, 0.42 till 5.08 | L/S                    |                                  |         |              |     |  |
| Setbackinställning                | Analogt                   | _                  | fpm     | 0, 5 till 980     |                        |                                  |         |              |     |  |
| lagt fronthastig-                 | värde                     | /                  | m/sek   | 0, 0.03 till 4.98 | L/S                    |                                  |         |              |     |  |
| Setbackinställning                | Analogt                   |                    | fpm     | 0, 80 till 1000   |                        |                                  |         |              |     |  |
| hetslarm                          | värde                     | 8                  | m/sek   | 0, 0.42 till 5.08 | L/S                    |                                  |         |              |     |  |
|                                   | rmalinställning Analogt 9 |                    |         |                   | cfm                    | 0 till 10000                     |         |              |     |  |
| flöde                             |                           | 9                  | m^3/tim | 0 till 16990      | L/S                    |                                  |         |              |     |  |
| 1000                              | Varao                     |                    | l/sek   | 0 till 4719       |                        |                                  |         |              |     |  |
| Sothookinotöllning                | Applagt                   |                    | cfm     | 0 till 10000      |                        |                                  |         |              |     |  |
| flöde                             | värde                     | 10                 | m^3/tim | 0 till 16990      | L/S                    |                                  |         |              |     |  |
|                                   |                           |                    | l/sek   | 0 till 4719       |                        |                                  |         |              |     |  |
| Normalinställning                 | Analogt                   |                    | cfm     | 0 till 10000      |                        |                                  |         |              |     |  |
| lågt flödeslarm                   | värde                     | 11                 | m^3/tim | 0 till 16990      | L/S                    |                                  |         |              |     |  |
| -                                 |                           |                    | l/sek   | 0 till 4719       |                        |                                  |         |              |     |  |
| Normalinställning                 | Analogt                   |                    | cfm     | 0 till 10000      |                        |                                  |         |              |     |  |
| högt flödeslarm                   | värde                     | värde              | värde   | deslarm värde     | it flodeslarm värde 12 | 12                               | m^3/tim | 0 till 16990 | L/S |  |
|                                   |                           |                    | l/sek   | 0 till 4719       |                        |                                  |         |              |     |  |

| Egenskap                              | Objekt-<br>typ   | Device<br>Instance | Enhet                                                     | Område         | Läs/<br>Skriv | Noteringar                                                                       |
|---------------------------------------|------------------|--------------------|-----------------------------------------------------------|----------------|---------------|----------------------------------------------------------------------------------|
| Setbackinställning<br>lågt flödeslarm | Analogt          | 13                 | cfm                                                       | 0 till 10000   | L/S           |                                                                                  |
|                                       |                  |                    | m^3/tim                                                   | 0 till 16990   |               |                                                                                  |
|                                       | value            |                    | l/sek                                                     | 0 till 4719    |               |                                                                                  |
| Sethackinställning                    |                  |                    | cfm                                                       | 0 till 10000   |               |                                                                                  |
| högt flödeslarm                       | Analogt          | 14                 | m^3/tim                                                   | 0 till 16990   | L/S           |                                                                                  |
|                                       | value            |                    | l/sek                                                     | 0 till 4719    |               |                                                                                  |
| Minimal spjäll-<br>position           | Analogt<br>värde | 15                 | %                                                         | 0 till 100     | L/S           |                                                                                  |
| Maximal spjäll-<br>position           | Analogt<br>värde | 16                 | %                                                         | 0 till 100     | L/S           |                                                                                  |
|                                       | Analogt<br>värde | 17                 | cfm                                                       | 0 till 10000   | L/S           |                                                                                  |
| Minimuminställ-<br>ning flöde         |                  |                    | m^3/tim                                                   | 0 till 16990   |               |                                                                                  |
|                                       |                  |                    | l/sek                                                     | 0 till 4719    |               |                                                                                  |
| Movimuminotäll                        | Anglagt          |                    | cfm                                                       | 0 till 10000   |               |                                                                                  |
| ning flöde                            | värde            | 18                 | m^3/tim                                                   | 0 till 16990   | L/S           |                                                                                  |
|                                       |                  |                    | l/sek                                                     | 0 till 4719    |               |                                                                                  |
| Setbackinställning<br>spjällposition  | Analogt<br>värde | 19                 | %                                                         | 0 till 100     | L/S           |                                                                                  |
| Inställning larm<br>hög luckposition  | Analogt<br>värde | 20                 | %                                                         | 0, 10 till 105 | L/S           |                                                                                  |
| Status lågt<br>hastighetslarm         | Binär<br>input   | 1                  | 0: Ej aktiverat<br>1: Aktiverat                           | 0;1            | L             |                                                                                  |
| Status högt<br>hastighetslarm         | Binär<br>input   | 2                  | 0: Ej aktiverat<br>1: Aktiverat                           | 0;1            | L             |                                                                                  |
| Status lågt<br>flödeslarm             | Binär<br>input   | 3                  | 0: Ej aktiverat<br>1: Aktiverat                           | 0;1            | L             |                                                                                  |
| Status högt<br>flödeslarm             | Binär<br>input   | 4                  | 0: Ej aktiverat<br>1: Aktiverat                           | 0;1            | L             |                                                                                  |
| Status larm<br>hög luckposition       | Binär<br>input   | 7                  | 0: Ej aktiverat<br>1: Aktiverat                           | 0;1            | L             |                                                                                  |
| Status fel på<br>hastighetssensor     | Binär<br>input   | 8                  | 0: Ej aktiverat<br>1: Aktiverat                           | 0;1            | L             |                                                                                  |
| Status datafel                        | Binär<br>input   | 9                  | 0: Ej aktiverat<br>1: Aktiverat                           | 0;1            | L             |                                                                                  |
| Status setback                        | Binär<br>input   | 10                 | 0: Ej aktiverat<br>1: Aktiverat                           | 0;1            | L             |                                                                                  |
| Status nödläge                        | Binär<br>input   | 11                 | 0: Ej aktiverat<br>1: Aktiverat                           | 0;1            | L             |                                                                                  |
| Auto Baud                             | Multistatus      | 1                  | 0: Ingen aktion<br>1 Ställ in Auto Baud                   | 0;1            | L/S           | Regulatorn åter-<br>ställer variabeln<br>till 0 efter att ha<br>satt baudvärdet. |
| Nödläge                               | Multistatus      | 2                  | 1: Lämna nödläge<br>2: Aktivera nöd-<br>läge<br>3: Normal | 1; 2; 3        | L/S           |                                                                                  |

| Egenskap    | Objekt-<br>typ | Device<br>Instance | Enhet                                                        | Område  | Läs/<br>Skriv | Noteringar |
|-------------|----------------|--------------------|--------------------------------------------------------------|---------|---------------|------------|
| Setbackläge | Multistatus    | 3                  | 1: Lämna setbackläge<br>2: Aktivera setbackläge<br>3: Normal | 1; 2; 3 | L/S           |            |
| Enhetsvärde | Multistatus    | 4                  | 1: fpm och cfm<br>2: m/sek och m^3/tim<br>3: m/sek & l/sek   | 1; 2; 3 | L/S           |            |

\* Enheterna baseras på objektvärdet Enhetsvärde. När enhetsvärdet är satt till 1 visas enheterna i engelskt format. När enhetsvärdet är satt till 2 eller 3 är enheterna metriska. Defaultvärde är engelskt format.

\*\* Defaultvärdet för Device Instance är 1; device index är lika med Device Instance multiplicerat med 1000 plus MAC-adressen. Defaultvärdet för device index är därför 1001.

(Denna sida är avsiktligt lämnad tom)

# Kabelinformation

| STIFT#  | Input/Output/<br>Kommunikation | Beskrivning                                                                                                    |  |  |
|---------|--------------------------------|----------------------------------------------------------------------------------------------------|--|--|
| 1, 2    | Input                          | 24 VAC för att försörja Digital Interface Module (DIM).                                                                            |  |  |
| 3, 4    | Output                         | 0 till 10 VDC styrsignal dragskåpsutsug. Se vidare menypunkt CONTROL SIG.                                                          |  |  |
|         |                                | Används ej för dragskåpsmonitor.                                                                                                   |  |  |
| 5, 6    | Kommunikationer                | LONworks <sup>®</sup> / BACnet <sup>®</sup> MS/TP-kommunikationer (tillval)                                                        |  |  |
| 7, 8, 9 | Output                         | RS-485 kommunikationer med lokalt managementsystem (Modbus <sup>®</sup> eller N2)                                                  |  |  |
| 10, 11  | Output                         | 0 till 10 VDC/4 till 20 mA analog outputsignal. Se menypunkt<br>ANALOG OUT TYPE.                                                   |  |  |
| 12, 13  | Output                         | Alarmrelä B. Se menypunkterna RELAYS OUT och RELAY SEL B.                                                                          |  |  |
| 14, 15  | Output                         | Alarmrelä A. Lågt larm hastighet/flöde. Se vidare menypunkt RELAYS OUT.                                                            |  |  |
| 16, 17  | Input                          | Ej strömförsörjd input #1. Accepterar lucksensor, luckbrytare, nödbrytare eller brytare för nattsetback. Se menypunkt INPUT SEL 1. |  |  |
| 18, 19  | Input                          | Ej strömförsörjd input #2. Accepterar luckbrytare, nödbrytare eller brytare för nattsetback. Se menypunkt INPUT_SEL_2.             |  |  |
| 20, 21  | Input                          | Ej strömförsörjd input #3. Accepterar luckbrytare, nödbrytare eller brytare för nattsetback. Se menypunkt INPUT SEL 3.             |  |  |
| 22, 23  | Input                          | 0 till 10 VDC input flöde. Se menypunkt ELOW DEVICE.                                                                               |  |  |

# Kopplingar bakpanel

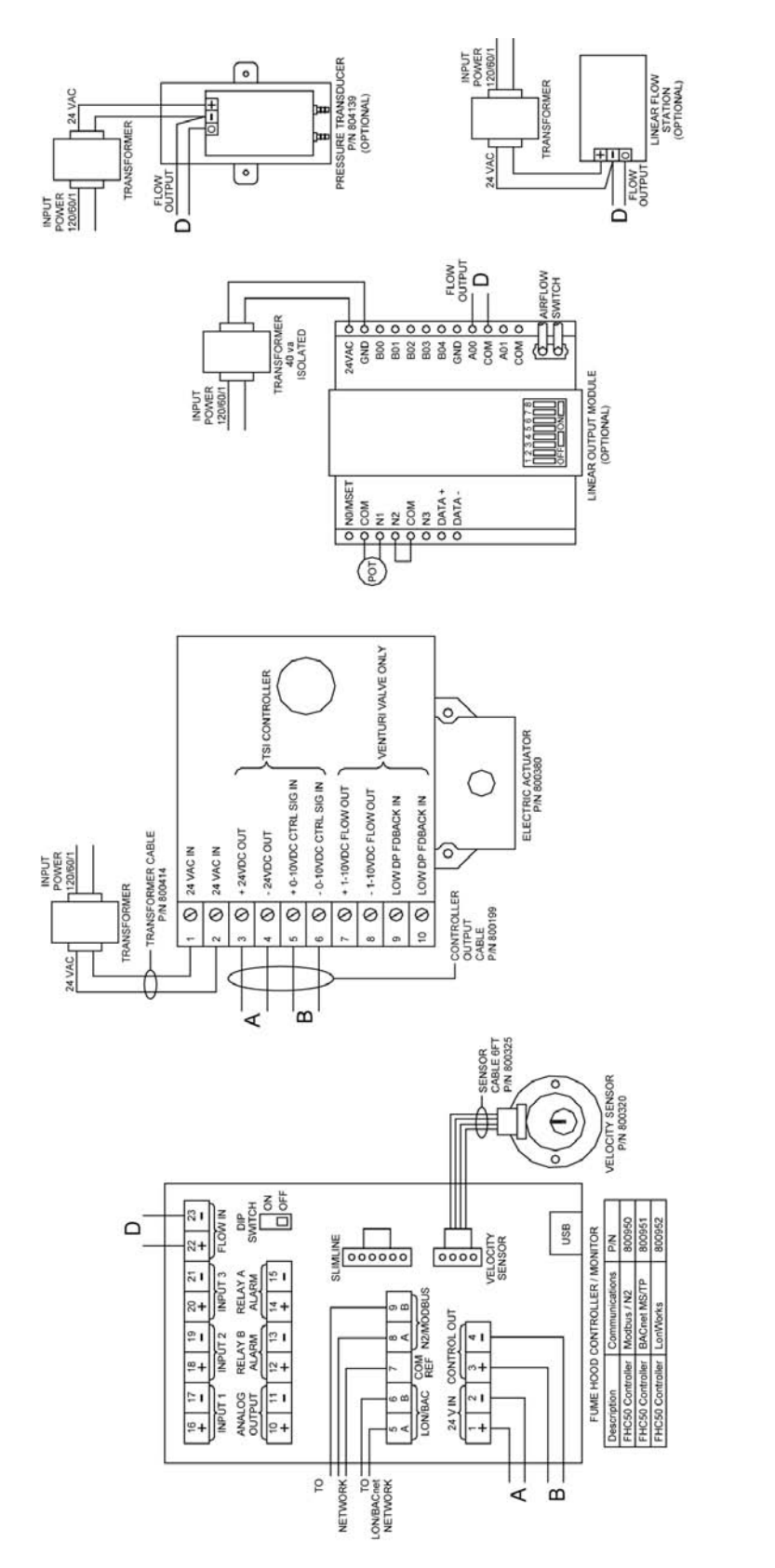

Bild 7: Kabeldiagram - Modell FHC50-01 regulator

FHC50 Voltage Input Range (pins 1 and 2): 24VAC 50/60Hz, or 15.40VDC. FHC50 and Electric Actuator 800380 have isolated power inputs and can share transformers with other devices. FHC50 and Electric Actuator 800380 combined require 50VA transformer. Linear Feedback Module is provided with a dedicated 120/24VAC transformer. Do not use this transformer to power other devices. The FHC50 DIP switch must be in OFF position.

Maintain polarity on all connections

Transformers not included.

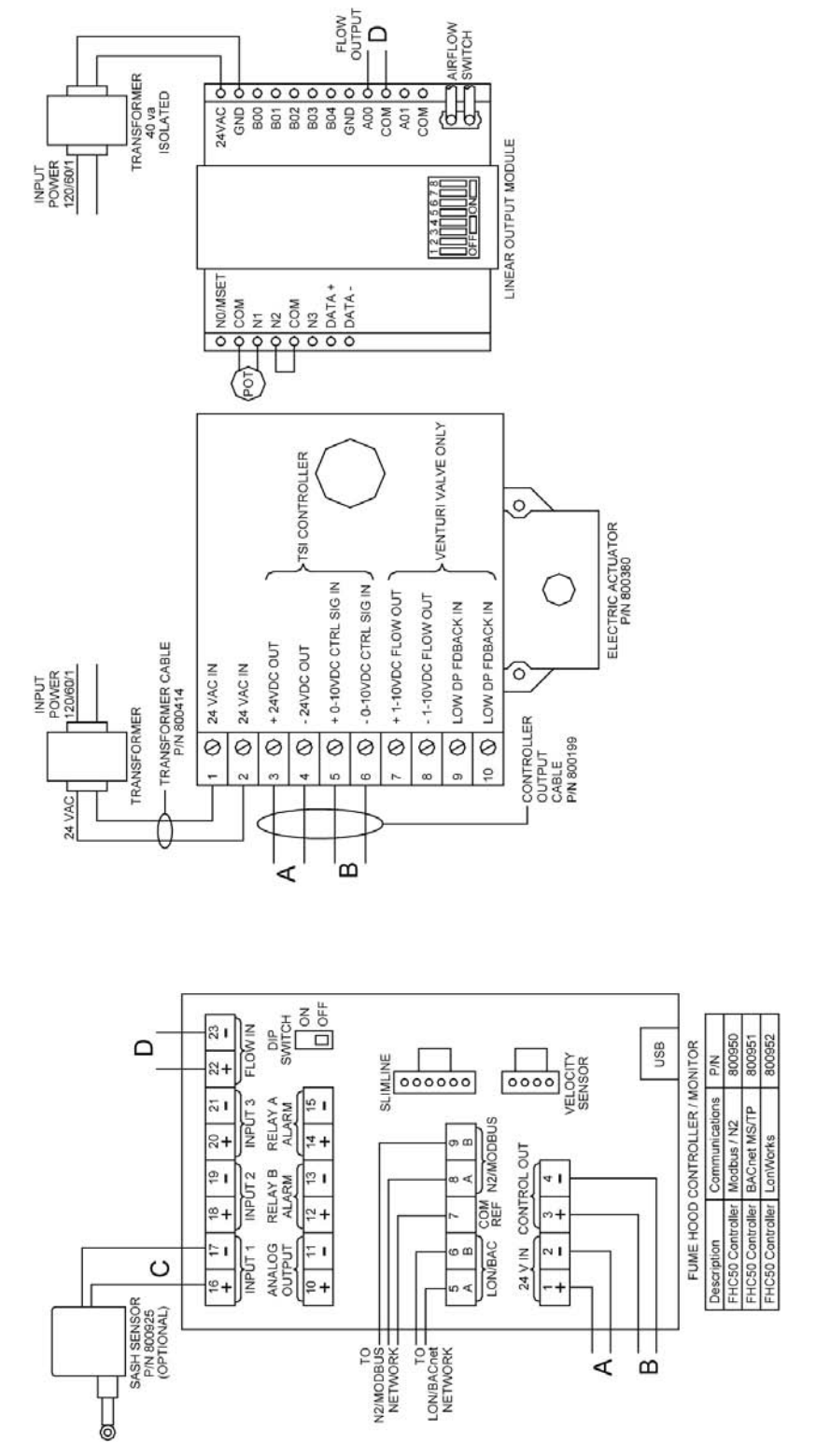

Bild 8: Kabeldiagram—Modell FHC50-02 regulator

Maintain polarity on all connections. Transformers not included.

FHC50 Voltage Input Range (pins 1 and 2): 24VAC 50/60Hz, or 15-40VDC.
 FHC50 voltage Input Range (pins 1 and 2): 24VAC 50/60Hz, or 15-40VDC.
 FHC50 and Electric Actuator 800380 have isolated power inputs and can share transformers with other devices.
 FHC50 and Electric Actuator 800380 combined require 50VA transformer. Do not use this transformer to power other devices.
 Linear Feedback Module is provided with a dedicated 120:24VAC transformer. Do not use this transformer to power other devices.

The FHC50 DIP switch must be in OFF position.

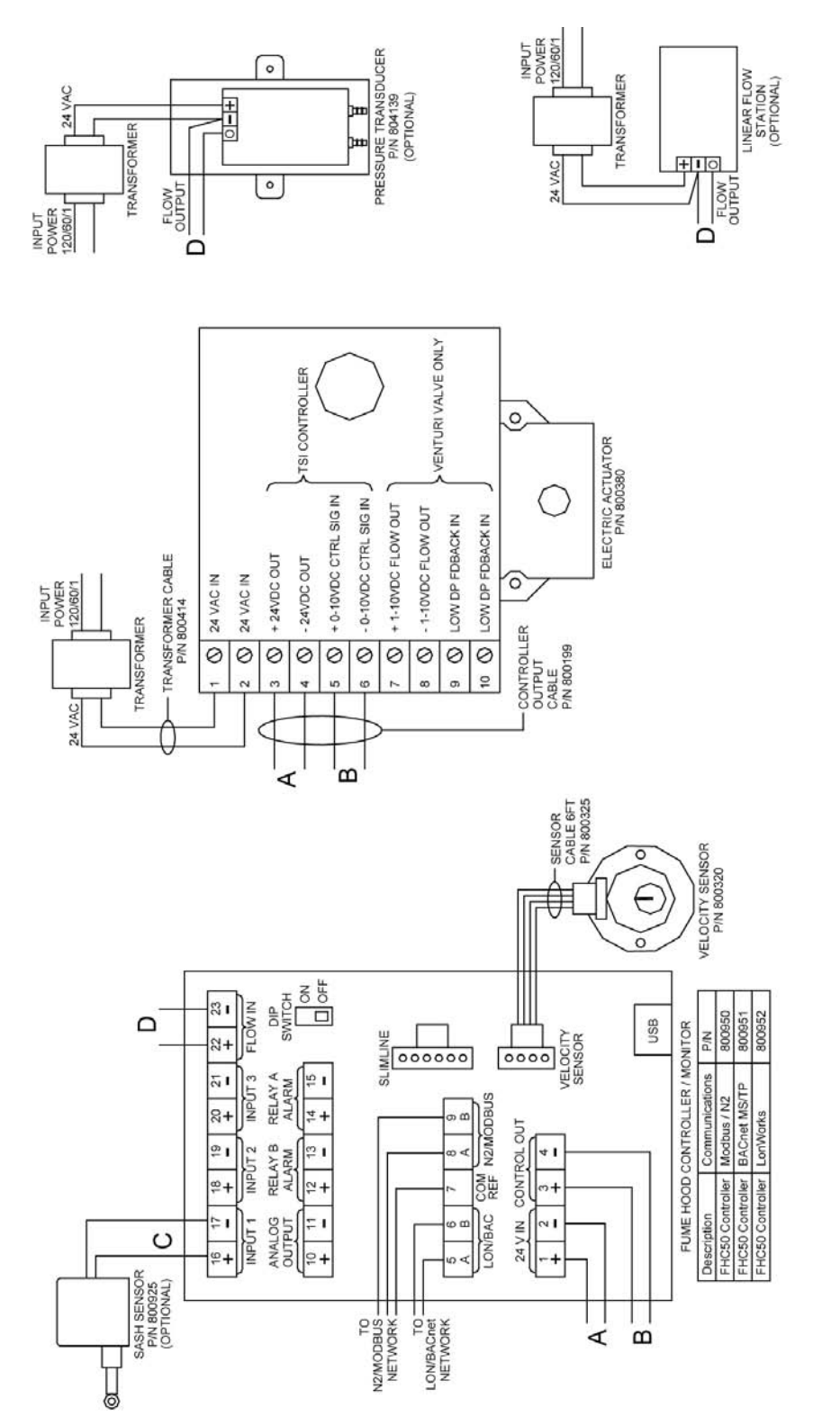

Bild 9: Kabeldiagram—Modell FHC50-03 regulator

Maintain polarity on all connections. Transformers not included.

FHC50 Voltage input Range (pins 1 and 2): 24VAC 50/60Hz, or 15-40VDC.
 FHC50 and Electric Actuator 800380 have isolated power inputs and can share transformers with other devices.
 FHC50 and Electric Actuator 800380 combined require 50VA transformer.

Linear Feedback Module is provided with a dedicated 120:24VAC transformer. Do not use this transformer to power other devices.

The FHC50 DIP switch must be in OFF position.

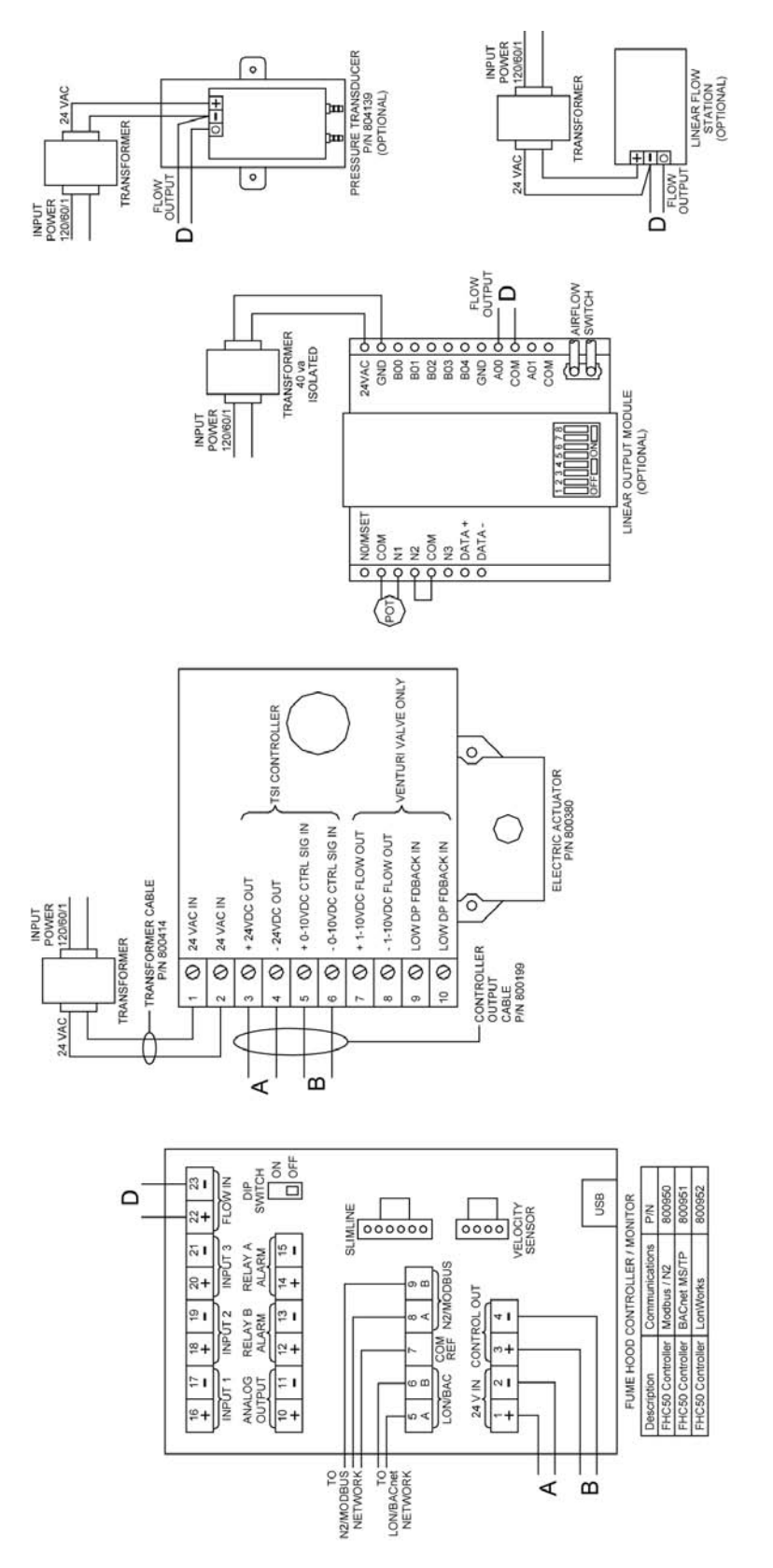

Bild 10: Kabeldiagram—Modell FHC50-04 regulator

Maintain polarity on all connections.
 FHC50 Voltage Input Range (pins 1 and 2): 24VAC 50/60Hz, or 15-40VDC.
 FHC50 and Electric Actuator 800380 have isolated power inputs and can share transformers with other devices.
 FHC50 and Electric Actuator 800380 combined require 50XA transformer.
 Linear Feedback Module is provided with a dedicated 120:24VAC transformer. Do not use this transformer to power other devices.
 The FHC50 DIP switch must be in OFF position.

- Transformers not included.

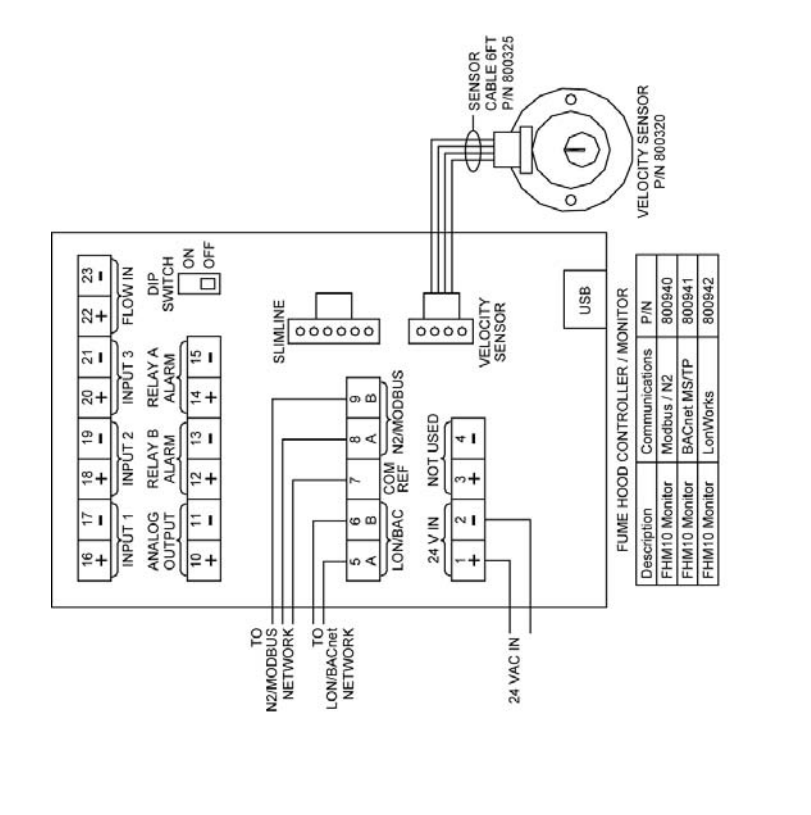

Bild 11: Kabeldiagram - Modell FHM10-01 monitor

Linear Feedback Module is provided with a dedicated 120:24VAC transformer. Do not use this transformer to power other devices.
 The FHM10 DIP switch must be in OFF position.
 For FHM10 Monitor, pins 3 + 4 and electric actuator are not used.

FHM10 Voltage Input Range (pins 1 and 2): 24VAC 50/60Hz, or 15-40VDC.
 FHM10 and Electric Actuator 800380 have isolated power inputs and can share transformers with other devices.
 FHM10 and Electric Actuator 800380 combined require 50VA transformer.

- Maintain polarity on all connections.

Transformers not included.

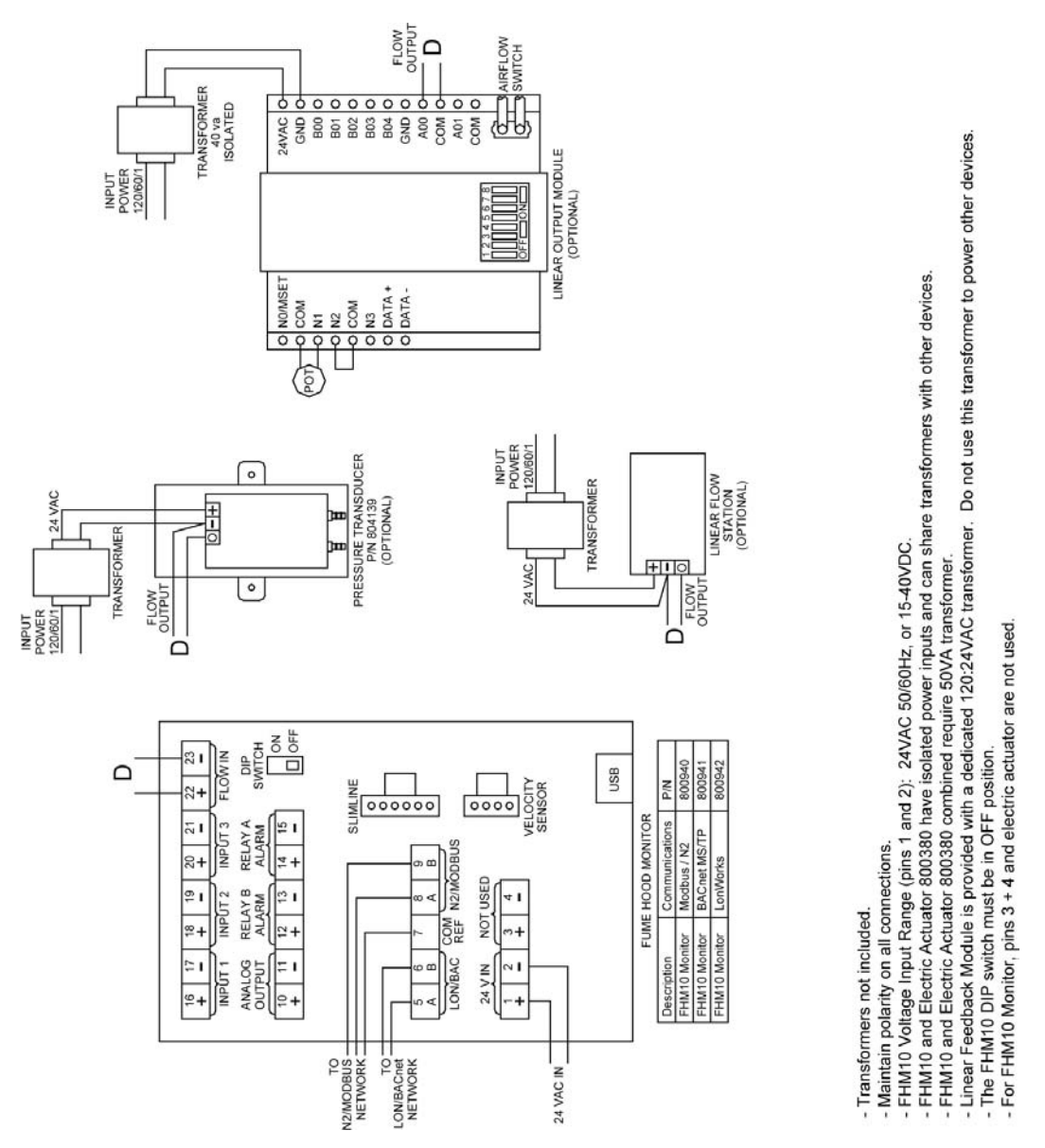

Bild 12: Kabeldiagram - Modell FHM10-02 monitor

(Denna sida är avsiktligt lämnad tom)

# Appendix D

# Behörighetskoder

Modell FHM10 dragskåpsmonitor och FHC50 dragskåpsregulator kan kräva att användaren anger en behörighetskod för att få tillgång till menysystemet. Skärmbilden för behörighetskoden visas nedan i bild 13. För att mata in behörighetskoden använd:

- Snabbtangenter som vänster- och högerpilar.
- **VIA**-tangenterna som upp- och nerpilar.
- *\(\Lambda\)* -tangenten väljer det tecken som för närvarande är markerat.
- **ESC**-tangenten lämnar skärmbilden för behörighetskoden.

Behörighetskoden är 2887.

Genom att ange behörighetskoden ges tillgång till menysystemet under en period av 15 minuter.

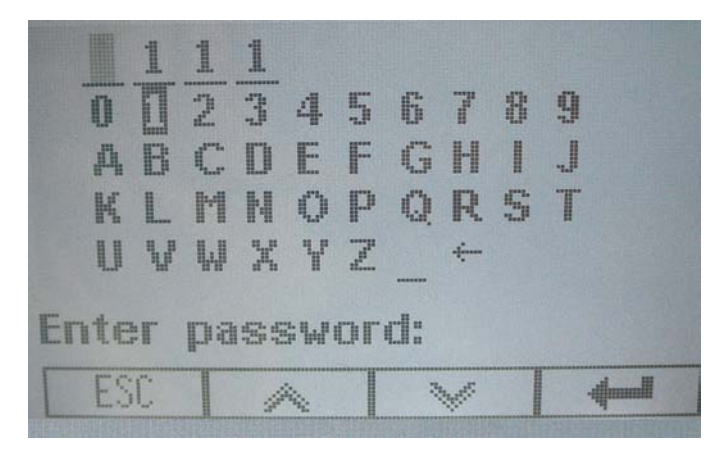

Bild 13. Skärmbild för behörighetskod

(Denna sida är avsiktligt lämnad tom)

TSI Incorporated - 500 Cardigan Road, Shoreview, MN 55126 U.S.A E-mail: answers@tsi.com USA Tel: +1 800 874 2811 Website: <u>www.tsi.com</u> UK Tel: +44 149 4 459200 E-mail: tsiuk@tsi.com Website: www.tsiinc.co.uk Tel: +33 491 11 87 64 E-mail: tsifrance@tsi.com France Website: www.tsiinc.fr Germany Tel: +49 241 523030 E-mail: tsigmbh@tsi.com Website: www.tsiinc.de E-mail: tsi-india@tsi.com Tel: +91 80 41132470 India China Tel: +86 10 8260 1595 E-mail: tsibeijing@tsi.com E-mail: tsi-singapore@tsi.com Singapore Tel: +65 6595 6388

Kontakta ert lokala TSI-ombud eller besök vår websida www.tsi.com för mer detaljerade specifikationer.

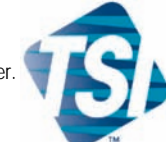

TRUST. SCIENCE. INNOVATION.